SyncMaster OL46B

# **LCD-Bildschirm**

# Benutzerhandbuch

Farbe und Aussehen des Geräts sind geräteabhängig, und jederzeitige Änderungen der technischen Daten des Geräts zum Zweck der Leistungssteigerung sind vorbehalten.

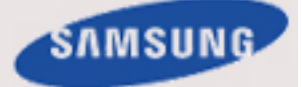

# Sicherheitshinweise

#### Zeichenerklärung

🖉 Hinweis

Beachten Sie die folgenden Sicherheitshinweise, um Ihre Sicherheit zu gewährleisten und Sachschäden zu vermeiden.

Lesen Sie die Anweisungen sorgfältig durch und verwenden Sie das Gerät in ordnungsgemäßer Weise. Warnung/Vorsicht

Â

Das Nichtbefolgen von Anweisungen, die mit diesem Symbol gekennzeichnet sind, kann zu Schäden an Personen und Geräten führen.

#### 📙 Hinweis

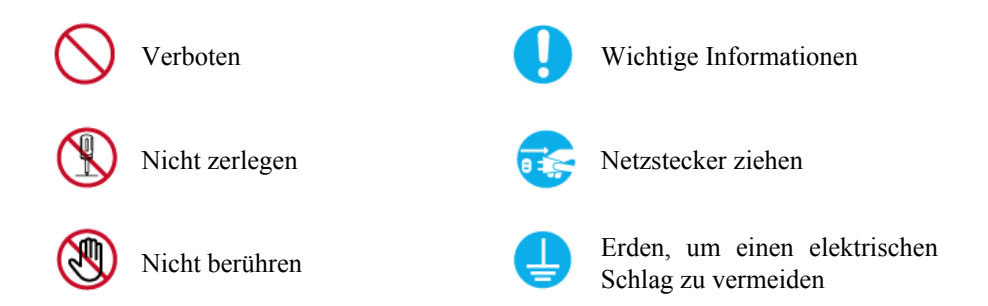

Verwaltungskosten werden abgerechnet, wenn:

• (a) Auf Ihren Wunsch ein Ingenieur zu Ihnen geschickt wird, und es liegt kein Defekt des Geräts vor.

(d.h. wenn Sie dieses Benutzerhandbuch nicht gelesen haben).

• (b) Sie das Gerät in eine Reparaturwerkstatt bringen, und es liegt kein Defekt des Geräts vor.

(d.h. wenn Sie dieses Benutzerhandbuch nicht gelesen haben).

Der abgerechnete Betrag wird Ihnen mitgeteilt, ehe irgendwelche Arbeiten oder Kundenbesuche ausgeführt werden.

#### **Reinigen des Monitors**

Reinigen

Die Anzeige und die Außenflächen dieses Spitzenmonitors verkratzen leicht und müssen äußerst sorgfältig behandelt werden. Gehen Sie beim Reinigen des Monitors folgendermaßen vor.

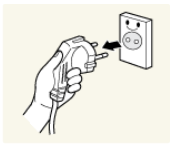

- Schalten Sie den Monitor und den PC aus.
- Lösen Sie das Netzkabel vom Monitor.

## Hinweis

Um einen Stromschlag zu vermeiden, müssen Sie das Kabel beim Herausziehen auf jeden Fall am Stecker anfassen, und Sie dürfen es keinesfalls mit nassen Händen berühren.

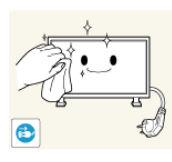

Wischen Sie den Monitor mit einem weichen, leicht angefeuchteten Tuch ab, das Sie zuvor gut ausgedrückt haben.

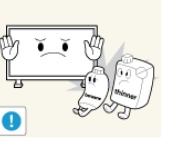

Verwenden Sie kein Reinigungsmittel, das Alkohol, Lösungsmittel oder oberflächenaktive Stoffe enthält.

Andernfalls kann die Außenseite sich verfärben oder zerbrechen, oder die Beschichtung der Anzeige kann sich lösen.

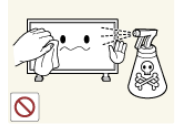

Spritzen Sie weder Wasser noch Reinigungsmittel direkt auf den Monitor.

Andernfalls kann die Flüssigkeit in den Monitor eindringen und zu einem Brand, einem Stromschlag oder einer Störung führen.

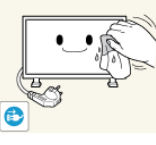

Reinigen Sie die Außenseite des Monitors mit einem weichen Tuch, das Sie mit einer kleinen Menge Wasser angefeuchtet haben.

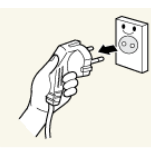

- Schließen Sie das Netzkabel nach dem Reinigen wieder an den Monitor an.
- Schalten Sie den Monitor und den PC ein.

#### Stromversorgung

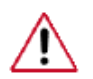

Wenn Sie das Gerät über einen längeren Zeitraum nicht verwenden, schalten Sie ihren Computer in den Modus DPM.

Wenn Sie einen Bildschirmschoner verwenden, schalten Sie diesen in den aktiven Bildschirmmodus.

Die gezeigten Bilder dienen nur als Referenz, und sie sind nicht in allen Fällen (oder Ländern) relevant.

Verknüpfung zu den Anweisung zum Entfernen von Nachbildern

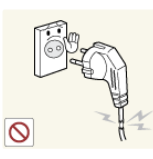

Verwenden Sie weder beschädigte Steckdosen oder defekte Netzkabel noch beschädigte oder lockere Steckdosen.

• Anderenfalls kann ein elektrischer Schlag oder Brand verursacht werden.

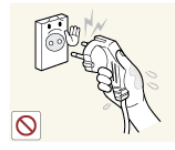

Berühren Sie das Netzkabel niemals mit feuchten Händen, wenn Sie den Stecker und die Steckdose miteinander verbinden.

Anderenfalls kann ein Stromschlag verursacht werden.

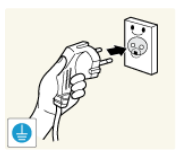

Schließen Sie das Netzkabel Ihres Fernsehgeräts nur an geerdete Steckdosen an.

• Anderenfalls kann ein elektrischer Schlag oder eine Verletzung verursacht werden.

Stellen Sie sicher, dass das Netzkabel sicher und korrekt an eine Steckdose angeschlossen ist.

Vermeiden Sie übermäßiges Verbiegen oder starke Zugbelastung des Kabels. Stellen Sie keine schweren Gegenstände auf dem Kabel ab.

• Anderenfalls kann ein Brand verursacht werden.

• Anderenfalls kann ein Brand verursacht werden.

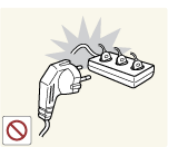

Schließen Sie niemals mehrere Geräte an die gleiche Steckdose an.

• Anderenfalls kann durch Überhitzung ein Brand verursacht werden.

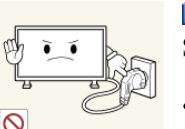

Ziehen Sie den Netzstecker niemals bei eingeschaltetem Gerät aus der Steckdose.

 Der dabei entstehende elektrische Schlag kann anderenfalls den LCD-Bildschirm beschädigen.

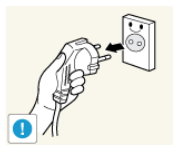

Wenn Sie das Gerät vom Stromnetz trennen möchten, müssen Sie den Netzstecker aus der Dose ziehen. Deshalb muss der Netzstecker jederzeit leicht erreichbar sein.

• Andernfalls kann ein elektrischer Schlag oder Brand verursacht werden.

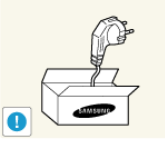

Verwenden Sie nur das von uns zur Verfügung gestellte Netzkabel. Verwenden Sie niemals das Netzkabel eines anderen Geräts.

• Anderenfalls kann ein elektrischer Schlag oder Brand verursacht werden.

Schließen Sie den Netzstecker an eine leicht erreichbare Wandsteckdose an.

• Wenn ein Problem mit dem Gerät auftritt, müssen Sie den Netzstromstecker herausziehen, um die Stromversorgung vollständig abzutrennen. Sie können die Stromversorgung mit der Netztaste des Geräts nicht vollständig abtrennen.

#### Installation

 $\triangle$ 

Wenden Sie sich an ein Kundendienstzentrum, wenn der Monitor an einem Ort mit hoher Konzentration von Staubpartikeln, hoher oder geringer Raumtemperatur, hoher Luftfeuchtigkeit, in unmittelbarer Nähe zu chemischen Stoffen oder im Dauerbetrieb, wie z. B. auf Bahnhöfen oder Flughäfen, verwendet werden soll.

Eine nicht fachgerechte Aufstellung kann zu schweren Schäden am Monitor führen.

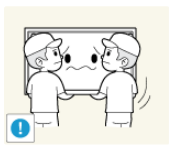

Achten Sie darauf, dass immer mindestens zwei Personen das Gerät anheben und tragen.

Anderenfalls könnte es hinfallen und so Verletzungen verursachen oder beschädigt werden.

Achten Sie beim Aufstellen des Geräts in einem Schrank oder auf einem Regal darauf, dass die Vorder- oder Unterseite des Geräts nicht über die Vorderkante herausragen.

- Anderenfalls könnte das Gerät herunterfallen und Verletzungen verursachen.
- Verwenden Sie Schränke oder Regale mit einer für das Gerät geeigneten Größe.

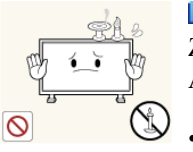

STELLEN SIE KEINE KERZEN, INSEKTENSCHUTZMITTEL, ZIGARETTEN UND HEIZGERÄTE IN DER NÄHE DES GERÄTS AUF.

Anderenfalls kann ein Brand verursacht werden.

Halten Sie Heizvorrichtungen so weit wie möglich vom Netzkabel und dem Gerät entfernt.

- Anderenfalls kann ein elektrischer Schlag oder Brand verursacht werden.
- Stellen Sie das Gerät vorsichtig ab.
- Anderenfalls kann der LCD-Bildschirm beschädigt werden.

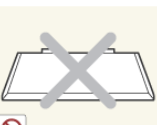

- Legen Sie das Gerät nicht mit der Front auf den Fußboden.
- Anderenfalls kann der LCD-Bildschirm beschädigt werden.

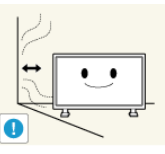

Installieren Sie das Gerät nur an gut belüfteten Orten. Achten Sie darauf, dass ein Abstand von mindestens 10 cm (4 Zoll) zur Wand eingehalten wird.

Anderenfalls kann ein Brand verursacht werden, weil die Innentemperatur ansteigt.

Achten Sie darauf, die Verpackungsfolien von Kindern fernzuhalten.

Wenn Kinder damit spielen, besteht ernsthafte Erstickungsgefahr.

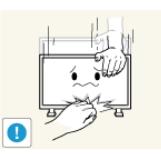

•

🕑 Wenn Sie einen Monitor mit verstellbarer Höhe absenken, dürfen Sie keine Gegenstände oder Körperteile auf dem Standfuß platzieren.

Dies kann zu Schäden am Gerät oder zu Verletzungen führen.

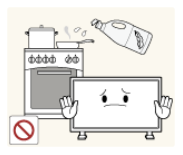

Speiseöl, wie beispielsweise Sojaöl, kann das Gerät beschädigen oder verformen. Stellen Sie das Gerät nicht in einer Küche oder in der Nähe einer Küchentheke auf.

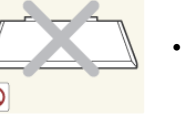

#### Andere

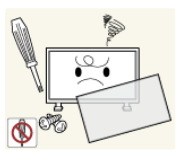

Dieses Gerät führt Hochspannung. Sie dürfen das Gerät nicht selbst öffnen, reparieren oder verändern.

Anderenfalls kann ein elektrischer Schlag oder Brand verursacht werden. Wenn das Gerät repariert werden muss, wenden Sie sich an ein Kundendienstzentrum.

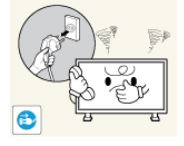

■ Sollte ein ungewöhnliches Geräusch zu hören, Brandgeruch festzustellen oder Rauch zu sehen sein, ziehen Sie das Netzkabel aus der Steckdose, und wenden Sie sich an das Kundendienstzentrum.

Anderenfalls kann ein elektrischer Schlag oder Brand verursacht werden.

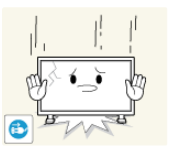

Wenn Ihnen das Gerät hinfällt oder wenn das Gehäuse gerissen ist, schalten Sie es aus und ziehen Sie den Netzstecker. Wenden Sie sich an ein Kundendienstzentrum.

• Anderenfalls kann ein elektrischer Schlag oder Brand verursacht werden.

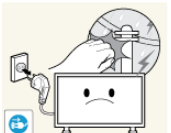

Schalten Sie das Gerät während eines Gewitters aus, und ziehen Sie das Netzkabel ab.

• Anderenfalls kann ein elektrischer Schlag oder Brand verursacht werden.

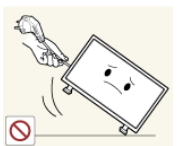

Bewegen Sie den Monitor nicht durch Ziehen am Netz- oder Signalkabel.

 Es könnte anderenfalls hinunterfallen und aufgrund von Schäden am Kabel einen elektrischen Schlag, Schäden am Gerät oder einen Brand verursachen.

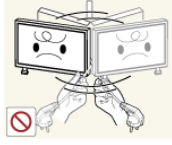

Heben Sie das Gerät nicht an und bewegen Sie es nicht nach vorn/ hinten/links/rechts, wenn Sie es nur am Netzkabel oder den Signalkabeln halten.

Es könnte anderenfalls hinunterfallen und aufgrund von Schäden am Kabel einen elektrischen Schlag, Schäden am Gerät oder einen Brand verursachen.

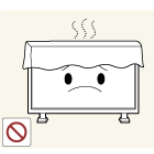

Achten Sie darauf, dass die Lüftungsöffnung nicht durch einen Tisch oder einen Vorhang blockiert ist.

• Anderenfalls kann ein Brand verursacht werden, weil die Innentemperatur ansteigt.

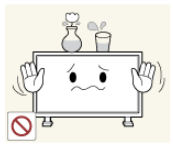

Stellen Sie keine Behälter mit Wasser, Vasen, Blumentöpfe, Medikamente oder Metallteile auf das Gerät.

Wenn Wasser oder Fremdkörper ins Innere des Geräts gelangt sind, ziehen Sie das Netzkabel und wenden Sie sich an das Kundendienstzentrum.

• Dadurch könnte ein Defekt, ein elektrischer Schlag oder ein Brand ausgelöst werden.

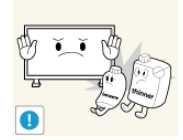

Brennbare Sprays oder entflammbare Stoffe dürfen in der Nähe des Geräts weder aufbewahrt noch verwendet werden.

Anderenfalls kann eine Explosion oder ein Brand verursacht werden.

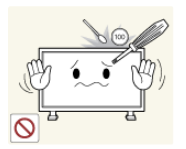

Führen Sie weder Metallgegenstände wie Besteck, Münzen, Stifte oder Stähle, noch leicht entflammbare Gegenstände wie Papier oder Streichhölzer (durch die Belüftungsschlitze und Ein-/Ausgangsanschlüsse usw.) ins Innere des Geräts.

- Wenn Wasser oder Fremdkörper ins Innere des Geräts gelangt sind, ziehen Sie das Netzkabel und wenden Sie sich an das Kundendienstzentrum.
- Anderenfalls kann ein elektrischer Schlag oder Brand verursacht werden.

Wenn über einen längeren Zeitraum dasselbe Bild angezeigt wird, kann ein Nachbild oder Fleck entstehen.

• Wenn Sie das Gerät für einen längeren Zeitraum nicht verwenden, schalten Sie es in den Ruhezustand oder verwenden Sie einen bewegten Bildschirmschoner.

Stellen Sie die Auflösung und die Frequenz auf einen für das Gerät geeigneten Wert ein.

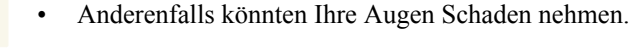

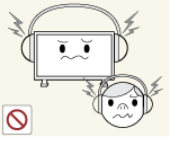

Stellen Sie keine zu große Lautstärke ein, wenn Sie Kopfhörer oder Ohrstecker benutzen.

• Zu große Lautstärke kann zu Gehörschädigungen führen.

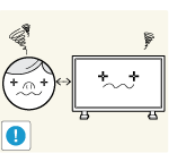

Um Belastungen der Augen zu vermeiden, setzen Sie sich nicht zu nahe an das Gerät.

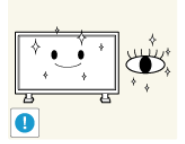

Legen Sie nach einstündiger (1) Benutzung des Monitors 5 Minuten Pause ein.

Damit reduzieren Sie Augenerschöpfung.

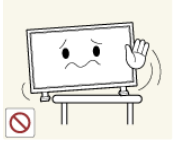

▶ Installieren Sie das Gerät nicht an einem instabilen Platz wie z. B. einem wackligen Regal, einer unebenen Oberfläche oder einem Ort, der Vibrationen ausgesetzt ist.

- Anderenfalls könnte es hinfallen und so Verletzungen oder Beschädigungen des Geräts verursachen.
- Bei Verwendung des Geräts an einem Ort, der Vibrationen ausgesetzt ist, besteht Brandgefahr und die Gefahr von Beschädigungen des Geräts.

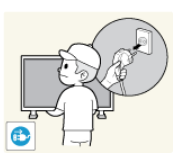

Wenn Sie das Gerät transportieren müssen, schalten Sie es ab, ziehen Sie den Netzstecker sowie das Antennenkabel und alle anderen daran angeschlossenen Kabel.

• Anderenfalls kann ein elektrischer Schlag oder Brand verursacht werden.

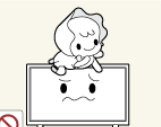

Achten Sie darauf, dass sich keine Kinder an das Gerät hängen oder darauf klettern.

• Das Gerät könnte herunterfallen und Verletzungen oder Tod verursachen.

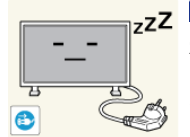

Wenn Sie das Gerät über einen längeren Zeitraum nicht verwenden, ziehen Sie das Netzkabel aus der Steckdose.

• Anderenfalls könnte es zu einer Überhitzung oder aufgrund von Staub zu einem Brand kommen, und es könnte ein Brand durch elektrischen Schlag oder Kriechströme entstehen.

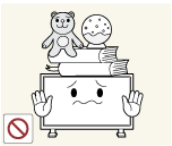

Stellen Sie keine schweren Gegenstände oder Süßigkeiten auf das Gerät. Sie lenken dadurch die Aufmerksamkeit von Kindern auf das Gerät.

Möglicherweise hängen sich Ihre Kinder dann an das Gerät, sodass es herunterfällt. Dies kann zu Verletzungen oder Tod führen.

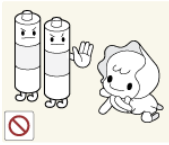

Achten Sie darauf, dass Kinder die Batterien nicht in den Mund nehmen, nachdem diese aus der Fernbedienung entfernt wurden. Bewahren Sie Batterien an Stellen auf, die für Kinder und Kleinkinder nicht erreichbar sind.

Wenn Kinder die Batterien in den Mund genommen haben, müssen Sie unverzüglich bei Ihrem Arzt vorsprechen.

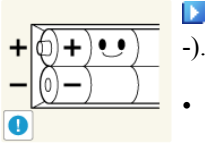

Achten Sie beim Austauschen der Batterie auf die richtige Polung (+,

Anderenfalls könnte die Batterie beschädigt werden oder durch Auslaufen der Flüssigkeit im Innern ein Brand, Verletzungen oder Schäden verursacht werden.

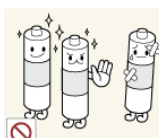

Verwenden Sie nur die vorgeschriebenen Standardbatterien und setzen Sie niemals gleichzeitig neue und gebrauchte Batterien ein.

Anderenfalls könnten die Batterien beschädigt werden oder durch Auslaufen der Flüssigkeit im Innern ein Brand, Verletzungen oder Schäden verursacht werden.

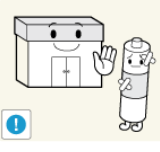

■ Batterien (und Akkus) sind Sondermüll und müssen der Wiederverwertung zugeführt werden. Für die Rückgabe der verbrauchten Batterien und Akkus in das Recyclingsystem ist der Kunde verantwortlich.

 Der Kunde kann die verbrauchten Batterien und Akkus bei einem öffentlichen Recycling-Center oder einem Händler abgeben, der den gleichen Batterie- bzw. Akkutyp führt.

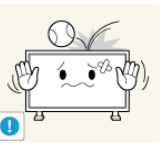

Lassen Sie keine Gegenstände auf das Gerät fallen, und lassen Sie keine Schläge darauf einwirken.

• Anderenfalls kann ein elektrischer Schlag oder Brand verursacht werden.

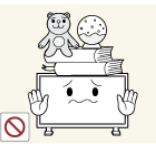

• Diese könnten Verletzungen oder Beschädigungen des Geräts verursachen.

Stellen Sie keine schweren Gegenstände auf das Gerät.

#### Handbuch für den Netzanschluss

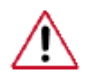

Lesen Sie die folgenden Anweisungen unbedingt sorgfältig durch. Anderenfalls kann es zu Todesfällen, schweren Verletzungen oder zu einem Brand kommen.

• Ehe Sie das Gerät anschließen, vergewissern Sie sich hinsichtlich der Anforderungen an das Netz am Aufstellort.

Wenn Sie das Gerät in einem Bereich anschließen möchten, dessen Netzumgebung (Netzkabel, Netzsteckdose, Sicherung usw.) hinsichtlich Leistung und Stromstärke schwächer ausgelegt ist, als in der Elektrospezifikation des jeweiligen Geräts angegeben, müssen Sie einen gesonderten Leistungstransformator installieren, der den Anforderungen gemäß der Tabelle "Elektrische Nenndaten" entspricht.

Die Kosten hierfür sollten Sie dem Verbraucher in Rechnung stellen.

• Schließen Sie das Gerät an einen eigenen Stromanschluss und nicht an eine Mehrfach-Steckerleiste mit Verlängerungskabel an.

Wenn Sie eine Mehrfach-Steckerleiste mit Verlängerungskabel verwenden müssen, informieren Sie sich in Tabelle "Elektrische Nenndaten" über den Stromverbrauch, und verwenden Sie nur eine Mehrfachsteckdose deren elektrische Leistungsdaten höher als die Gesamtleistung aller angeschlossenen Geräte ist.

• Verwenden Sie nur Hochleistungsverlängerungskabel.

Verwenden Sie ein Netzkabel für einen Nennstrom von 12,5 A oder mehr.

#### Nennstrom von Netzstecker/Kabel/Geräteanschluss

• Verwenden Sie ein Netzkabel für 12,5 A oder mehr.

#### Informationen hierzu finden Sie bei der Sicherheitsspezifikation des Kabels.

- UL-Spezikation Verwenden Sie ein Netzkabel der Stärke 14 AWG oder besser
- KS-Spezikation Verwenden Sie ein Netzkabel der Stärke 20.SQ oder besser.
- IEC-Spezikation Verwenden Sie ein Netzkabel der Stärke 2,5 SQ oder besser.

# Einleitung

#### Lieferumfang

🖉 Hinweis

Vergewissern Sie sich, dass im Lieferumfang des LCD-Bildschirms folgende Komponenten enthalten sind:

Falls Komponenten fehlen sollten, setzen Sie sich bitte mit dem Händler in Verbindung.

Optionale Komponenten erhalten Sie bei einem Händler.

#### Auspacken

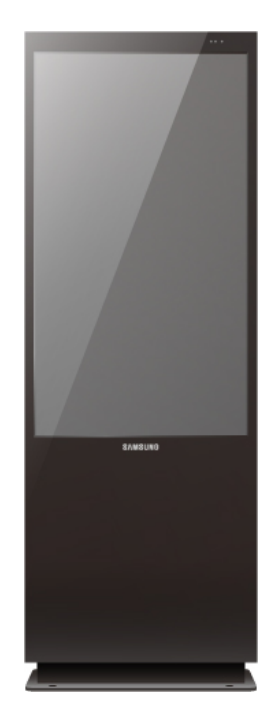

LCD-Bildschirm

Bedienungsanleitungen

Kurzanleitung zur Konfiguration

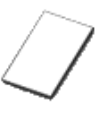

Garantiekarte (nicht überall verfügbar)

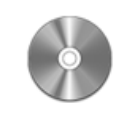

Benutzerhandbuch

Andere

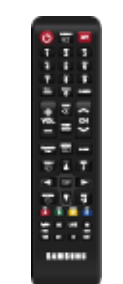

Fernbedienung

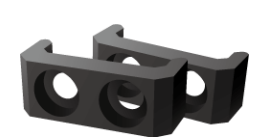

Klammerverbindung unten (2x)

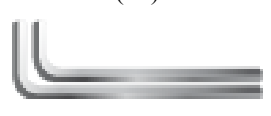

Batterien (AAA X 2)

(nicht überall verfügbar)

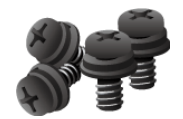

Schrauben (4x)

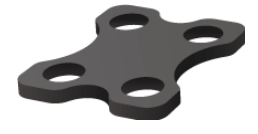

Klammerverbindung oben

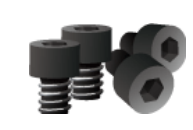

Schrauben mit Innensechskant (4x)

Sechskantschlüssel (2x)

Separat erhältlich

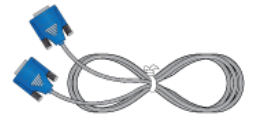

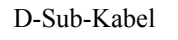

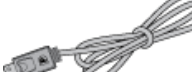

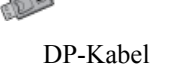

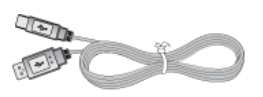

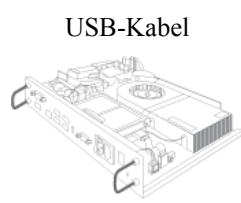

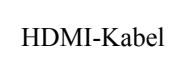

DVI-Kabel

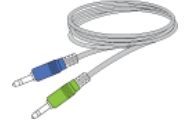

Stereokabel

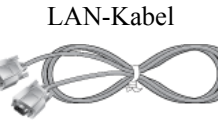

RS232C-Kabel

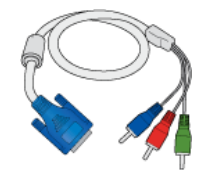

RGB/Komponentenkabel

NetWork-Box

#### LCD-Bildschirm

Farbe und Aussehen des Geräts sind geräteabhängig, und jederzeitige Änderungen der technischen Daten des Geräts zum Zweck der Leistungssteigerung sind vorbehalten.

#### Vorderseite

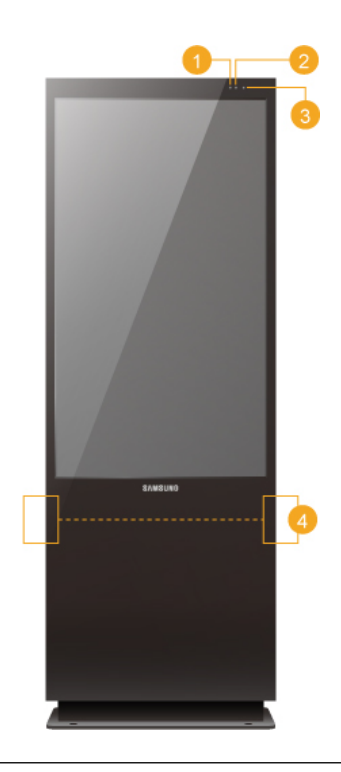

#### 1 Helligkeitssensor

Der **Helligkeitssensor** misst die Umgebungshelligkeit, damit die Bildhelligkeit automatisch angepasst werden kann.

2 Stromversorgungsanzeige

Blinkt im Stromsparmodus grün

Hinweis

Informationen zu Stromsparfunktionen finden Sie in der Bedienungsanleitung unter PowerSaver. Wenn Sie den LCD-Bildschirm nicht verwenden oder ihn lange Zeit unbeaufsichtigt lassen, schalten Sie ihn aus, um Energie zu sparen.

E Fernbedienungsssensor

Richten Sie die Fernbedienung auf diesen Punkt auf dem LCD-Bildschirm.

4 Lautsprecher

#### Rückseite

🖉 Hinweis

Ausführliche Informationen zu Kabelverbindungen finden Sie im Abschnitt Anschließen von Kabeln unter Aufstellen. Die Konfiguration auf der Rückseite des LCD-Bildschirms kann sich je nach verwendetem LCD-Bildschirmmodell leicht unterscheiden.

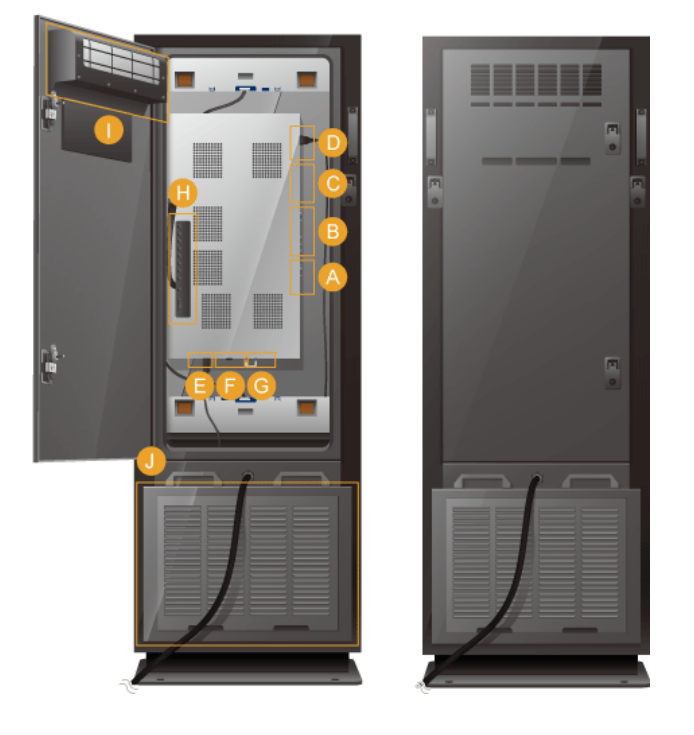

A

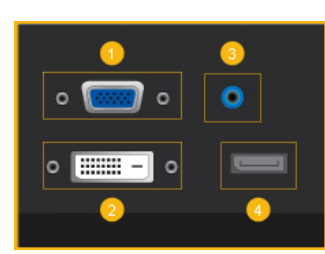

**1** RGB/COMPONENT IN (PC/Komponenten-Anschlussbuchse (Eingang))

- Schließen Sie den [RGB/COMPONENT IN]-Anschluss des Monitors mit Hilfe des D-Sub-Kabels an den RGB-Anschluss am PC an.
- Schließen Sie den [RGB/COMPONENT IN]-Anschluss des Monitors mit Hilfe des RGB/ Komponentenkabels an den COMPONENT-Anschluss des externen Geräts an.
- Schließen Sie den [RGB/COMPONENT IN]-Anschluss des Monitors mit Hilfe des RGB/ BNC--Kabels an den BNC-Anschluss am PC an.

#### 2 DVI IN ((PC-Video-Anschlussbuchse)

Schließen Sie den *[DVI IN]*-Anschluss des Monitors mit Hilfe des DVI-Kabels an den DVI-Anschluss am PC an.

#### <sup>3</sup> RGB/DVI/HDMI AUDIO IN (PC/DVI/HDMI Audioanschluss (Eingang))

Schließen Sie den *[RGB/DVI/HDMI AUDIO IN]*-Anschluss des Monitors mit einem Stereokabel (gesondert lieferbar) an den Lautsprecherausgang der Soundkarte Ihres Computers an.

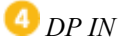

Empfang eines Signals vom Anzeigeanschluss.

Verwenden Sie zur Verbindung von [DP IN] am Gerät und DP IN an anderen Geräten ein DP-Kabel.

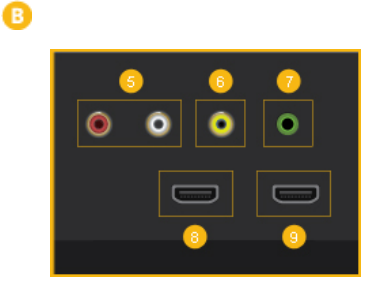

#### 5 AV/COMPONENT AUDIO IN [R-AUDIO-L]

Schließen Sie den [AV/COMPONENT AUDIO IN [R-AUDIO-L]]-Anschluss des Monitors mit Hilfe eines Audiokabels an den Audioausgang des PCs oder des externen Geräts an.

#### 🌀 AV IN

Schließen Sie den [AV IN]-Anschluss Ihres Monitors mit einem Video-Kabel an den Videoausgang des externen Geräts an.

#### 7 AUDIO OUT

Schließen Sie einen Kopfhörer oder einen externen Lautsprecher an.

#### 🤨 HDMI IN 1

- Verbinden Sie den [HDMI IN 1]-Anschluss auf der Rückseite Ihres LCD-Bildschirms über ein HDMI-Kabel mit dem HDMI-Anschluss Ihres digitalen Ausgabegeräts.
- Es wird HDMI bis Version 1,3 unterstützt.

#### 🖉 Hinweis

 Ein normales externes Gerät (DVD-Player, Camcorder o. ä.) kann am [HDMI IN 1]-Anschluss angeschlossen werden.

#### 🧐 HDMI IN 2 (MAGICINFO)

- Verbinden Sie den [HDMI IN 2 (MAGICIN-FO)]-Anschluss auf der Rückseite Ihres LCD-Bildschirms über ein HDMI-Kabel mit dem HDMI-Anschluss Ihres digitalen Ausgabegeräts.
- Es wird HDMI bis Version 1,3 unterstützt.

#### Hinweis

Damit Sie **MagicInfo** verwenden können, muss die von Samsung spezifizierte Netzwerkbox eingebaut und der **MagicInfo**-Ausgang der Netzwerkbox muss an *[HDMI IN 2 (MAGICINFO)]* angeschlossen werden. Informationenen zum Kauf und Anschluss der Netzwerkbox erhalten Sie von Samsung Electronics.

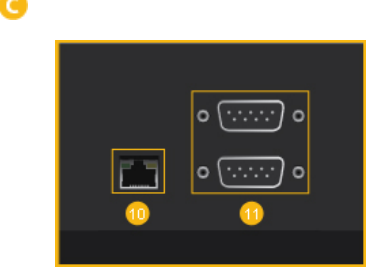

#### 1 rj 45 MDC (MDC PORT)

Anschluss für die Mehrfachbildschirm-Steuerung

Verbinden Sie den *[RJ45 MDC]*-Anschluss am Gerät mit Hilfe eines Netzwerkkabels mit dem Netzwerkanschluss des PCs. Um einen MDC verwenden zu können, muss das MDC-Programm auf dem PC installiert sein.

Hinweis

Wechseln Sie zu **Multi Control** und wählen Sie **RJ45 MDC** als **MDC-Verbindung**.

**W** RS232C OUT/IN (Serieller RS232C-Anschluss)

Anschluss für die Mehrfachbildschirm-Steuerung

Stellen Sie die Verbindung zwischen dem *[RS232C]*-Anschluss des Geräts und dem RS232-Anschluss des PCs mit einem seriellen Kabel (Kreuztyp) her. Um einen MDC verwenden zu können, muss das MDC-Programm auf dem PC installiert sein.

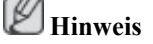

Wechseln Sie zu **Multi Control** und wählen Sie **RS232C MDC** als **MDC-Verbindung**.

😳 POWER S/W ON [ | ] / OFF

Ein- und Ausschalten des LCD-Bildschirms.

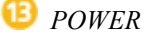

Das Netzkabel verbindet den LCD-Bildschirm mit der Steckdose in der Wand.

Anschließen einer Netzwerkschnittstelle (separat erhältlich)

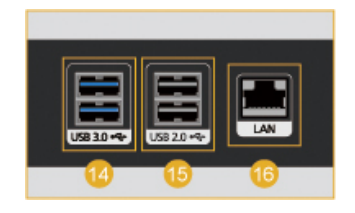

USB 3.0 (USB-Anschlussbuchse)

Zur Verbindung mit einem Gerät, das USB 3.0 unterstützt (auch kompatibel mit einem USB-2.0-Gerät)

⑮ USB 2.0 (USB-Anschlussbuchse)

O

Zur Verbindung mit einem USB-Gerät, z. B. USB-Tastatur, Maus, Speicherstick oder Digitalkamera.

16 LAN (LAN-Anschlussbuchse)

Zur Verbindung mit dem Internet über ein LAN-Kabel

(F) Anschließen einer Netzwerkschnittstelle (separat erhältlich)

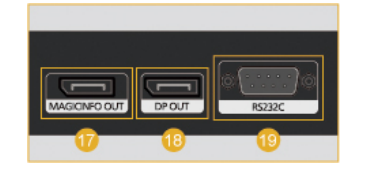

#### 1 MAGICINFO OUT

Zur Verbindung der Netzwerkbox über das mitgelieferte OUT-HDMI-Kabel mit einem Samsung Anzeigegerät, das über einen MAGICIN-FO-Port verfügt. (Ein nicht von Samsung hergestelltes Anzeigegerät kann nicht verwendet werden.)

⑬ DP OUT

Zur Verbindung der Netzwerkbox über das DP-Kabel mit einem Anzeigegerät, das DP unterstützt

<sup>19</sup> RS232C (Serieller RS232C-Anschluss)

Zur Verbindung mit einem Gerät, das serielle Datenübertragung unterstützt

G Anschließen einer Netzwerkschnittstelle (separat erhältlich)

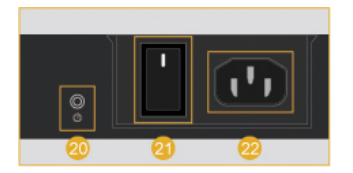

🕗 🕛

Schaltet die Netzwerkbox ein und aus

2] POWER S/W ON [ ] / OFF [O]

Schaltet die Stromversorgung ein und aus

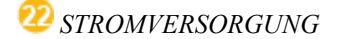

Anschließen des Netzkabels.

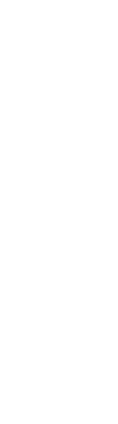

Ø

🕕 Taste

Nicht verfügbar.

#### Einleitung

|   | 🕕 Belüftungsöffnung (Luftaustritt) |
|---|------------------------------------|
| 1 | J Belüftungsöffnung (Lufteintritt) |

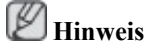

- Wechseln Sie regelmäßig den Ansaugfilter unten am Gerät.
- Das Wechselintervall kann je nach Feinstaubkonzentration (PM-10) am Aufstellungsort unterschiedlich sein (siehe Tabelle unten).

Ansaugfilterwechselintervall je nach Staubkonzentration

| Staubkon-<br>zentration<br>(µg/m³) | 70       |      | 60        |      | 50        |      | 40        |      | 30        |      | 20        |      | 10        |      |
|------------------------------------|----------|------|-----------|------|-----------|------|-----------|------|-----------|------|-----------|------|-----------|------|
| Wechselin-<br>tervall              | 9<br>ate | Mon- | 11<br>ate | Mon- | 13<br>ate | Mon- | 16<br>ate | Mon- | 21<br>ate | Mon- | 32<br>ate | Mon- | 64<br>ate | Mon- |

- Wenn Sie die Staubkonzentration am Aufstellungsort nicht kennen, wird empfohlen, den Filter jedes Jahr vor Sommeranfang zu wechseln.
  - Insbesondere an Standorten, die sehr viel Staub ausgesetzt sind, muss der Filter mindestens alle sechs Monate gewechselt werden. Ein teilweise dunkler Bildschirm deutet darauf hin, dass der Filter höchstwahrscheinlich länger als empfohlen verwendet wurde. Wechseln Sie den Filter sofort.
  - In Europa und den USA liegt die durchschnittliche j\u00e4hrliche Staubkonzentration bei weniger als 30 \u00c49/m<sup>\u00e5</sup>, und das empfohlene Wechselintervall betr\u00e4gt 21 Monate. In Korea liegt die durchschnittliche j\u00e4hrliche Staubkonzentration bei weniger als 60 \u00c49/m<sup>\u00e5</sup>, und das empfohlene Wechselintervall betr\u00e4gt 11 Monate. Die Staubkonzentration und das empfohlene Wechselintervall h\u00e4ngen vom Aufstellungsort ab.

# B Hinweis

Die Netzschalter des Monitors und der Netzwerkbox müssen eingeschaltet werden, damit die Netzwerkbox normal arbeitet.

#### Fernbedienung

Hinweis

- Wenn Sie andere Anzeigen im gleichen Bereich wie die Fernbedienung dieses Geräts verwenden, kann es passieren, dass die anderen Anzeigen versehentlich damit bedient werden.
- Die Funktionen der Fernbedienungstasten können sich je nach Gerät unterscheiden.

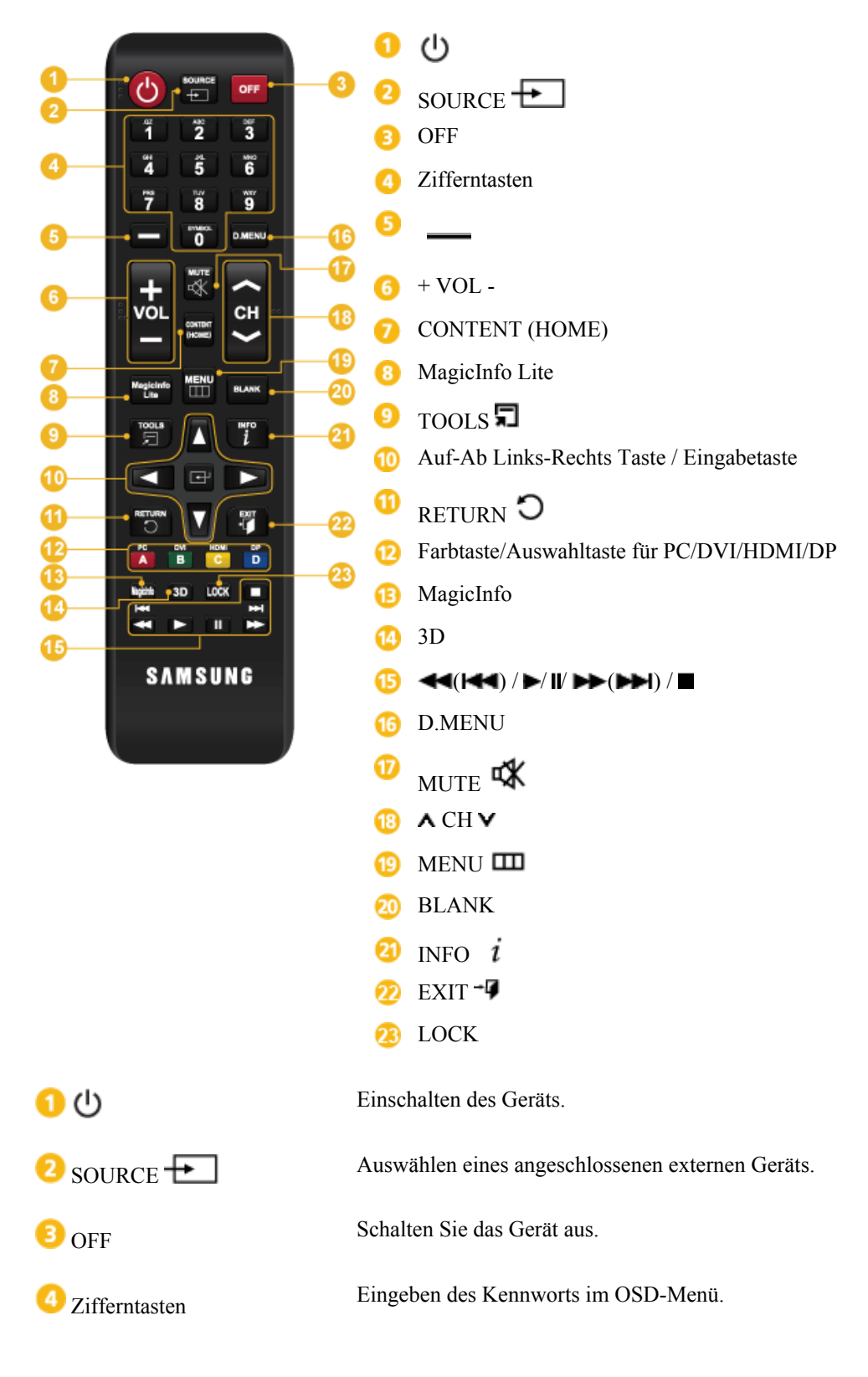

| <mark>6 —</mark>                             | Nicht verfügbar.                                                                                                    |
|----------------------------------------------|----------------------------------------------------------------------------------------------------|
| 6 + VOL -                                    | Hiermit stellen Sie die Lautstärke ein.                                                                                        |
| <b>7</b> CONTENT (HOME)                      | Nicht verfügbar.                                                                                                    |
| 8 MagicInfo Lite                             | Nicht verfügbar.                                                                                                    |
| 100LS \$\Frac{1}{2}\$                        | Nicht verfügbar.                                                                                                    |
| OAuf-Ab Links-Rechts<br>Taste / Eingabetaste | Auf-Ab Links-Rechts Taste : Wechseln zum oberen, unteren, linken oder rechten Menü oder Anpassen der Einstellung einer Option. |
|                                              | Eingabetaste : Aktiviert einen hervorgehobenen Menüeintrag.                                                                    |
| 🛈 return 🕽                                   | Zurück zum vorherigen Menü.                                                                                                    |
| 2 Farbtaste/Auswahltaste für PC/DVI/HDMI/DP  | Manuelle Auswahl der Eingangsquelle: PC, DVI, HDMI oder DP.                                                                    |
| 13 MagicInfo                                 | MagicInfo-Schnellstarttaste                                                                                                    |
|                                              | MagicInfo kann nur dann aktiviert werden, wenn eine Netzwerk-<br>box(separat erhältlich) installiert ist.                      |
|                                              | Dieses Taste ist deaktiviert bei Produkten, die MagicInfo nicht unterstützen.                                                  |
| 10 3D                                        | Nicht verfügbar.                                                                                                    |
| (I=4) / ► / II / ►► (►►I) / ■                | Nicht verfügbar.                                                                                                    |
| 16 D.MENU                                    | Nicht verfügbar.                                                                                                    |
| 🕡 mute 🐝                                     | Schalten Sie den Ton stumm.                                                                                                    |
|                                              | Aktivieren des Tons: Drücken Sie MUTE erneut oder drücken Sie die Tasten für die Lautstärkeregelung (+ VOL -).                 |
| 18 🗛 CH 🗸                                    | Nicht verfügbar.                                                                                                    |
| 19 MENU                                      | Zeigen Sie das Bildschirmmenü an bzw. blenden Sie es aus und wechseln Sie zurück zum vorherigen Menü                           |
| 20 BLANK                                     | Nicht verfügbar.                                                                                                    |
| 2 info $i$                                   | Zeigt Informationen auf dem Bildschirm an.                                                                                     |
| 2 exit 📲                                     | Schließen Sie das aktuelle Menü.                                                                                               |
| 23 LOCK                                      | Aktiviert die Tastensperre-Funktion.                                                                                           |

#### Befestigen des Geräts

#### Auspacken

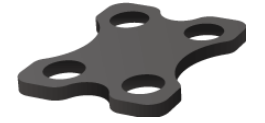

Klammerverbindung oben

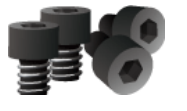

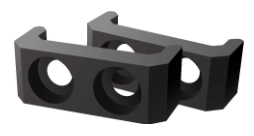

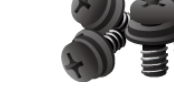

Klammerverbindung unten (2x)

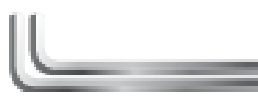

Schrauben (4x)

Schrauben mit Innensechskant (4x)

Sechskantschlüssel (2x)

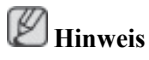

Komponenten, die nicht im Paket enthalten sind, können separat erworben werden. Z Hinweis

- Das Gerät kann leicht kippen. Achten Sie darauf, dass das Gerät am Boden befestigt ist. •
- Die Montagestellen der Anker (separat erhältlich) am Boden entnehmen Sie bitte den Abmessun-٠ gen des Standfußes wie unten abgebildet.

#### Abmessungen des Standfußes

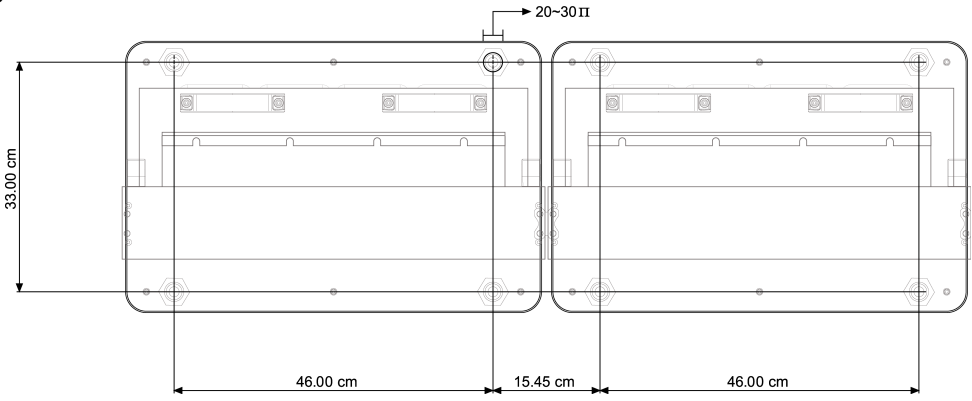

#### Vorgehensweise zur Befestigung des Geräts

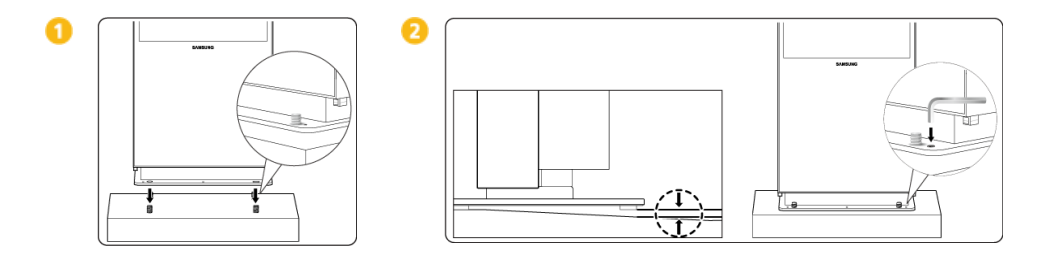

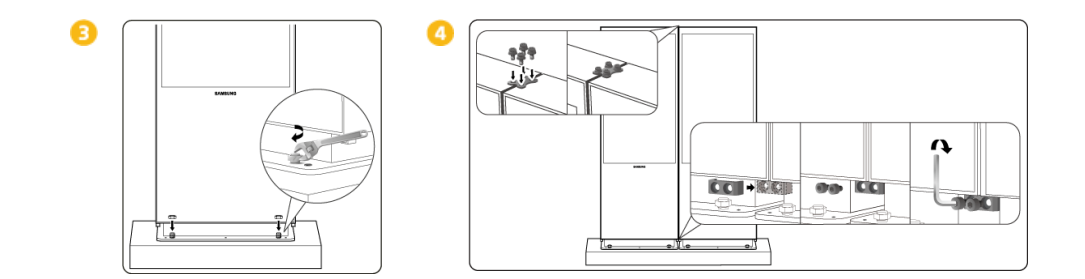

# Anschließen einer Netzwerkschnittstelle

#### Anschließen an die Stromversorgung

Hinweis

- Netzwerkschnittstellen sind als Zubehör erhältlich.
- Informationenen zum Kauf und Anschluss der Netzwerkbox erhalten Sie von Samsung Electronics.

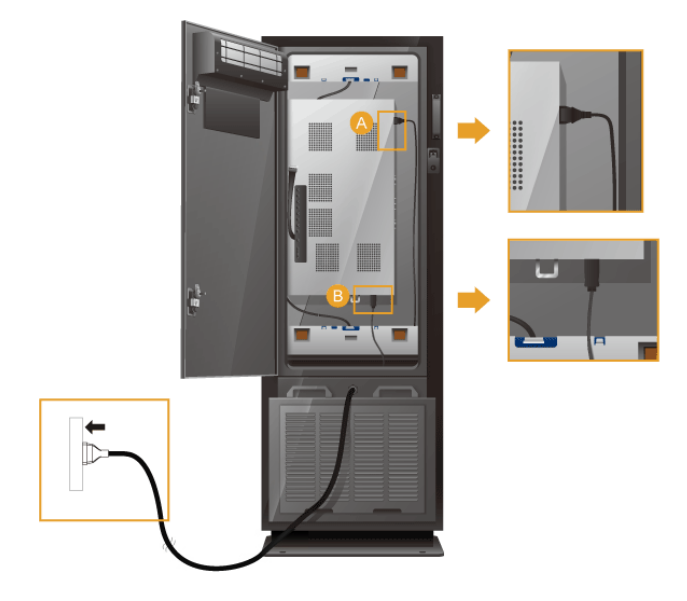

Verbinden Sie die Stromkabel im Gerät mit dem Stromanschluss am Gerät und dem Stromanschluss an der Netzwerkbox.

#### Verbinden mit MAGICINFO OUT

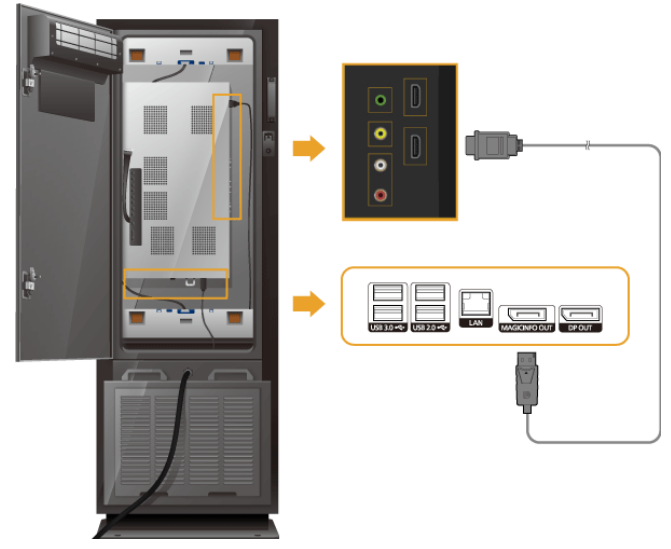

Verbinden Sie den [MAGICINFO OUT]-Anschluss der Netzwerkbox über ein **DP/HDMI**-Kabel mit dem [HDMI IN 2 (MAGICINFO)]-Anschluss des Monitors.

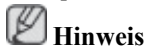

• Ein MAGICINFO OUT-HDMI-Kabel ist im Lieferumfang der Netzwerkbox enthalten.

#### Anschließen eines LAN-Kabels

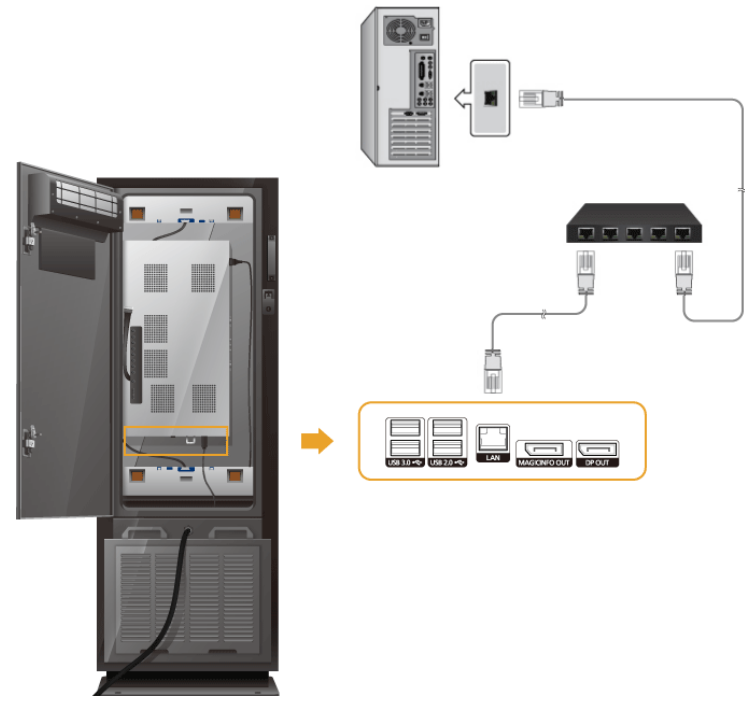

Verwenden Sie zur Verbindung des [LAN]-Anschlusses am Gerät und dem Netzwerk ein LAN Kabel.

#### Anschließen eines USB-Geräts

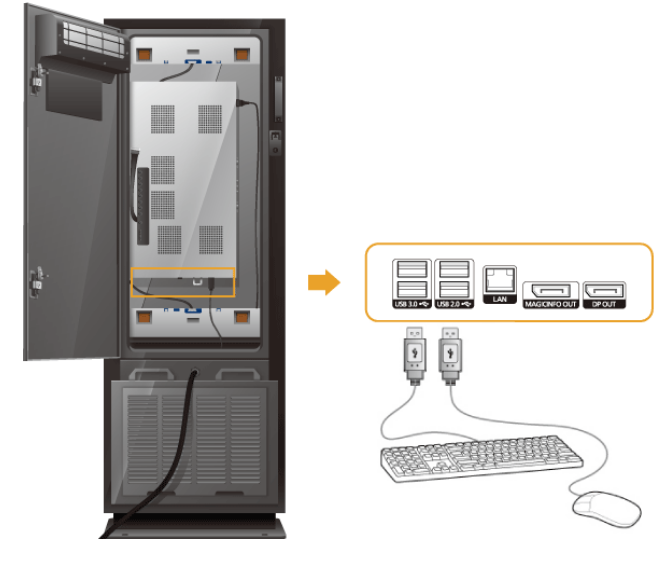

Sie können USB-Geräte anschließen, beispielsweise eine Maus oder Tastatur.

# Verwenden der Software

#### Monitortreiber

# 🖉 Hinweis

Wenn Sie vom Betriebssystem aufgefordert werden, den Monitortreiber zu installieren, legen Sie die zusammen mit dem Monitor gelieferte CD-ROM ein. Bei der Treiberinstallation bestehen zwischen den einzelnen Betriebssystemen geringfügige Unterschiede. Führen Sie die Anweisungen gemäß dem installierten Betriebssystem durch.

Halten Sie einen leeren Datenträger bereit und laden Sie den Treiber von der folgenden Internet-Website herunter. Internet-Website:

http://www.samsung.com/

#### Installieren des Monitortreibers (automatisch)

- 1. Legen Sie die CD in das CD-ROM-Laufwerk ein.
- 2. Klicken Sie auf "Windows".
- 3. Wählen Sie das Monitormodell aus der Modellliste aus, und klicken Sie dann auf OK.

| SAMSUNG monitor installer                                          |   |
|--------------------------------------------------------------------|---|
| Select the display adapter on which you want to intall the monitor |   |
| 1. RADEON 9550 : Plug and Play Monitor                             | • |
| Select the monitor which you want to install                       |   |
| Samsung ****                                                       |   |
|                                                                    |   |
|                                                                    |   |
|                                                                    |   |
|                                                                    |   |
|                                                                    |   |
|                                                                    |   |
| C                                                                  | > |
|                                                                    |   |
| OK CANCEL                                                          |   |

 Wenn die folgende Meldung angezeigt wird, klicken Sie auf die Schaltfläche "Continue Anyway" (Trotzdem fortfahren). Klicken Sie dann auf OK (Betriebssystem Microsoft<sup>®</sup> Windows<sup>®</sup> XP/2000).

| Hardwa | re Installation                                                                                                    |
|--------|----------------------------------------------------------------------------------------------------|
| 1      | The software you are installing for this hardware:<br>Samsung ****<br>has not passed Windows Logo testing to verify its compatibility<br>with Windows XP. (Tell me why this testing is important.)<br>Continuing your installation of this software may impair<br>or destabilize the correct operation of your system<br>either immediately or in the future. Microsoft strongly<br>recommends that you stop this installation now and<br>contact the hardware vendor for software that has<br>passed Windows Logo testing. |
|        | Continue Anyway                                                                                                    |

# Hinweis

Dieser Monitortreiber ist von Microsoft zertifiziert. Die Installation dieses Treibers hat keine negativen Auswirkungen auf Ihren Computer.

Den zertifizierten Treiber finden Sie auf der Samsung Monitor-Homepage.

http://www.samsung.com/

#### Installieren des Monitortreibers (manuell)

Betriebssystem Microsoft<sup>®</sup> Windows Vista<sup>™</sup>

- 1. Legen Sie die Handbuch-CD in das CD-ROM-Laufwerk ein.
- 2. Klicken Sie auf (Start) und dann "Systemsteuerung". Dann doppelklicken Sie auf "Appearance and Personalization" (Darstellung und Anpassung).

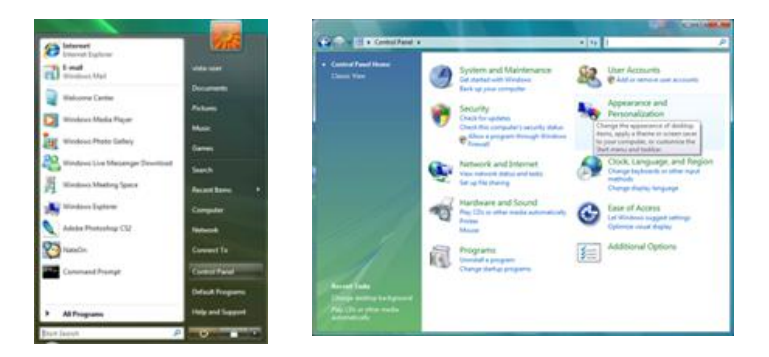

3. Klicken Sie auf "Personalization" (Anpassung) und dann auf "Display Settings" (Anzeigeeinstellungen).

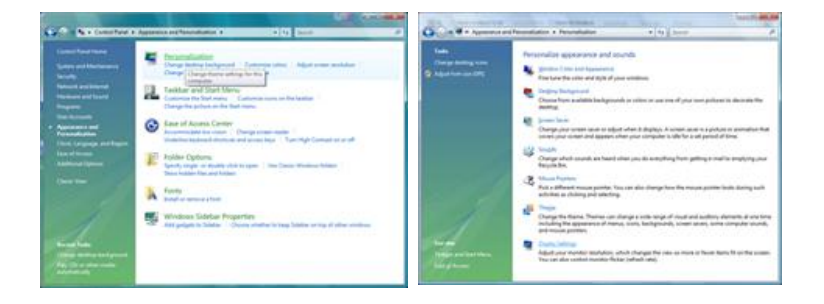

4. Klicken Sie auf "Advanced Settings..." (Erweiterte Einstellungen...).

| ontor                                                                                                    |                                                              |
|----------------------------------------------------------------------------------------------------|--------------------------------------------------------------|
| Drag the icons to match your monitors.                                                                                                    | Jdentify Monitor                                             |
| 1                                                                                                    |                                                              |
| 1. (Multiple Monitors) on NVIDIA GeForce 6600<br>() [his is my main monitor                                                                                       | LE (Microsoft Corporation                                    |
| 1: (Muhipie Moniton) on NVIDIA Geferere 6600<br>(2) Inis any main monitor<br>(2) Estand the desittop arts this manitor<br>Resolution                              | LE (Microsoft Corporation                                    |
| 1. (Multiple Meniton) on NVDDA Geferce 6600<br>(2) Inis any main monitor<br>(2) Estand the desitop arts this monitor<br>gesolution<br>Low 16                      | LE (Microsoft Corporation -<br>Colors<br>ph Highest (32 bit) |
| 1. (Multiple Monitors) on MVDSA Galaxce 8600<br>2) Divs in ny main manitors<br>2) January Multiple States and this manufact<br>geschlation<br>1200 by 3024 pixels | LE (Microsoft Corporation                                    |

5. Klicken Sie auf der Registerkarte "Monitor" auf "Properties" (Eigenschaften). Wenn die Schaltfläche "Properties" (Eigenschaften) deaktiviert ist, ist das Konfigurieren Ihres Monitors abgeschlossen. Der Monitor kann im Lieferzustand verwendet werden.

Wenn, wie in der nachfolgenden Abbildung gezeigt, die Meldung "Windows needs..." (Windows muss zur Fortsetzung...) angezeigt wird, klicken Sie auf "Continue" (Fortsetzen).

| depter Wontor Troubleshoot Color Management.                                                                                                    | Windows needs your permission to contionu                                                     |
|----------------------------------------------------------------------------------------------------|-----------------------------------------------------------------------------------------------|
| Ceneric PrP Montor Construction Construction | If you started this action, continue.                                                         |
| He modes that this monitor cannot display<br>Clearing this check box allows you to select display modes that this<br>monitor cannot display concerty, "Its may lead to an unusable<br>display and/or damaged hardware."                                                                                                    | Details Continue Cance<br>User Account Control helps stop unauthorized changes to your comput |
| OK Cancel both                                                                                                    |                                                                                               |

## Hinweis

Dieser Monitortreiber ist mit dem MS-Logo-Test zertifiziert. Die Installation dieses Treibers hat keine negativen Auswirkungen auf Ihr System.

Den zertifizierten Treiber finden Sie auf der Samsung Monitor-Homepage.

6. Klicken Sie auf der Registerkarte "Driver" (Treiber) auf "Update Driver" (Treiber aktualisieren).

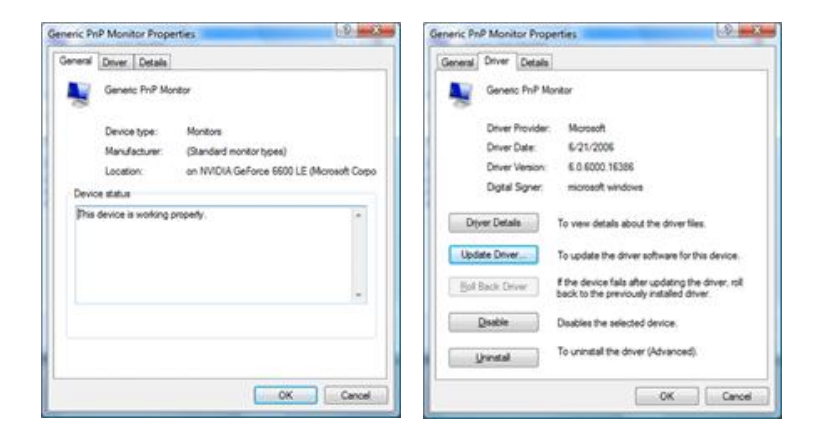

7. Aktivieren Sie das Kontrollkästchen "Browse my computer for driver software" (Auf dem Computer nach Treibersoftware suchen)", und klicken Sie auf "Let me pick from a list of device drivers on my computer" (Aus einer Liste von Gerätetreibern auf dem Computer auswählen).

| Update DriverSoftwart's Generic Pub Moneur  How do you want to search for driver software?                                                             | Dipole Diversitions: Geneix half Monter      Invoise for driver software on your computer                                                                                                    |
|----------------------------------------------------------------------------------------------------|----------------------------------------------------------------------------------------------------|
| Search automatically for updated driver software<br>Wieden will surth your computer and the bearest for the latest driver software<br>for your devise. | Servich for doer software on this location:                                                                                                    |
| Egonise my computer for driver software<br>Locar and indial diverticherer namidy.                                                                      | Let me pick from a list of device drivers on my computer<br>This far will show installed drive unhance compatible with the device, and all allow<br>unhane in the same category as the device. |
| Care                                                                                                    |                                                                                                    |

8. Klicken Sie auf "Have Disk" (Datenträger), und wählen Sie den Ordner (z. B. D:\laufwerk), in dem die Setupdatei des Treibers gespeichert ist. Klicken Sie abschließend auf OK.

| Select the device driver you want to install for this hardware.    | Insert the manufacturer's installation disk, and then OK make sure that the correct drive is selected below. Cancel |
|--------------------------------------------------------------------|----------------------------------------------------------------------------------------------------|
| 22 (See produkti harban)<br>Noat<br>19 Garwa Not Natar             | Copy manufacturer's files from:                                                                                     |
| Das down is diptady signed<br>26 me who atom a sortiol is modified |                                                                                                    |

9. Wählen Sie in der Liste der Bildschirme das Modell, das Ihrem Monitor entspricht, und klicken Sie auf "Next" (Weiter).

| Sele | t the device driver you want to install fo                                                                            | r this hardware.                                  |  |
|------|----------------------------------------------------------------------------------------------------|---------------------------------------------------|--|
| Ņ    | Select the manufacturer and model of your hardware dev<br>have a disk that contains the driver you want to initial, d | ice and then click Next. If you<br>lick Have Dak, |  |
| Mode | 4                                                                                                    |                                                   |  |
| 12   | Samsung ****<br>Samsung ****                                                                                          |                                                   |  |
| 8    | ha driver is digtally signed.<br>If we why driver starms is important.                                                | Have Dak.                                         |  |
|      |                                                                                                    |                                                   |  |
|      |                                                                                                    | Net                                               |  |

10. Klicken Sie in den anschießend nacheinander angezeigten Fenstern auf "Close" (Schließen)  $\rightarrow$  "Close" (Schließen)  $\rightarrow$  OK  $\rightarrow$  OK.

| Contract Contract of Contract of Contract | Sanaurg ++++ Properties                                                                                           |
|----------------------------------------------------------------------------------------------------|----------------------------------------------------------------------------------------------------|
| Update Driver Samsung ++++                                                                                                    | General Driver Details                                                                                            |
| Windows has successfully updated your driver software                                                                                                    | Samsung ++++                                                                                                    |
| Windows has finished installing the driver software for this device:                                                                                                    | Driver Provider: Samoung                                                                                          |
| Samsung ****                                                                                                    | Driver Date: 4/14/2005<br>Driver Version: 2.0.0.0                                                                 |
|                                                                                                    | Digital Signer: microsoft windows hardware compatibility public                                                   |
|                                                                                                    | Dever Details To view details about the driverflies.                                                              |
|                                                                                                    | Ugdate Driver                                                                                                    |
|                                                                                                    | Boll Back Driver. If the device fails after updating the driver, roll<br>back to the previously installed driver. |
|                                                                                                    | Disables the selected device.                                                                                     |
|                                                                                                    | To uninstal the driver (Advanced).                                                                                |
|                                                                                                    | Carcel                                                                                                    |

| Montor                                                                                                    |
|----------------------------------------------------------------------------------------------------|
| Drag the icons to match your monitors.                                                                                                    |
| 1                                                                                                    |
| 1. Sameung www.on MillOlA CaForce 6600 LE (Microsoft Correct                                                                                                    |
| Inis is my main monitor     Extend the desktop onto this monitor                                                                                                    |
| Colors:     Colors:     C |
| It is is my main monitor     It is is my main monitor     Detend the desktop onto this monitor     Besolution:     Low     1280 by 1024 pixels                                                                                                    |
|                                                                                                    |

Betriebssystem Microsoft® Windows® XP

- 1. Legen Sie die CD in das CD-ROM-Laufwerk ein.
- 2. Klicken Sie auf "Start" → "Control Panel" (Systemsteuerung) und das Symbol "Appearance and Themes" (Darstellung und Designs).

|                                                                                                    |                                                                                                    | Central Panel                                                                                                    |                                                                                                    |
|----------------------------------------------------------------------------------------------------|----------------------------------------------------------------------------------------------------|----------------------------------------------------------------------------------------------------|----------------------------------------------------------------------------------------------------|
| park park                                                                                                    |                                                                                                    | Sk ER Ser fanks Sui Bk                                                                                                    | 4                                                                                                    |
| Internet Explorer<br>Suffective Copress<br>Control Copress<br>Control Copress<br>Control Copress<br>Control Copress<br>Control Copress<br>Copress<br>Copre | My Documents<br>My Recent Documents<br>My Pictures<br>My Nucle<br>My Longuter<br>Correct Jonel<br>Pinters and Pares<br>District States<br>District States<br>Dis | Control Control Contro | tegory<br>mines<br>mines<br>m |

3. Klicken Sie auf das Symbol "Display" (Anzeige), wählen Sie die Registerkarte "Settings" (Einstellungen), und klicken Sie dann auf "Advanced..." (Erweitert...).

| P Appearance and Tremes                                                                                                    | Display Properties 🛛 😨 🔀                                                    |
|----------------------------------------------------------------------------------------------------|-----------------------------------------------------------------------------|
| bh Ein par faortaí bai gite<br>Qual - O - B - Sanh En Nites III -<br>100 - 100 - | Themes Desktop Screen Saver Appearance Settings                             |
| Approximate from     Approximate and thereis     Approximate and thereis     Appr        | Display:<br>Physical Play Monitor on 3D Prophet III                         |
| Callin Province Calling Calling Callin   | Less More<br>1024 by 760 pixels<br>Incodestroot Adgenced<br>OK Cancel Acoly |

4. Klicken Sie auf der Registerkarte "Monitor" auf "Properties" (Eigenschaften) und wählen Sie die Registerkarte "Driver" (Treiber).

| Plug and Play Monitor and 3D Prophet III Properties 👘 😰 🔀                                                                                               | Plug and Play Monitor Properties                                                                                                    | 2 🔀    |
|----------------------------------------------------------------------------------------------------|----------------------------------------------------------------------------------------------------|--------|
| GeForce3 Device Selection Corection     General Adapter Monitor Troubleshoot Color Management     Monitor type     Plug and Play Monitor     Properties | General Driver Plug and Play Monitor Device type: Monitors Manufacture: (Dandard monitor types)                                                                                      |        |
| Screen refers hate:                                                                                                    | Location: on 3D Prophet III<br>Device status<br>This device is working properly.<br>If you are having problems with this device, click. Troubleshoot to<br>start the troubleshooter. |        |
| OK Cencel Apply                                                                                                    | Iroubleshoot<br>Device usage:<br>Use this device (enable)                                                                                                    | Cancel |

5. Klicken Sie auf "Update Driver..." (Treiber aktualisieren...), und wählen Sie "Install from a list or..." (Installation von Liste oder...) und klicken Sie dann auf die Schaltfläche "Next" (Weiter).

| Plug and Play Monitor Properties                                                                       | 🕜 🔯 Hardware Update Wizard                                                                                                    |
|----------------------------------------------------------------------------------------------------|----------------------------------------------------------------------------------------------------|
| General Driver Plug and Play Monitor                                                                   | Welcome to the Hardware Update<br>Wizard                                                                                                    |
| Driver Provider: Microsoft<br>Driver Date: 6/6/2001                                                    | This wicard helps you install software for:<br>Plug and Flip Monitor                                                                                                    |
| Driver Version: 5.1.2001.0<br>Digital Signer: Microsoft Windows XP Publisher                           | If your hardware came with an installation CD or floppy disk, inset it now.                                                                                               |
| Update Driver To update the driver for this device.                                                    | What do you want the wizard to do?                                                                                                    |
| Boll Back Driver If the device fails after updating the drive back to the previously installed driver. | er, roll  () [nitial the tothware automatically [Fiecommended] () [nitial the tothware automatically [Fiecommended] () [nitial then a list or greatic location (Advanced] |
| Uninstall To uninstall the driver (Advanced).                                                          | Click Net to continue.                                                                                                    |

6. Wählen Sie "Don't search, I will..." (Nicht suchen, ich werde...), und klicken Sie dann auf "Next" (Weiter), und klicken Sie dann auf "Have disk" (Datenträger...).

| Hardware Update Wizard                                                                                                    | Hardware Update Wizard                                                                                                    |
|----------------------------------------------------------------------------------------------------|----------------------------------------------------------------------------------------------------|
| Please choose your search and installation options.                                                                                                    | Select the device driver you want to install for this hardware.                                                                                                  |
| Search for the best driver in these locations.<br>Use the check boxes below to finit or expand the default search, which includes local<br>paths and removable media. The best driver found will be installed. | Select the manufacturer and model of your hardware device and then click Next. If you have a disk that contains the driver you want to install, click Have Disk. |
| Search removable gredia [Roppy, CD #D0M] Include this ligcation in the search:           A:1 <ul> <li>Bpowse</li> </ul>                                                                                        | Strom compatible hardware     Model     Model     Pigg and Pigy Monitor                                                                                          |
| Open reach, I will choose the drive to install<br>Droose this option to select the drives drive from a list. Windows does not guarantee that<br>the drive you choose will be the best natch to your hadware.   | This drives is digitally signed     Join marks driver services is important     Barre Disk                                                                       |
| < Back Next > Cancel                                                                                                    | < Back Next > Cancel                                                                                                    |

 Klicken Sie auf die Schaltfläche "Browse" (Durchsuchen), und wählen Sie dann A:(D:\Driver). Wählen Sie anschließend Ihren Monitor in der Modellliste aus, und klicken Sie auf die Schaltfläche "Next" (Weiter).

| Ins | Install From Disk |                                                       |              | Hardware Update Wizard                                                                                                    |  |
|-----|-------------------|-------------------------------------------------------|--------------|----------------------------------------------------------------------------------------------------|--|
|     | ы                 | levent the second schwark installation sloke and then |              | Select the device driver you want to install for this hardware.                                                                                                 |  |
| 6   |                   | make sure that the correct drive is selected below.   | OK<br>Cancel | Select the manufacture and model of your handware device and then click Next. If you have a dait that contains the diver you want to install, click. Here Diak. |  |
|     |                   |                                                       |              | Model                                                                                                    |  |
|     |                   |                                                       |              | Samsung ****                                                                                                    |  |
|     |                   | Copy manufacturer's files from:                       |              | This driver is not digitally signed!     Have Disk                                                                                                    |  |
|     |                   | 01                                                    | Browse.      |                                                                                                    |  |
|     |                   |                                                       |              | < Back Next> Cancel                                                                                                    |  |

8. Wenn die folgende Meldung angezeigt wird, klicken Sie auf die Schaltfläche 'Continue Anyway (Trotzdem fortfahren)". Klicken Sie anschließend auf OK.

| Hardwa | re Installation                                                                                                    |
|--------|----------------------------------------------------------------------------------------------------|
| ⚠      | The software you are installing for this hardware:<br>Samsung ****                                                                                                    |
|        | has not passed Windows Logo testing to verify its compatibility<br>with Windows XP. ( <u>Tell me why this testing is important.</u> )                                                                                                    |
|        | Continuing your installation of this software may impair<br>or destabilize the correct operation of your system<br>either immediately or in the future. Microsoft strongly<br>recommends that you stop this installation now and<br>contact the hardware vender for software that has<br>passed Windows Logo testing. |
|        | Continue Anyway                                                                                                    |

## **Hinweis**

Dieser Monitortreiber ist mit dem MS-Logo-Test zertifiziert. Die Installation dieses Treibers hat keine negativen Auswirkungen auf Ihr System.

Den zertifizierten Treiber finden Sie auf der Samsung Monitor-Homepage.

http://www.samsung.com/

9. Klicken Sie auf die Schaltfläche "Close (Schließen)" und dann mehrmals auf "OK".

| Hardware Update Wizard                                                                                                    | Samsung ***** 😰 🔯                                                                                                    |
|----------------------------------------------------------------------------------------------------|----------------------------------------------------------------------------------------------------|
| Completing the Hardware Update<br>Discrete Variation of the software for<br>Samsung ****                                                                                                    | Driver           Samsung ****           Driver Provide:         Samsung           Driver Version:         9/11/2001           Driver Version:         1.0.00           Diglal Signet:         Not digitally signed           Driver Details         To view details about the driver files.           Ugdate Driver         To update the driver for this device. |
| Click Firsh to close the wicard.                                                                                                    | Bod Back Driver         If the device fails after updating the driver, roll back to the previously installed driver.           Uninstall         To uninstall the driver (Advanced).                                                                                                    |
| Plag and Play Monitor and JD Prophet III Properties Code Correction Control Adgete Merrice Selection Code Management Plag and Play Monitor Plag and Play Monitor Play Monitor Play Monitor Play Moni |                                                                                                    |
| OK Cancel Apply                                                                                                    |                                                                                                    |

10. Die Installation des Monitortreibers ist abgeschlossen.

Betriebssystem Microsoft® Windows® 2000

Wenn die Meldung "Digital Signature Not Found" (Digitale Signatur nicht gefunden) auf dem Monitor angezeigt wird, gehen Sie folgendermaßen vor:

- 1. Klicken Sie auf OK im Fenster "Insert disk" (Datenträger einlegen).
- 2. Klicken Sie auf die Schaltfläche "Browse" (Durchsuchen)im Fenster "File Needed" (Erforderliche Datei).
- 3. Wählen Sie A:(D:\Treiber), klicken Sie auf die Schaltfläche "Open" (Öffnen) und dann auf OK.

Vorgehensweise beim Installieren

1. Klicken Sie auf "Start", "Setting" (Einstellungen), "Control Panel" (Systemsteuerung).

- 2. Doppelklicken Sie auf das Symbol "Display" (Anzeige).
- 3. Wählen Sie die Registerkarte "Settings" (Einstellungen) aus, und klicken Sie auf die Schaltfläche "Advanced Properties" (Erweiterte Eigenschaften).
- 4. Wählen Sie "Monitor".

1. Fall: Wenn die Schaltfläche "Properties" (Eigenschaften) deaktiviert ist, ist Ihr Monitor ordnungsgemäß konfiguriert. Beenden Sie die Installation.

2. Fall: Wenn die Schaltfläche "Properties (Eigenschaften)" deaktiviert ist, klicken Sie auf die Schaltfläche "Properties (Eigenschaften)", und befolgen Sie die nächsten Schritte.

- 5. Klicken Sie auf der Registerkarte "Driver" (Treiber) auf "Update Driver" (Treiber aktualisieren) und klicken Sie dann auf "Next" (Weiter).
- 6. Wählen Sie "Display a list of the known drivers for this device so that I can choose a specific driver" (Anzeige einer Liste bekannter Gerätetreiber für dieses Gerät, damit ich einen bestimmten auswählen kann), klicken Sie dann zuerst auf "Next" (Weiter), und dann auf "Have disk" (Datenträger).
- 7. Klicken Sie auf die Schaltfläche "Browse" (Durchsuchen) und wählen Sie dann A:(D:\Driver).
- 8. Klicken Sie auf "Open" (Öffnen) und dann auf OK.
- 9. Wählen Sie das Monitormodell aus, und klicken Sie dann auf "Next (Weiter)". Klicken Sie dann auf die Schaltfläche "Next (Weiter)".
- 10. Klicken Sie zuerst auf "Finish" (Fertig stellen) und dann auf "Close" (Schließen).

Wenn die Meldung "Digital Signature Not Found" (Digitale Signatur nicht gefunden) angezeigt wird, klicken Sie auf "Yes" (Ja). Klicken Sie dann zuerst auf "Finish (Fertig stellen)" und dann auf "Close (Schließen)".

Betriebssystem Microsoft® Windows® Millennium Edition

- 1. Klicken Sie auf "Start", "Setting" (Einstellungen), "Control Panel" (Systemsteuerung).
- 2. Doppelklicken Sie auf das Symbol "Display" (Anzeige).
- 3. Wählen Sie die Registerkarte "Settings" (Einstellungen) aus, und klicken Sie auf die Schaltfläche "Advanced Properties" (Erweiterte Eigenschaften).
- 4. Wählen Sie die Registerkarte "Monitor".
- 5. Klicken Sie im Bereich "Monitor Type" (Monitortyp) auf die Schaltfläche "Change" (Ändern).
- 6. Wählen Sie die Option "Specify the location of the driver." (Treiberverzeichnis angeben) aus.
- 7. Wählen Sie die Option "Display a list of all the driver in a specific location" (Liste aller Treiber in einem Verzeichnis anzeigen) aus, und klicken Sie dann auf "Next" (Weiter).
- 8. Klicken Sie auf die Schaltfläche "Have Disk" (Datenträger).
- 9. Geben Sie A:\(D:\Treiber) an und klicken Sie dann auf OK.
- 10. Aktivieren Sie "Show all devices" (Alle Geräte anzeigen) und wählen Sie dann den Monitor aus, der dem an den Computer angeschlossenen Gerät entspricht. Klicken Sie anschließend auf OK.
- 11. Klicken Sie so oft auf "Close" (Schließen) und OK, bis das Dialogfeld "Display Properties" (Eigenschaften von Anzeige) geschlossen ist.

Betriebssystem Microsoft® Windows® NT

- 1. Klicken Sie auf "Start", "Settings" (Einstellungen), "Control Panel" (Systemsteuerung) und doppelklicken Sie dann auf das Symbol "Display" (Anzeige).
- Klicken Sie im Fenster "Display Registration Information" (Registrierungsinformationen anzeigen) auf die Registerkarte "Settings" (Einstellungen), und klicken Sie dann auf "All Display Modes" (Alle Anzeigemodi).
- 3. Wählen Sie den gewünschten Modus (Auflösung, Anzahl der Farben und Vertikalfrequenz) und klicken Sie dann auf OK.
- 4. Wenn der Bildschirm normal funktioniert, nachdem Sie auf "Test" geklickt haben, klicken Sie auf die Schaltfläche "Apply" (Übernehmen). Wenn der Bildschirm nicht ordnungsgemäß angezeigt wird, wechseln Sie in einen anderen Modus (niedrigere Auflösung, Anzahl der Farben oder Frequenz).

#### Hinweis

Wenn bei "All Display Modes" (Alle Anzeigemodi) kein Modus angezeigt wird, stellen Sie die Auflösung und die Vertikalfrequenz ein. Schlagen Sie hierzu im Benutzerhandbuch unter Voreingestellter Timing-Modi nach.

#### Linux Betriebssystem

Um X-Window auszuführen, müssen Sie die Datei X86Config anlegen. Dies ist eine der Dateien mit Systemeinstellungen.

- 1. Drücken Sie im ersten und zweiten Fenster nach dem Starten von X86Config die "Enter" (Eingabetaste).
- 2. Das dritte Fenster dient zum Einstellen der Maus.
- 3. Stellen Sie eine Maus für Ihren Computer ein.
- 4. Das nächste Fenster dient zum Einstellen der Tastatur.
- 5. Stellen Sie eine Tastatur für Ihren Computer ein.
- 6. Das nächste Fenster dient zum Einstellen des Monitors.
- 7. Stellen Sie als erstes eine Horizontalfrequenz für Ihren Monitor ein. (Sie können die Frequenz direkt eingeben.)
- 8. Stellen Sie eine Vertikalfrequenz für Ihren Monitor ein. (Sie können die Frequenz direkt eingeben.)
- 9. Geben Sie die Modellbezeichnung Ihres Monitors ein. Diese Informationen haben keinen Einfluss auf die Ausführung von X-Window.
- 10. Nun haben Sie Ihren Monitor konfiguriert. Starten Sie X-Window, nachdem Sie andere angeforderte Hardware eingestellt haben.

# Verwenden der Software

#### **MDC (Multiple Display Control)**

#### Installation

- 1. Legen Sie die Installations-CD in das CD-Laufwerk ein.
- Klicken Sie auf das MDC Unified-Installationsprogramm.
   Hinweis
  - Wenn das Fenster für die Softwareinstallation auf dem Hauptbildschirm nicht angezeigt wird, führen Sie die Installation mit der EXE-Datei MDC Unified durch, die sich im MDC-Ordner auf der CD befindet.
- 3. Klicken Sie im angezeigten Fenster des Installationsassistenten auf "Next".
- 4. Wählen Sie im Fenster "License Agreement" die Option "I accept the terms in the license agreement" und klicken Sie auf "Next".
- 5. Füllen Sie im angezeigten Fenster "Customer Information" alle Informationsfelder aus und klicken Sie auf "Next".
- 6. Wählen Sie im angezeigten Fenster "Destination Folder" den Pfad des Verzeichnisses, in dem Sie das Programm installieren möchten, und klicken Sie auf "Next".
   Winweis
  - Wenn Sie den Pfad des gewünschten Verzeichnisses nicht angeben, wird das Programm im Standardverzeichnis installiert.
- 7. Überprüfen Sie im Fenster "Ready to Install the Program", ob der Pfad des gewünschten Verzeichnisses korrekt ist, und klicken Sie auf "Install".
- 8. Der Fortschritt des Installationsprozesses wird angezeigt.
- 9. Klicken Sie im angezeigten Fenster "InstallShield Wizard Complete" auf "Finish".
- Nach der Installation wird auf dem Desktop das MDC Unified-Verknüpfungssymbol erstellt.
   Hinweis
  - Das MDC-Ausführungssymbol wird je nach Betriebssystem oder den technischen Daten des Geräts möglicherweise nicht angezeigt.
  - Drücken Sie die F5-Taste, wenn das Ausführungssymbol nicht angezeigt wird.

#### Deinstallieren

- 1. Wählen Sie im Menü Start den Befehl Einstellungen > Systemsteuerung aus, und doppelklicken Sie auf Software.
- Wählen Sie MDC Unified aus der Liste aus und klicken Sie auf Ändern/Entfernen.
   Hinweis
  - Die Installation von MDC kann durch die Grafikkarte, dem Motherboard und den Netzwerkbedingungen beeinträchtigt werden.
- Verwenden von MDC

Multiple Display Control MDC System

# Was ist MDC?

"MDC" (Multiple Display Control) ist eine Anwendung, mit der Sie problemlos mehrere Anzeigegeräte gleichzeitig über einen PC steuern können.

#### Verbinden mit MDC

#### Verwenden von MDC über RS-232C (Standard zur seriellen Datenübertragung)

Die seriellen Anschlüsse an PC und Bildschirm müssen über ein serielles RS-232C-Kabel verbunden sein.

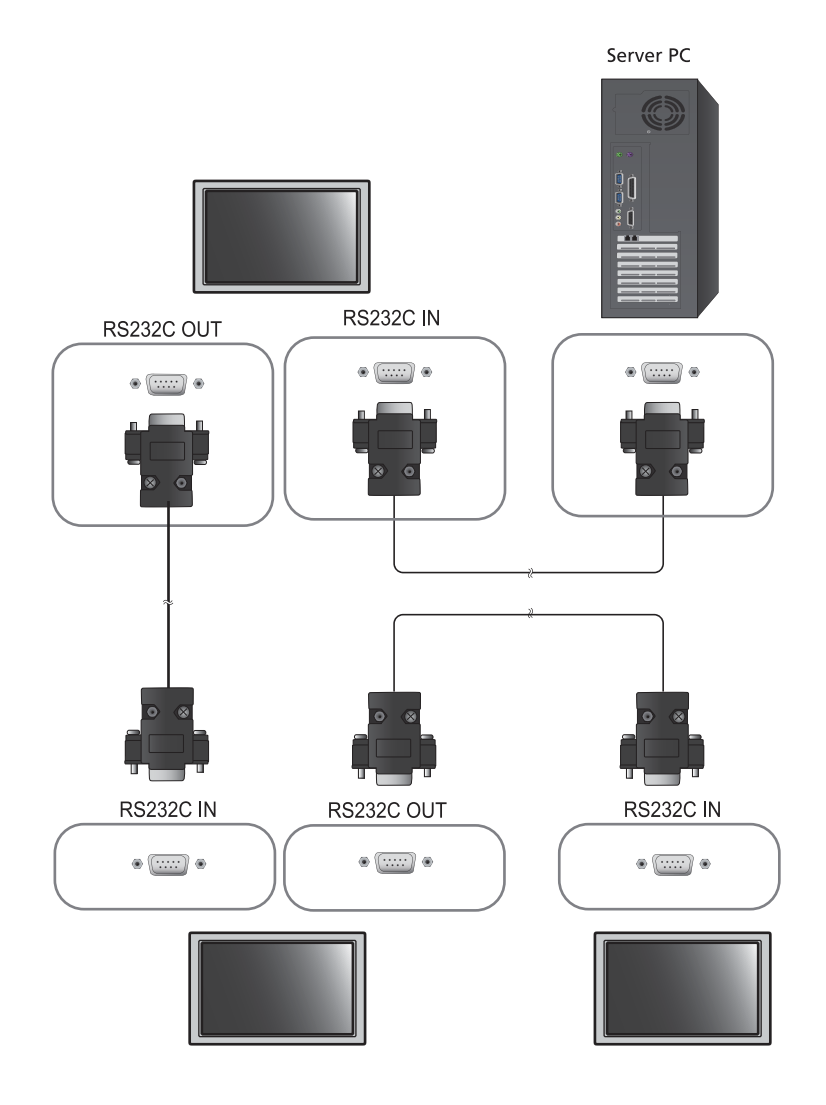

#### Verwenden von MDC über Ethernet

Geben Sie die IP-Adresse des primären Anzeigegeräts ein, und verbinden Sie es mit dem PC. Ein Anzeigegerät kann über ein serielles RS-232C-Kabel mit einem anderen Anzeigegerät verbunden werden.

Kommunikation über LAN-Kabel

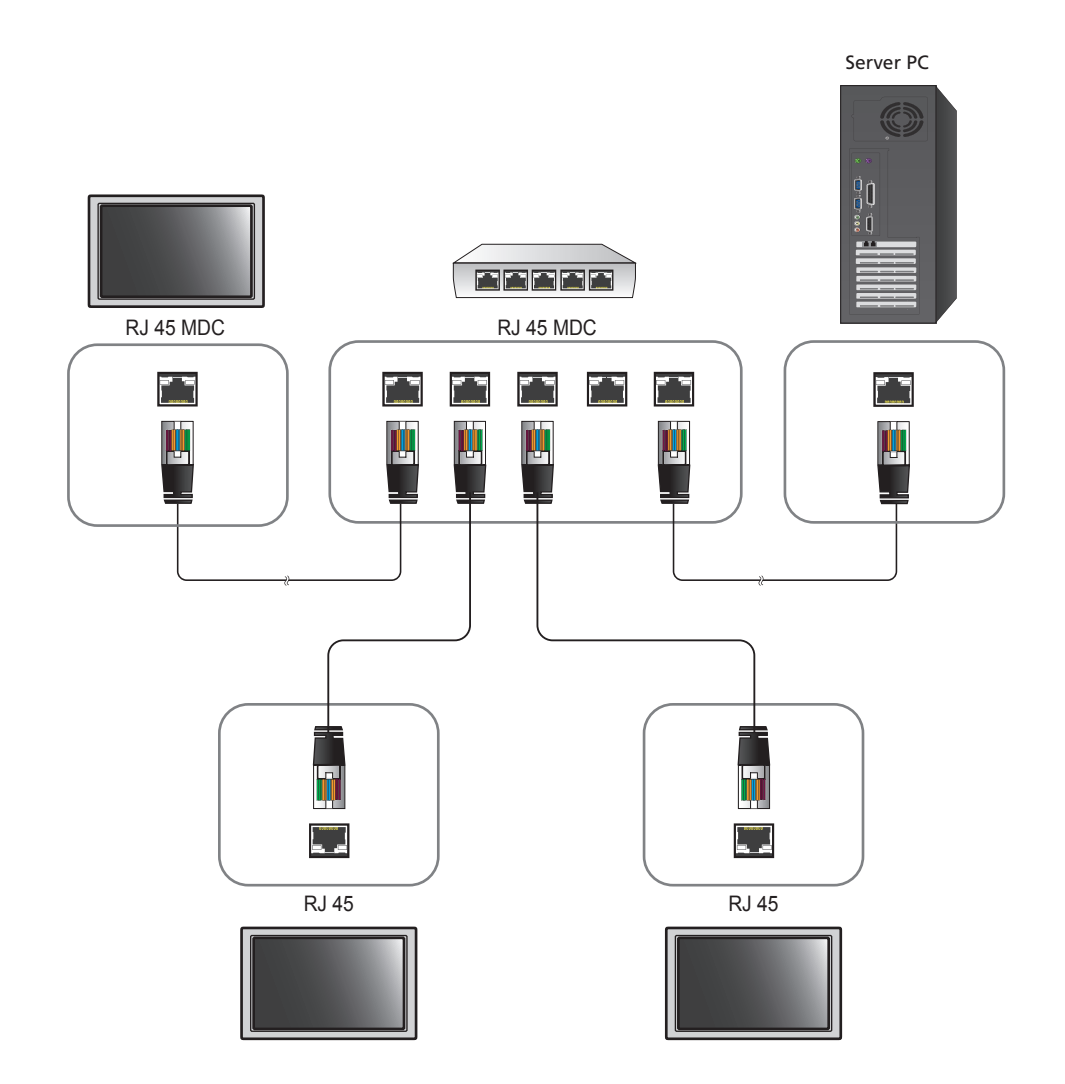

Mehrere Geräte können über den [RJ45]-Port am Gerät und über die LAN-Ports am Hub angeschlossen werden.

Kommunikation mit Stereo-Kabel über das LAN-Kabel

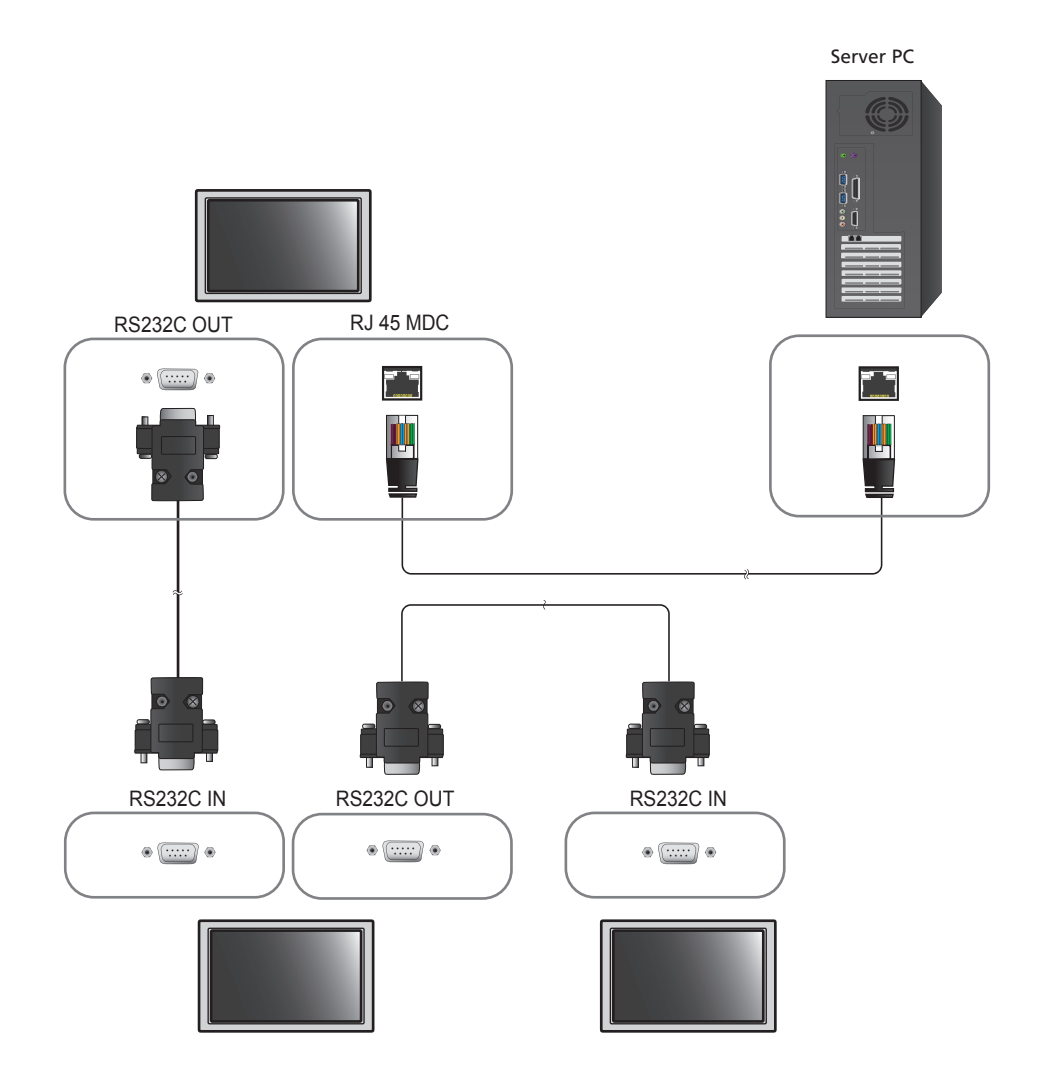

Ø

Mehrere Geräte können am [RS232C IN/OUT]-Anschluss des Geräts angeschlossen werden.
# Verbindungsverwaltung

Die Verbindungsverwaltung umfasst die Verbindungsliste und die Änderungsoptionen für die Verbindungsliste.

Verbindungsliste – zeigt die Details der Verbindungen wie Verbindungseinstellung (IP-Adresse/COM, Portnummer, MAC und Connection Type), Verbindungsstatus, Set ID Range und erkannte Geräte an. Jede Verbindung kann maximal 100 Geräte enthalten, die seriell hintereinander geschaltet sind. Alle in einer Verbindung erkannten LFDs werden in der Geräteliste angezeigt. Der Benutzer kann Gruppen bilden und Befehle an die erkannten Geräte senden.

Änderungsoptionen für die Verbindungsliste – Die Änderungsoptionen umfassen Add, Edit, Delete und Refresh.

| Multiple Display Control |                  |       |        |               |                                  |       |    |  |  |  |  |
|--------------------------|------------------|-------|--------|---------------|----------------------------------|-------|----|--|--|--|--|
| Home                     | Picture          | Sound | System | Tool          |                                  |       | ?  |  |  |  |  |
|                          | Input<br>1Channa | ef    | •      | olume Mute    | Fault Device<br>(0) Fault Device |       | •  |  |  |  |  |
| - LFD Device             |                  | Move  | Delete | Copy Settings | Peste Settings                   |       |    |  |  |  |  |
| All Connection List      | -                | -     | ID     | Туре          | Power                            | Input |    |  |  |  |  |
| All Device List (00)     |                  |       |        |               |                                  |       |    |  |  |  |  |
| Group                    | Edit             |       |        |               |                                  |       |    |  |  |  |  |
| - Schedule               |                  |       |        |               |                                  |       |    |  |  |  |  |
| All Schedule List        |                  | •     |        | 101           |                                  |       | -, |  |  |  |  |

# Auto Set ID

Die Funktion **Auto Set ID** weist allen hintereinander geschalteten LFDs eine Set ID zu. Eine Verbindung kann maximal 100 LFDs enthalten. Der Geräte-ID wird in der Hintereinanderschaltung fortlaufend 1-99 zugewiesen. Die letzte Geräte-ID ist 0.

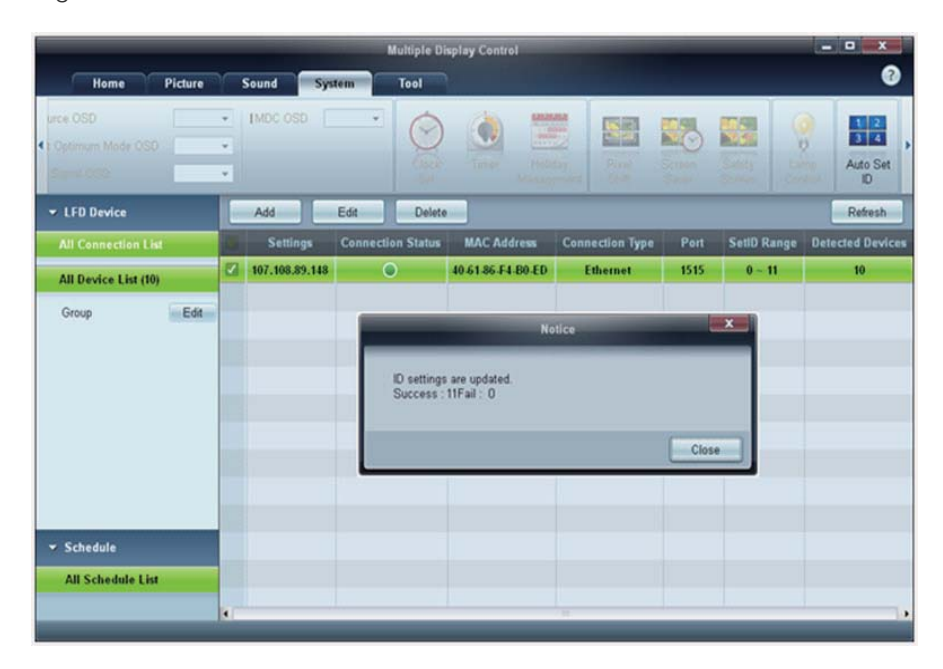

# Klonen

Mithilfe der Funktion Klonen können Sie die Einstellung eines LFDs kopieren und für mehrere ausgewählte LFDs übernehmen. Im Fenster mit den Kopiereinstellungen können Sie Einstellungen bestimmter oder aller Registerkarten zum Klonen auswählen.

|                      |             |           | Multiple Display C | Control                          |                |
|----------------------|-------------|-----------|--------------------|----------------------------------|----------------|
| Home                 | e Soun      | d System  | Tool               |                                  | ?              |
| On Off               | out AV      | • IM      | olume 11 Mute      | Fault Device<br>(0) Fault Device | _              |
| ✓ LFD Device         | Mor         | ve Deleto | Copy Settin        | gs Paste Settinga                |                |
| All Connection List  | And in case | ID        | Тур                | Copy Settings                    | Setting        |
| All Device List (10) |             | 0         | Ethen              |                                  | 107.108.89.148 |
| 0                    |             | 1         | Ethern             |                                  | 107.108.89.148 |
| Group                |             | 2         | Ethern             | All Settings                     | 107,108.89,148 |
|                      | 1           | 3         | Ethern             | Settings in Home Tab             | 107.108.89.148 |
|                      | <b>1</b>    | 4         | Etherr             | Settings in Picture Tab          | 107.108.89.148 |
|                      | =           | 5         | Etherr             | Settings in Sound Tab            | 107.108.89.148 |
|                      | (III)       | 6         | Etherr             | Settings in System Tab           | 107.108.89.148 |
|                      |             | 7         | Etherr             | Settings in Tool Tab             | 107.108.89.148 |
|                      |             | 8         | Etherr             |                                  | 107.108.89.148 |
|                      |             | 9         | Etherr             |                                  | 107.108.89.148 |
| ✓ Schedule           |             |           | -                  |                                  |                |
| All Schedule List    |             |           |                    | Cancel                           |                |
|                      | A Barr      |           |                    |                                  |                |

# **Befehl wiederholen**

Diese Funktion dient zur Angabe der maximalen Häufigkeit, mit der MDC-Befehl wiederholt wird, wenn keine Reaktion oder eine fehlerhafte Reaktion von einem LFD erfolgte. Der Wert für die Wiederholungsanzahl kann im MDC-Optionsfenster festgelegt werden. Der Wert für die Wiederholungsanzahl muss zwischen 1 und 10 liegen. Der Standardwert ist 1.

|                                              |     |                        | Multiple Display Cont | ol                    |             |                |
|----------------------------------------------|-----|------------------------|-----------------------|-----------------------|-------------|----------------|
| Home Picture                                 | S   | ound System            | Tool                  | -                     |             | 0              |
| IPanel Control On<br>IRemote Control Disable | •   | Reset<br>Picture Sound | Reset<br>System All   | Option Edit<br>Column | Information |                |
| ✓ LFD Device                                 |     | Move                   | Copy Settings         | Paste Settings        |             |                |
| All Connection List                          | -   | ID                     | Туре                  | Power                 | Input       | Setting        |
| All Device List (10)                         |     | 0                      | Ethernet              | •                     | AV          | 107.108.89.148 |
|                                              | -   | 1                      |                       | Ontions               | ×           | 107.108.89.148 |
| Group                                        | 釀   | 2                      |                       | options               |             | 107.108.89.148 |
|                                              | 顓   | 3                      | Comment               | Patru Caunt Ot        |             | 107.108.89.148 |
|                                              | 100 | 4                      | Command               | Reny count 01         |             | 107.108.89.148 |
|                                              | 目目  | 5                      | Error Stat            | us Interval (min.) 05 | •           | 107.108.89.148 |
|                                              | 11  | 6                      | Mail Alert            | Interval (min.) 010   |             | 107.108.89.148 |
|                                              |     | 7                      |                       |                       |             | 107.108.89.148 |
|                                              |     | 8                      |                       | OK                    | Cancel      | 107.108.89.148 |
|                                              |     | 9                      |                       |                       |             | 107.108.89.148 |
| ▼ Schedule                                   |     |                        |                       |                       |             |                |
| All Schedule List                            |     |                        |                       |                       |             |                |
|                                              |     |                        |                       |                       | - Die       |                |

# Erste Schritte mit MDC

1 Klicken Sie auf Start  $\rightarrow$  Alle Programme  $\rightarrow$  Samsung  $\rightarrow$  MDC Unified, um das Programm zu starten.

| Multiple Display Control                                                                                                    |                |                   |                   |                 |      |             |                  |  |  |  |  |
|----------------------------------------------------------------------------------------------------|----------------|-------------------|-------------------|-----------------|------|-------------|------------------|--|--|--|--|
| Home Picture                                                                                                    | Sound System   | n Tool            |                   |                 |      |             | 0                |  |  |  |  |
| Dir Carlos Concernante Concernante Concernate Concernante Concernate Concernante Concernante Concernante Concernante Concernante Concernante Concernante Concernante Concernante Concernante Concernante Concernante Concernante Concernate Concernat |                |                   |                   |                 |      |             |                  |  |  |  |  |
| ✓ LFD Device                                                                                                    | Add            | in Delate         |                   |                 |      |             | Refrasb          |  |  |  |  |
| All Connection List                                                                                                    | Settings       | Connection Status | MAC Address       | Connection Type | Port | SetID Range | Detected Devices |  |  |  |  |
| All Device List (01)                                                                                                    | 107.108.89.126 | ۲                 | 40-61-86-4E-FC-65 | Ethernet        | 1515 | 0~10        | 1                |  |  |  |  |
| Group Edit                                                                                                    |                |                   |                   |                 |      |             |                  |  |  |  |  |
| ✓ Schedule                                                                                                    |                |                   |                   |                 |      |             |                  |  |  |  |  |
| All Schedule List                                                                                                    |                |                   |                   |                 |      |             |                  |  |  |  |  |
|                                                                                                    |                |                   |                   |                 |      |             |                  |  |  |  |  |
|                                                                                                    |                |                   |                   |                 |      |             |                  |  |  |  |  |
| •                                                                                                    | 1              |                   |                   | te.             |      |             | le le            |  |  |  |  |

- 2 Klicken Sie auf **Add**, um ein Anzeigegerät hinzuzufügen.
  - Wenn die Verbindung über RS232C erfolgt, navigieren Sie zu **Serial** und geben den **COM Port** an.

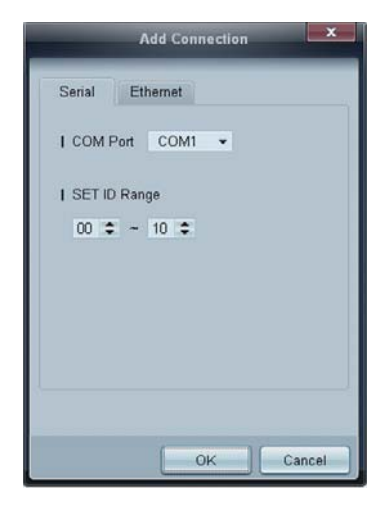

• Wenn die Verbindung über **Ethernet** erfolgt, geben Sie die IP-Adresse ein, die für das Anzeigegerät eingegeben wurde.

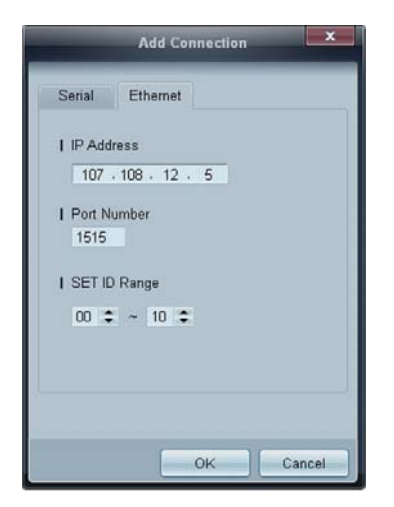

# Aufteilung des Hauptbildschirms

| Home Pi                       | cture S | ound System | Tool          |                                  | 6 ?   |
|-------------------------------|---------|-------------|---------------|----------------------------------|-------|
|                               | Ilnput  | * IVol      | ume •         | Fault Device<br>(0) Fault Device | ,     |
| - LFD Device                  |         | Move Delete | Copy Settings | Pasta Settings                   | 3     |
| All Connection List           |         | ID          | Туре          | Power                            | Input |
| All Device List (00)<br>Group | Edit    |             |               |                                  |       |
|                               |         |             |               |                                  |       |
|                               | 2       |             |               |                                  |       |
| - Schedule                    |         |             |               |                                  |       |
| All Schedule List             | 3.      |             | 30            |                                  | ,     |

| 1 Menüleiste         | Ändert den Status eines Anzeigegeräts oder die Eigenschaften des<br>Programms |
|----------------------|-------------------------------------------------------------------------------|
| 2 Gerätekategorie    | Zeigt eine Liste der verbundenen Anzeigegeräte oder Gerätegruppen an          |
| 3 Zeitplankategorie  | Zeigt eine Liste mit Zeitplänen für Anzeigegeräte an                          |
| 4 Geräteliste        | Zur Auswahl des anzupassenden Geräts                                          |
| 5 Geräteliste ändern | Zum Hinzufügen, Bearbeiten, Neugruppieren oder Löschen von Geräten            |
| 6 Hilfethemen        | Zeigt Hilfethemen zum Programm an                                             |

# Menüs

Sie können ein ausgewähltes Gerät ein- oder ausschalten oder die Eingangsquelle oder die Lautstärke des Geräts ändern.

Wählen Sie Anzeigegeräte aus der Geräteliste aus, und klicken Sie dann auf die Registerkarte Home.

| Home  | Picture | Sound | System | 1 Too     | 2    |   | 3            |              |
|-------|---------|-------|--------|-----------|------|---|--------------|--------------|
|       | IInput  | HDMI1 | •      | IVolume € | 54   | • |              |              |
|       | Channel |       | ÷      |           | Mute |   | Equit Device | Equit Davice |
| On On |         |       |        |           |      |   | (0)          | Alert        |

# 1 Home

Wählen Sie ein Element aus, und ändern Sie die entsprechende Einstellung.

#### Netz

- On: schaltet das ausgewählte Anzeigegerät ein
- Off: schaltet das ausgewählte Anzeigegerät aus

#### Input

Ø

Eingangsquelle: Ändert die Eingangsquelle

Die verfügbaren Eingangsquellen unterscheiden sich je nach angeschlossenem Gerätemodell.

- Die Eingangsquelle kann nur für eingeschaltete Anzeigegeräte geändert werden.
- Channel: wechselt den Sender
  - Der Fernsehsender kann mithilfe der Nach-oben-/Nach-unten-Schaltflächen gewechselt werden.
    - Der Sender kann nur gewechselt werden, wenn die Eingangsquelle TV ist.
    - Nur registrierte Sender können ausgewählt werden.

## **2** Volume

Die Änderung der Lautstärke oder die Stummschaltung ist nur für eingeschaltete Anzeigegeräte möglich.

#### Volume

Die Lautstärke lässt sich mit dem Schieberegler im Bereich von 0 bis 100 regeln.

Zur Einstellung der Lautstärke des ausgewählten Anzeigegeräts.

#### Eingang

Aktiviert oder deaktiviert Mute für das ausgewählte Anzeigegerät.

Mute wird automatisch deaktiviert, wenn Volume geregelt wird, während Mute aktiviert ist.

# **3** Alert

#### Fault Device

Dieses Menü zeigt eine Liste der Anzeigegeräte an, die folgende Fehler aufweisen: Lüfterfehler, Temperaturfehler, Helligkeitssensorfehler oder Lampenfehler.

Wählen Sie ein Gerät aus der Liste aus. Die Schaltfläche **Repair** wird aktiviert. Klicken Sie auf die Schaltfläche "Aktualisieren", um den Fehlerstatus des Anzeigegeräts zu aktualisieren. Das wiederhergestellte Anzeigegerät wird aus der **Fault Device List** entfernt.

#### Fault Device Alert

Das Anzeigegerät, bei dem ein Fehler gefunden wurde, wird per E-Mail gemeldet.
 Füllen Sie alle erforderlichen Felder aus. Die Schaltflächen Test und OK werden aktiviert. Stellen Sie sicher, dass die Sender-Daten und mindestens ein Recipient eingegeben werden.

## Bildschirmanpassung

Die Bildschirmeinstellungen (Kontrast, Helligkeit usw.) können angepasst werden.

Wählen Sie Anzeigegeräte aus der Geräteliste aus, und klicken Sie dann auf die Registerkarte Picture.

## Benutzerdef.

Wählen Sie ein Element aus, und ändern Sie die entsprechende Bildschirmeinstellung.

| Picture Mode | Dyn | • | Color      | 0     | IRed   | •     | Dynamic Contrast | Off 👻         |
|--------------|-----|---|------------|-------|--------|-------|------------------|---------------|
| I Contrast   | 0   |   | Tint (G/R) | 100/0 | IGreen |       | Gamma Control    | 0 (Natural) 🔻 |
| Brightness   | 0   | • |            |       | 1 Enue | - (F) |                  |               |

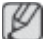

Color und Tint sind nicht verfügbar, wenn die Eingangsquelle PC ist.

- Red, Green, Blue und PC Screen Adjustment sind nicht verfügbar, wenn die Eingangsquelle
   Video ist.
- Color, Tint, Color Tone, Color Temp, Red, Green, Blue und PC Screen Adjustment sind nicht verfügbar, wenn sowohl PC Source als auchVideo Source ausgewählt sind.

#### Contrast

• Ändert den Kontrast des ausgewählten Anzeigegeräts.

#### **Brightness**

• Ändert die Helligkeit des ausgewählten Anzeigegeräts.

#### Color

• Ändert die Farben des ausgewählten Anzeigegeräts.

#### Tint (G/R)

• Ändert den Farbton des ausgewählten Anzeigegeräts.

#### **Color Tone**

• Ändert die Hintergrundfarbe des ausgewählten Anzeigegeräts.

#### **Color Temp**

• Ändert die Farbtemperatur des ausgewählten Anzeigegeräts.

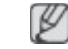

Diese Option ist aktiviert, wenn Color Tone auf Off eingestellt ist.

#### Red

• Passt die Intensität der roten Farbe des ausgewählten Anzeigegeräts an.

## Green

• Passt die Intensität der grünen Farbe des ausgewählten Anzeigegeräts an.

#### Blue

• Passt die Intensität der blauen Farbe des ausgewählten Anzeigegeräts an.

## Optionen

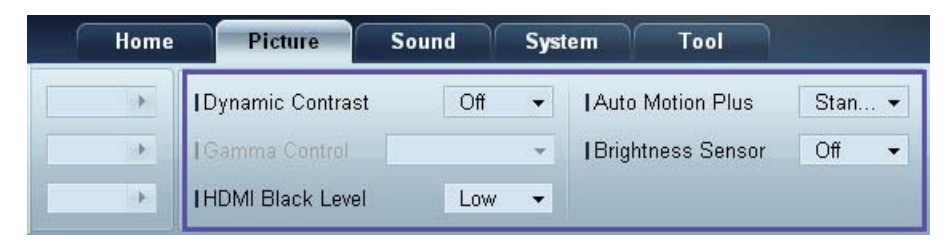

#### **Dynamic Contrast**

Ändert den Dynamic Contrast des ausgewählten Anzeigegeräts.

#### Gamma Control

Ändert den Gammawert des ausgewählten Anzeigegeräts.

#### Auto Motion Plus

Diese Option wird verwendet, um dynamische Bilder anzuschauen.

- Off: deaktiviert die Auto Motion Plus-Funktion
- Clear: stellt die Auto Motion Plus-Stufe auf klar ein. Dieser Modus eignet sich f
  ür die Anzeige lebendiger Bilder.
- Standard: stellt die Auto Motion Plus-Stufe auf Standard ein.
- Smooth: Stellt die Auto Motion Plus-Stufe auf weich ein. Dieser Modus eignet sich für die Anzeige weicher Bilder.
- Custom: für die Anpassung von Einstellungen wie Intensität des Bildschirmeinbrennens oder Flackerns
- **Demo**: Diese Funktion demonstriert die **Auto Motion Plus**-Technologie. Das Ergebnis einer Modusänderung kann auf der linken Seite des Bildschirms angezeigt werden.

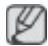

Auto Motion Plus ist nicht auf allen Geräten verfügbar.

#### **Brightness Sensor**

Aktiviert oder deaktiviert den Brightness Sensor des ausgewählten Anzeigegeräts.

Der **Brightness Sensor** erkennt die Helligkeit der Raumbeleuchtung und passt die Bildschirmhelligkeit automatisch an.

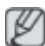

Brightness Sensor ist nicht auf allen Geräten verfügbar.

### Größe

| Home | Picture          | Sound | Syster | m Tool            |        |              |        | ?                       |
|------|------------------|-------|--------|-------------------|--------|--------------|--------|-------------------------|
| Þ    | Dynamic Contrast | Off   | •      | Auto Motion Plus  | Stan 👻 | Picture Size | 16:9   | • 53                    |
| •    | Gamma Control    |       | *      | Brightness Sensor | Off ▼  |              | Detail |                         |
| •    | HDMI Black Level | Low   | •      |                   |        |              |        | PC Screen<br>Adjustment |

#### **Picture Size**

Ändert die Bildschirmgröße des ausgewählten Anzeigegeräts.

Das Element **Detail** wird deaktiviert, wenn **Picture Size** auf einen Modus eingestellt ist, der keine detaillierte Konfiguration unterstützt.

Die Schaltflächen -/+ können zur Zoom-Änderung verwendet werden.

Der Bildschirm kann mit den Nach-oben-/Nach-unten-/Nach-links-/Nach-rechts-Schaltflächen neu positioniert werden.

#### Detail

Die Details der ausgewählten Bildschirmgröße werden angezeigt.

#### PC Screen Adjustment

Die Frequenzeinstellung oder Feinabstimmung kann mithilfe der Schaltflächen -/+ in **Coarse** bzw. **Fine** vorgenommen werden.

Klicken Sie auf eines der vier Bilder unter Position, um den Bildschirm neu zu positionieren.

Klicken Sie auf **Auto Adjustment**, um die Änderung der Frequenz, die Feinabstimmung oder die Neupositionierung automatisch durchzuführen.

## Anpassen des Tons

Sie können die Toneinstellungen anpassen.

Wählen Sie Anzeigegeräte aus der Geräteliste aus, und klicken Sie dann auf die Registerkarte Sound.

| Home         | Pi    | icture | Sound      | Sy  | stem | Tool |
|--------------|-------|--------|------------|-----|------|------|
| Bass         | 50    | •      | ISRS TS XT | Off | -    |      |
| Treble       | 50    |        |            |     |      |      |
| Balance(L/R) | 50/50 |        |            |     |      |      |

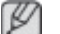

Bass oder Treble ist deaktiviert, wenn das Element vom ausgewählten Gerät nicht unterstützt wird.

#### Bass

Anpassen der Bässe des ausgewählten Anzeigegeräts

## Treble

Anpassen der Höhen des ausgewählten Anzeigegeräts

## Balance (L/R)

Anpassen der Lautstärke für den linken und rechten Lautsprecher des ausgewählten Anzeigegeräts.

## SRS TS XT

Aktiviert oder deaktiviert den SRS TS XT-Effekt des ausgewählten Anzeigegeräts.

# Systemkonfiguration

Wählen Sie Anzeigegeräte aus der Geräteliste aus, und klicken Sie dann auf die Registerkarte System.

## Video Wall

Die Funktion **Video Wall** kann verwendet werden, um einen Bildausschnitt anzuzeigen oder auf jedem der angeschlossenen Anzeigegeräte dasselbe Bild anzuzeigen.

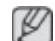

Video Wall ist nur aktiviert, wenn sich Geräte in der Gruppe befinden.

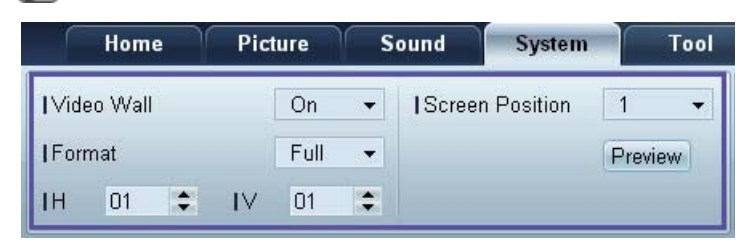

#### Video Wall

Aktivieren oder Deaktivieren von Video Wall

#### Format

Auswählen des Formats der Teilbildschirme

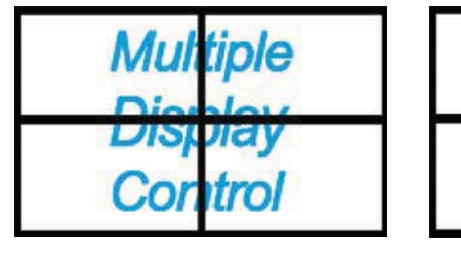

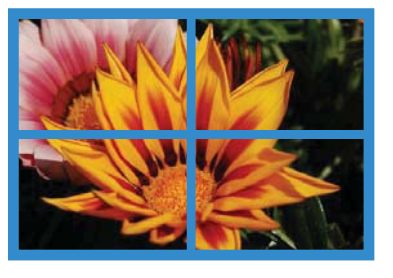

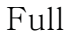

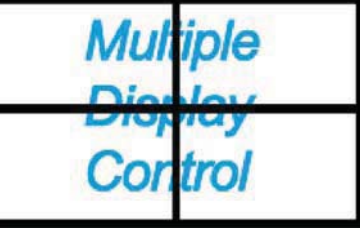

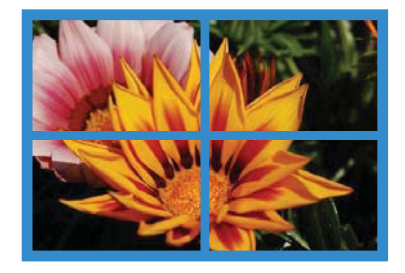

Natural

н

Auswählen der Anzahl der horizontal anzuordnenden Teilbildschirme Bis zu 15 Teilbildschirme können in einer Reihe angeordnet werden.

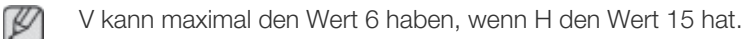

#### V

Auswählen der Anzahl der vertikal anzuordnenden Teilbildschirme

Bis zu 15 Teilbildschirme können in einer Reihe angeordnet werden.

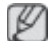

V kann maximal den Wert 6 haben, wenn H den Wert 15 hat.

#### **Screen Position**

Anzeigen des Layouts der (mit dem Bildschirmteiler konfigurierten) Teilbildschirme oder Ändern des Layouts nach Bedarf

Screen Position und Preview sind aktiviert, wenn Video Wall "ON" ist.

Beachten Sie bei Auswahl mehrerer Geräte, dass **Preview** nur aktiviert ist, wenn die Einstellungen für H und V dem Layout der ausgewählten Geräte entsprechen.

Um die Position zu ändern, wählen Sie ein Gerät aus und ziehen es an eine neue Position.

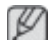

Der Einstellungsbereich für den Bildschirmteiler unterscheidet sich je nach Modell.

#### PIP

Zur Einstellung von PIP erforderliche grundlegende Informationen werden im Menü angezeigt.

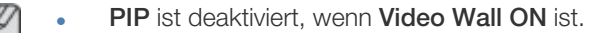

Beachten Sie, dass **Picture Size** deaktiviert ist, wenn **PIP ON** ist.

| Home         | Picture | ) s | Sound   | System | Tool   |
|--------------|---------|-----|---------|--------|--------|
| I PIP Size   | Large   | •   | Channel |        | A<br>V |
| I PIP Source | PC      | •   |         |        |        |
| Sound Select | Sub     | •   |         |        |        |

**PIP Size** 

Anzeigen der PIP Size des aktuellen Anzeigegeräts.

#### **PIP Source**

Auswählen einer PIP-Eingangsquelle

#### Sound Select

Auswählen und Aktivieren des Klangs entweder auf dem primären oder auf dem sekundären Bildschirm

#### Channel

Der Sender kann gewechselt werden, wenn PIP Source TV ist.

## Allgemein

| Home            | Picture | Sound       | System | Tool        |       |
|-----------------|---------|-------------|--------|-------------|-------|
| User Auto Color | Reset 👻 | Fan Control | Man 👻  | Safety Lock | On 👻  |
| IAuto Power     | On 👻    | IFan Speed  | 1      | Button Lock | Off 👻 |
| Standby Control | On 👻    | Temperature | 77 🕩   |             |       |

#### User Auto Color

Automatische Einstellung der Bildschirmfarben

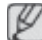

Nur im **PC**-Modus verfügbar.

#### Auto Power

Stellt das Gerät so ein, dass es sich automatisch einschaltet.

#### Standby Control

Aktiviert den Standby-Modus, wenn keine Eingangsquelle erkannt wird.

### Lüfter und Temperatur

| Home            | Picture | Sound         | System | Tool        |       |
|-----------------|---------|---------------|--------|-------------|-------|
| User Auto Color | Reset 👻 | I Fan Control | Man 👻  | Safety Lock | On 👻  |
| Auto Power      | On 👻    | IFan Speed    | 1      | Button Lock | Off 👻 |
| Standby Control | On 👻    | Temperature   | 77 🕨   |             |       |

Konfiguriert die Einstellungen, die zur Erkennung der Lüfterdrehzahl und Innentemperatur zum Schutz des Geräts erforderlich sind.

#### Fan Control

Auswählen einer Methode, um die Lüfterdrehzahl zu konfigurieren

#### Fan Speed

Konfigurieren der Lüfterdrehzahl

#### Temperature

Erkennen der Innentemperatur durch Angabe eines Temperaturbereichs

#### Sicherheit

| Home            | Picture | Sound        | System | Tool        |       |
|-----------------|---------|--------------|--------|-------------|-------|
| User Auto Color | Reset 👻 | IFan Control | Man 👻  | Safety Lock | On 👻  |
| Auto Power      | On 👻    | I Fan Speed  | 1      | Button Lock | Off 👻 |
| Standby Control | On 👻    | Temperature  | 77 🕨   |             |       |

#### Safety Lock

Sperren der Bildschirmmenüs

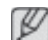

Stellen Sie zum Entsperren der Menüs Safety Lock auf Off ein.

#### **Button Lock**

Sperren der Tasten am Anzeigegerät

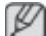

Stellen Sie zum Entsperren der Tasten Button Lock auf Off ein.

### **OSD-Anzeige**

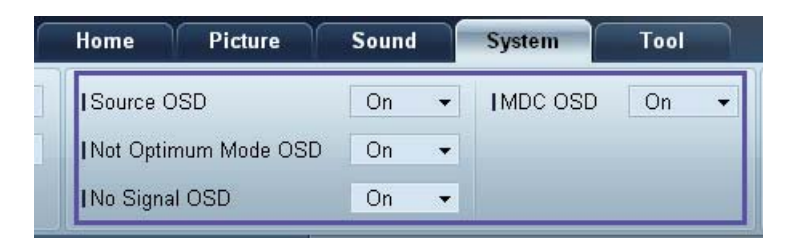

#### Source OSD

Wählen Sie aus, ob eine Meldung angezeigt werden soll, wenn die Source geändert wird.

#### Not Optimum Mode OSD

Wählen Sie aus, ob eine Meldung angezeigt werden soll, wenn ein nicht kompatibler Modus ausgewählt wird.

#### No Signal OSD

Wählen Sie aus, ob eine Meldung angezeigt werden soll, wenn kein Eingangssignal vorhanden ist.

### MDC OSD

Wählen Sie aus, ob eine Meldung angezeigt werden soll, wenn vom MDC Einstellungen geändert werden.

## Zeit

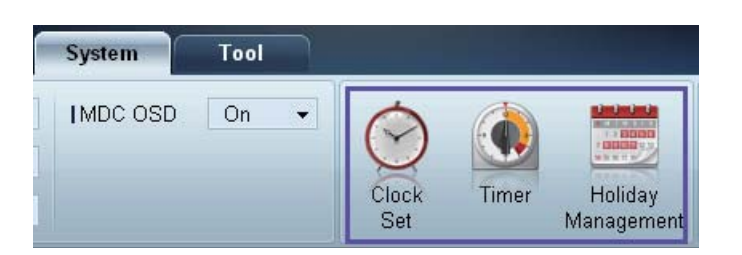

#### **Clock Set**

|      | Clo    | ock | Set |    |   |    | x     |
|------|--------|-----|-----|----|---|----|-------|
| Date | <br>¢  | 7   |     | \$ | 7 |    | •     |
| Time | <br>\$ | :   |     | \$ |   | PM | \$    |
| c    |        |     |     | OK |   |    | ancel |

Ändert die aktuelle Uhrzeit auf dem ausgewählten Anzeigegerät in die Uhrzeit eines angeschlossenen PCs.

Wenn auf dem Anzeigegerät keine Uhrzeit eingestellt ist, werden Null-Werte angezeigt.

Timer

| _                   |                 | Tin   | ner |          |    |    | ×     |
|---------------------|-----------------|-------|-----|----------|----|----|-------|
| Timer 1             | Fimer 2 Ti      | mer 3 |     |          |    |    |       |
| I On Time           | Off             | •     | 12  | \$ 00    | ÷  | AM | •     |
| I Off Time          | Off             | •     | 12  | \$:00    | \$ | AM | \$    |
| Volume<br>  Holiday | 10 🕨<br>Disable | •     | Sou | irces PC |    | •  |       |
| Repeat              | Once            | •     |     |          |    |    |       |
|                     | ] MON [] TU     | e 🛄   |     | THU [    |    |    |       |
|                     |                 |       |     | ОК       |    | С  | ancel |

- On Time: legt fest, zu welcher Uhrzeit das ausgewählte Anzeigegerät eingeschaltet werden soll
- Off Time: legt fest, zu welcher Uhrzeit das ausgewählte Anzeigegerät ausgeschaltet werden soll
- Volume: legt die Lautstärke des Anzeigegeräts fest, wenn es von On Time eingeschaltet wird
- Source: legt die Eingangsquelle des Anzeigegeräts fest, wenn es von On Time eingeschaltet wird
- Holiday: Die Holiday Management-Einstellungen können auf den Timer übernommen werden.

- Repeat: legt den Zeitraum fest, in dem der ausgewählte Timer wiederholt werden soll
  - once
  - EveryDay
  - Mon~Fri
  - Mon~Sat
  - Sat~Sun
  - Manual

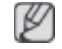

Die Kontrollkästchen zur Auswahl der Wochentage unter **Repeat** sind nur aktiviert, wenn **Manual** ausgewählt ist.

#### Holiday Management

Mit **Holiday Management** können Sie verhindern, dass Geräte, die vom **Timer** an einem bestimmten Tag eingeschaltet werden würden, eingeschaltet werden.

Die Funktion Holiday Management kann im Timer-Einstellungsmenü aktiviert oder deaktiviert werden.

|    | Holiday Management 🛛 🗙 |
|----|------------------------|
| A  | sdd Delete             |
| 10 | Holiday                |
|    | Feb/01                 |
| 1  | Dec/01                 |
|    |                        |
|    |                        |
|    |                        |
|    |                        |
|    |                        |
|    |                        |
|    |                        |
|    | OK Cancel              |

• Add : zur Angabe von Feiertagen (freien Tagen):

Klicken Sie im Fenster Holiday Management auf die Schaltfläche Add.

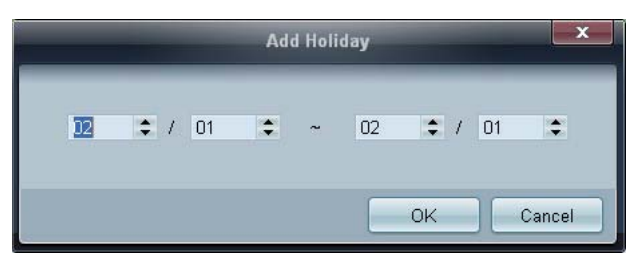

- Delete : Löscht Feiertage. Aktivieren Sie die entsprechenden Kontrollkästchen, und klicken Sie auf diese Schaltfläche.
- Liste der Feiertage: zeigt eine Liste der hinzugefügten Feiertage an.

## Einbrennschutz

| System   | Tool |   |              |       |                       |                |                 |                  | ?               |
|----------|------|---|--------------|-------|-----------------------|----------------|-----------------|------------------|-----------------|
| IMDC OSD | On   | • | $\bigcirc$   |       |                       |                |                 |                  |                 |
|          |      |   | Clock<br>Set | Timer | Holiday<br>Management | Pixel<br>Shift | Screen<br>Saver | Safety<br>Screen | Lamp<br>Control |

## **Pixel Shift**

| Pixel Sł        | nift 🚬 🚬 |
|-----------------|----------|
| I Pixel Shift   | On 🗸     |
| Horizontal Dots | 4 🔻      |
| Vertical Lines  | 4 👻      |
| Time            | 4 👻      |

Verschiebt den Bildschirm leicht in bestimmten Zeitabständen, um ein Einbrennen zu verhindern.

### Screen Saver

| Screen S       | aver | ×   |
|----------------|------|-----|
| I Screen Saver | On   | ] • |
| I Interval     | 1    | •   |
| l Time         | 10   | •   |
| I Mode         | Bar  | •   |

Diese Funktion verhindert das Einbrennen, wenn der Bildschirm des ausgewählten Anzeigegeräts für einen längeren Zeitraum nicht verwendet wird.

- Interval: legt die Wartezeit bis zur Aktivierung von Screen Saver (Bildschirmschoner) fest.
- Mode: Die Time-Einstellung kann für Mode jeweils unterschiedlich sein.

#### Safety Screen

| Safety S             | Screen        |
|----------------------|---------------|
| I Safety Screen      | Signal Patt ▼ |
| Press OK to play a s | elected mode. |
|                      | DK Cancel     |

Die Funktion **Safety Screen** verhindert das Einbrennen, wenn der Bildschirm eines Anzeigegeräts für einen längeren Zeitraum ein statisches Bild anzeigt.

#### Lamp Control

Lamp Control wird verwendet, um die Hintergrundbeleuchtung anzupassen und den Stromverbrauch zu reduzieren.

|                                                           | La  | mp Contro | ol |    |     | ×     |
|-----------------------------------------------------------|-----|-----------|----|----|-----|-------|
| ● [Manual Lamp]<br>  Value                                | 100 |           |    |    |     |       |
| O Lamp Schedul                                            | 8   |           |    |    |     |       |
| I Setting 1                                               | \$  | *         | ÷  |    |     | )     |
| 1 Setting 2                                               | •   | \$        | ÷. |    |     | .)÷   |
| <ul> <li>Ambient Light</li> <li>I Reference ID</li> </ul> | *   |           |    |    |     |       |
|                                                           |     |           |    | OK | ) c | ancel |

Stellt die Hintergrundbeleuchtung für das gewählte Anzeigegerät zu einer gegebenen Zeit automatisch ein.

Wenn Manual Lamp Control geändert wird, schaltet Auto Lamp Control automatisch auf Off.

Manuelles Anpassen der Hintergrundbeleuchtung für das ausgewählte Anzeigegerät.

Wenn Auto Lamp Control geändert wird, schaltet Manual Lamp Control automatisch auf Off.

• Ambient Light: Die Funktion Ambient Light erkennt die Helligkeit der Raumbeleuchtung und passt die Bildschirmhelligkeit sämtlicher LFDs in der gleichen Reihenschaltung automatisch an.

## **Tool-Einstellungen**

| Home           | Picture | Sour | 2                | System         | Tool            |              | 3      |                | 4           |
|----------------|---------|------|------------------|----------------|-----------------|--------------|--------|----------------|-------------|
| Panel Control  | On      | •    |                  | 0              | á               |              | - An   |                |             |
| Remote Control | Disable | •    |                  | 0              | 20              | Y            |        | E              |             |
|                |         |      | Reset<br>Picture | Reset<br>Sound | Reset<br>System | Reset<br>All | Option | Edit<br>Column | Information |

## **1** Sicherheit

#### Panel Control

Schaltet den Bildschirm eines Anzeigegeräts ein oder aus.

#### **Remote Control**

Aktiviert oder deaktiviert die Fernbedienung.

## 2 Zurückset.

**Reset Picture** 

Setzt die Bildschirmeinstellungen zurück.

**Reset Sound** 

Setzt die Toneinstellungen zurück.

**Reset System** 

Setzt die Systemeinstellungen zurück.

Reset All

Setzt gleichzeitig die Bildschirm-, Ton- und Systemeinstellungen zurück.

## **3 Edit Column**

|                                                                                                    | Edit Column                                                                                                    | X                          |
|----------------------------------------------------------------------------------------------------|----------------------------------------------------------------------------------------------------|----------------------------|
| <ul> <li>ID</li> <li>Type</li> <li>Power</li> <li>Input</li> <li>Setting</li> <li>Picture Size</li> <li>Lamp</li> <li>Wall Position</li> <li>Temp.Status</li> </ul> | <ul> <li>B/R Sensor</li> <li>Fan</li> <li>Current Temp.</li> <li>Mac Address</li> <li>Timer</li> <li>PIP Size</li> <li>PIP Source</li> </ul> | Up<br>Down<br>Show<br>Hide |
| Default                                                                                                    | Ok                                                                                                    | Cancel                     |

Zur Auswahl der Elemente, die in der Geräteliste angezeigt werden sollen.

## **4** Information

Zeigt die Programminformationen an

# Sonstige Funktionen

## Ändern der Größe eines Fensters

Platzieren Sie den Mauszeiger auf einer Ecke des Programmfensters. Ein Pfeil erscheint. Bewegen Sie den Pfeil, um die Größe des Programmfensters anzupassen.

|                      | Multiple Display Control        |               |
|----------------------|---------------------------------|---------------|
| Home Picture         | Sound System Tool               | • • •         |
| Input                | Volume     Paul Device Fault De | evice         |
|                      | Add Edit                        | Refresh       |
| All Device List (00) | ID Type Power                   | Input Setting |
| Group Edit           |                                 |               |
| ✓ Schedule           |                                 |               |
| All Schedule List    |                                 |               |
|                      |                                 | h i i         |
|                      |                                 |               |

# Gruppenverwaltung

Erstellen von Gruppen

| Multiple Display Control   |              |                       |                                  |       |       |  |
|----------------------------|--------------|-----------------------|----------------------------------|-------|-------|--|
| Home Picture               | Sound Syster | m Tool                |                                  |       | ?     |  |
| On Off     Input     IChan | HDMI2 -      | IVolume 100 •<br>Mute | Fault Device<br>(0) Fault Device |       |       |  |
| ▼ LFD Device               | Add          | Edit Group            | te                               | Re    | fresh |  |
| All Device List (01)       |              |                       | ower                             | Input | 5     |  |
| Group                      |              | Add on the same Level |                                  | HDMI2 | 21    |  |
|                            |              | Add on the sub level  |                                  |       |       |  |
|                            |              | Delete                |                                  |       |       |  |
|                            |              | Rename                |                                  |       |       |  |
|                            |              |                       |                                  |       |       |  |
|                            |              |                       |                                  |       |       |  |
| ▼ Schedule                 |              |                       |                                  |       |       |  |
| All Schedule List          |              |                       |                                  |       |       |  |
|                            |              |                       |                                  |       |       |  |
|                            |              |                       |                                  | _     | +     |  |

Sie können Gruppen erstellen und die Gerätelisten pro Gruppe verwalten.

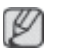

Doppelte Gruppennamen sind nicht zulässig.

- 1 Klicken Sie mit der rechten Maustaste, und wählen Sie in der auf der linken Seite des Programmfensters angezeigten Geräteliste **Group>Edit** aus.
- 2 Klicken Sie im Fenster Edit Group auf Add on the sub level oder Add on the same level.
  - Add on the sub level: erstellt eine Untergruppe unter der ausgewählten Gruppe.

| Edit Group            |
|-----------------------|
| Add on the same Level |
| Add on the sub level  |
| Delete                |
| Rename                |

• Add on the same level: erstellt eine Gruppe auf der gleichen Ebene wie die ausgewählte Gruppe.

| Edit Group            | × |
|-----------------------|---|
| Add on the same Level |   |
| Add on the sub level  |   |
| Delete                |   |
| Rename                |   |

Ľ

Die Schaltfläche Add on the same level ist nur aktiviert, wenn mindestens eine Gruppe erstellt wurde.

Geben Sie den Namen der Gruppe ein.

#### Löschen von Gruppen

- 1 Wählen Sie einen Gruppennamen aus, und klicken Sie auf Edit.
- 2 Klicken Sie im Fenster Edit Group auf Delete.

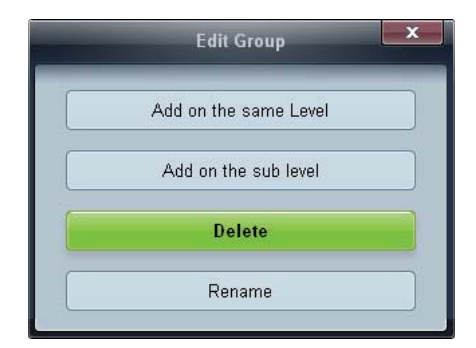

3 Klicken Sie auf **Yes**. Die Gruppe wird gelöscht.

#### Umbenennen von Gruppen

- 1 Wählen Sie einen Gruppennamen aus, und klicken Sie auf Edit.
- 2 Klicken Sie im Fenster Edit Group auf Rename.

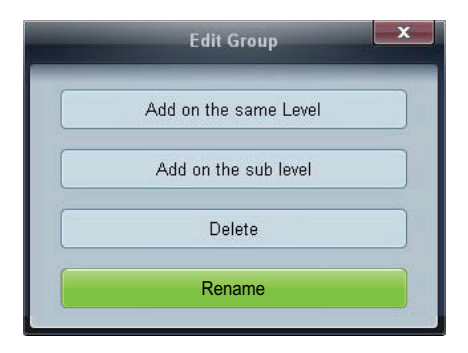

3 Wenn im alten Gruppennamen ein Cursor angezeigt wird, geben Sie einen neuen Gruppennamen ein.

## Zeitplanverwaltung

Erstellen von Zeitplänen

Zum Erstellen und Registrieren eines Zeitplans auf Gruppenebene.

Klicken Sie im Zeitplanabschnitt auf der linken Seite des Programmfensters auf All Schedule List.
 Die Schaltfläche Add wird aktiviert.

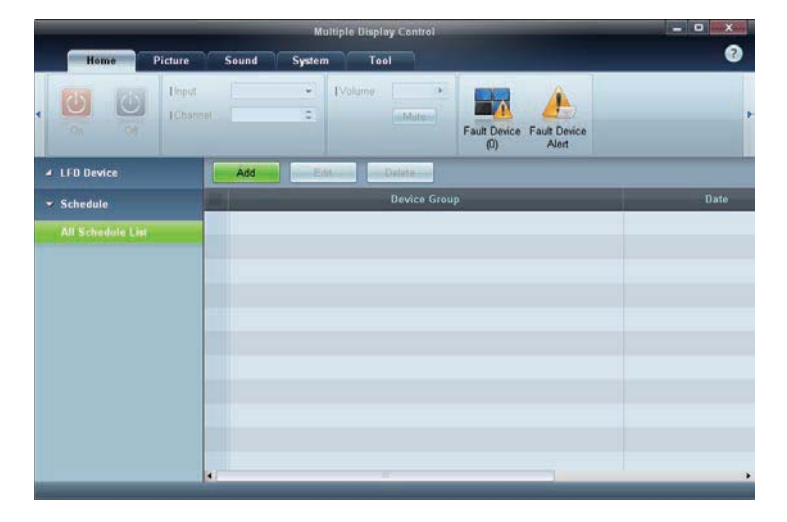

2 Klicken Sie auf die Schaltfläche Add. Das Fenster Add Schedule wird angezeigt.

|             |         |      | Ac | ld Sc | hec | lule |      |    |      |   |      | 1000   |
|-------------|---------|------|----|-------|-----|------|------|----|------|---|------|--------|
| Device Grou | p       |      |    |       |     |      |      |    |      |   |      |        |
|             |         |      |    |       |     |      | E    | A. | dd . |   |      |        |
| Date & Time |         |      |    |       |     |      |      |    |      |   |      |        |
| 💿 Instant E | ecution |      |    |       |     |      |      |    |      |   |      |        |
| • Timer     |         |      |    |       |     |      |      |    |      |   |      |        |
| 1 Date      | 2011 \$ | / 04 | =  | 11    | \$  | -    | 2099 | :1 | 12   | • | / 31 | :      |
| I Time      | 07 \$   | : 22 |    | PM    | ÷   |      |      |    |      |   |      |        |
| 1 Interval  | Daily   |      | •  |       |     |      |      |    |      |   |      |        |
| Action      |         |      |    |       |     |      |      |    |      |   |      |        |
| I Euroction | Downer  |      |    |       |     |      |      |    |      |   |      |        |
| I Setting   | Of      |      | -  |       |     |      |      |    |      |   |      |        |
| 1 Outing    | 04      |      | *  |       |     |      |      |    |      |   |      |        |
|             |         |      |    |       |     |      | 5    | c  | ж    |   |      | Sancel |

3 Klicken Sie unterhalb von **Device Group** auf **Add**, und wählen Sie die Gruppe aus, der Sie einen Zeitplan hinzufügen möchten.

|         | Select Group | ×      |
|---------|--------------|--------|
| A Group |              |        |
|         |              |        |
|         | ОК           | Cancel |

- 4 Wählen Sie **Date&Time/Action** aus, und klicken Sie auf **OK**. Der Zeitplan wird hinzugefügt, und eine Liste der Zeitpläne wird in der Geräteliste angezeigt.
  - Device Group: zur Auswahl einer Gruppe
  - Date&Time
    - Instant Execution: führt den Zeitplan sofort aus
    - Discrete State and State and State a
  - Action: zur Auswahl einer Funktion, die zur angegebenen Zeit und im angegebenen Intervall aktiviert wird

## Zeitplanänderung

Um einen Zeitplan zu ändern, wählen Sie ihn aus, und klicken Sie auf Edit.

## Löschen eines Zeitplans

Um einen Zeitplan zu löschen, wählen Sie ihn aus, und klicken Sie auf Delete.

# Handbuch zur Fehlerbehebung

| Problem                                                                                                    |                                                                                                    | Lösung                                                                                                    |  |  |
|----------------------------------------------------------------------------------------------------|----------------------------------------------------------------------------------------------------|----------------------------------------------------------------------------------------------------|--|--|
| Das Anzeigegerät, das Sie steuern<br>möchten, wird in der<br>Steuerungsinfotabelle nicht                        |                                                                                                    | Überprüfen Sie den Anschluss des RS232C-Kabels<br>(kontrollieren Sie, ob das Kabel ordnungsgemäß mit dem<br>richtigen seriellen Anschluss verbunden ist).                                                                                                    |  |  |
| angezeigt.                                                                                                    | 2.                                                                                                    | Stellen Sie sicher, dass kein weiteres Anzeigegerät mit der<br>gleichen <b>ID</b> angeschlossen ist. Wenn zwei Anzeigegeräte<br>mit der gleichen <b>ID</b> angeschlossen werden, kann es sein,<br>dass beide Geräte aufgrund von Datenkonflikten nichts<br>anzeigen. |  |  |
|                                                                                                    |                                                                                                    | Überprüfen Sie, ob für das Anzeigegerät eine <b>ID</b> innerhalb<br>des Bereichs von 0 bis 99 angegeben ist. Ändern Sie die ID<br>ggf. über das Menü "Anzeige".                                                                                                    |  |  |
|                                                                                                    |                                                                                                    | Für ein Anzeigegerät, das <b>ID</b> in einem Bereich von 0 bis<br>99 unterstützt, muss eine ID zwischen 0 und 99<br>eingestellt werden.                                                                                                    |  |  |
| Das Anzeigegerät, das Sie steuern<br>möchten, wird im Informationsfeld                                          | Überprüfen Sie, ob das Anzeigegerät eingeschaltet ist.<br>(Überprüfen Sie den Netzstatus in der Steuerungsinfotabelle.) |                                                                                                    |  |  |
| der anderen Steuerungsinfotabellen nicht angezeigt.                                                             | Stellen Sie sicher, dass Sie die Eingangsquelle auswählen, an die das Anzeigegerät angeschlossen ist.                   |                                                                                                    |  |  |
| Die folgende Meldung wird<br>wiederholt angezeigt:                                                              | Üb<br>aus                                                                                                    | erprüfen Sie, ob das Anzeigegerät, das Sie steuern möchten,<br>sgewählt ist.                                                                                                    |  |  |
| Notice     Please make selection in the example information grid before controlling.     OK     ID     ID     I |                                                                                                    |                                                                                                    |  |  |

| Problem                                                                                                    |                                  | Lösung                                                                                                    |
|----------------------------------------------------------------------------------------------------|----------------------------------|----------------------------------------------------------------------------------------------------|
| Das Anzeigegerät wird zu<br>unterschiedlichen Zeiten ein- und<br>ausgeschaltet, obwohl <b>On Time</b><br>oder <b>Off Time</b> eingestellt ist. | Stel<br>ang                      | llen Sie die Uhrzeit am PC ein, um die Zeit zwischen den<br>Ieschlossenen Anzeigegeräten zu synchronisieren.                                                                                                    |
| Die Fernbedienung funktioniert<br>nicht.                                                                                                    | Die<br>wer<br>eine<br>Cor<br>beh | Fernbedienung funktioniert möglicherweise nicht richtig,<br>nn das RS-232C-Kabel entfernt oder das Programm mit<br>em Fehler beendet wird, während die Funktion <b>Remote</b><br><b>ntrol</b> deaktiviert ( <b>Disable</b> ) ist. Um dieses Problem zu<br>neben, starten Sie das Programm neu und stellen <b>Remote</b><br><b>ntrol</b> auf <b>Enable</b> ein. |

Dieses Programm kann manchmal aufgrund eines Kommunikationsproblems zwischen dem PC und dem Anzeigegerät oder wegen elektromagnetischer Störungen, die von elektronischen Geräten in unmittelbarer Nähe stammen, versagen.

# So können Sie die Eigenschaften der Anzeigegeräte anzeigen, wenn mehrere Anzeigegeräte verwendet werden

- 1 Es wurde kein Anzeigegerät ausgewählt: Der Standardwert wird angezeigt.
- 2 Es wurde ein Anzeigegerät ausgewählt: Die Einstellungen für das ausgewählte Anzeigegerät werden angezeigt.
- 3 Es wurden zwei Anzeigegeräte ausgewählt (z. B. in der Reihenfolge ID 1 und ID 3): Die Einstellungen für ID 1 werden vor denen für ID 3 angezeigt.
- 4 Wenn das Kontrollkästchen All+Select aktiviert ist und alle Anzeigegeräte ausgewählt sind: Die Standardeinstellungen werden angezeigt.

# Einstellen des LCD-Bildschirms

# Eingang

Verfügbare Modi

- 🖻 PC / DVI / DisplayPort
- 🗛 AV
- C Komp.
- 🖸 HDMI
- MagicInfo

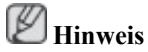

MagicInfo kann nur dann aktiviert werden, wenn eine Netzwerkbox(separat erhältlich) installiert ist.

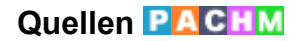

| _        |                      | Quellen |  |
|----------|----------------------|---------|--|
|          | PC                   |         |  |
|          | DVI<br>AV            |         |  |
| 0        | Komp.<br>HDMI1       |         |  |
| <u>ک</u> | HDMI2<br>DisplayPort |         |  |
|          |                      |         |  |
|          | 🗢 Navig.             |         |  |

Dient zum Auswählen von **PC**, HDMI oder einer anderen an den LCD-Bildschirm angeschlossenen externen Signalquelle. Wählen Sie hiermit den gewünschten Bildschirm aus.

- 1. **PC**
- 2. **DVI**
- 3. AV
- 4. Komp.
- 5. HDMI1
- 6. HDMI2 Aktiviert, wenn eine Netzwerkbox angeschlossen ist.
- 7. DisplayPort
- 8. MagicInfo Aktiviert, wenn eine Netzwerkbox angeschlossen ist.

# 🖉 Hinweis

Der [RGB/COMPONENT IN]-Anschluss ist geeignet für PC- und Komponentensignale.

Möglicherweise ist das Bild jedoch gestört, wenn das angeschlossene Eingangssignal nicht mit dem gewählten Videosignal übereinstimmt.

# PIPPAH

🖉 Hinweis

- Die Funktion PIP steht nicht zur Verfügung, wenn Videowand aktiviert (Ein) ist.
- Die Funktion PIP steht nicht zur Verfügung, wenn Autom. Quellenwahl aktiviert Ein ist. ٠

Wenn externe AV-Geräte, wie DVD-Player oder Videorecorder (VCR) an den LCD-Bildschirm angeschlossen werden, können Sie mit Hilfe von PIP (Bild im Bild) Videos von der externen Quelle in einem kleinen Fenster anzeigen, welches das herkömmliche PC-Videosignal überlagert. (Aus/Ein) Hinweis

- PIP wird deaktiviert, wenn der LCD-Bildschirm auf eine externe Quelle umgeschaltet wird. ٠
- Wenn Sie für Größe , werden Position und Transparenz nicht aktiviert.

| _ |          | PIP                |
|---|----------|--------------------|
| * |          | Aus                |
| 0 |          | : Mittel           |
| Ó |          |                    |
|   | ♦ Navig. | 🕒 Eingabe 🏷 Zurück |

Hiermit können Sie das PIP-Fenster Ein/Aus schalten.

- Aus
- Ein

## Quelle

|                                                                                                    |                                                    | PIP                                          |
|----------------------------------------------------------------------------------------------------|----------------------------------------------------|----------------------------------------------|
| <ul> <li></li> <li></li> &lt;</ul> | P[P<br>Quelle<br>Format<br>Position<br>Transparenz | : Ein<br>DVI<br>I AV<br>HDMI2<br>DisplayPort |
|                                                                                                    | 🔶 Navig.                                           |                                              |

Hiermit wählen Sie die Signalquelle für die PIP-Funktion aus.

# 🖉 Hinweis

PIP wird deaktiviert, wenn der Hauptbildschirm kein Signal empfängt.

- PC: DVI, AV, HDMI1, HDMI2, DisplayPort •
- DVI : PC
- AV: PC
- HDMI: PC

## PIP

• DisplayPort : PC

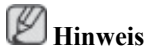

HDMI2 ist deaktiviert, wenn keine Netzwerkbox angeschlossen ist.

## Format

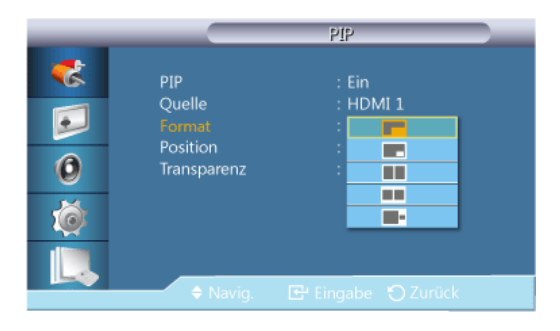

Mit dieser Option kann der Benutzer die Größe des PIP-Fensters verändern.

Bild > Format wird geändert in 16:9, wenn PIP aktiviert ist (Ein).

# Position

| _                     |                                                    | PIP                    |  |
|-----------------------|----------------------------------------------------|------------------------|--|
| *<br>•<br>•<br>•<br>• | PIP<br>Quelle<br>Format<br>Position<br>Transparenz | : Ein<br>: HDMI 1<br>: |  |
|                       | 🗢 Navig.                                           |                        |  |

Mit dieser Option kann der Benutzer die Position des PIP-Fensters verändern.

## Transparenz

| _      |                                                    | PIP                         |
|--------|----------------------------------------------------|-----------------------------|
| *<br>• | PIP<br>Quelle<br>Format<br>Position<br>Transparenz | : Ein<br>: HDMI 1<br>:      |
|        |                                                    | Mittel<br>Gering<br>Dackend |
|        | 🔶 Navig.                                           |                             |

Mit dieser Option kann der Benutzer die Transparenz des PIP-Fensters verändern.

- Hoch
- Mittel
- Gering
- Deckend

## Name bearb.

|   |             | Name bearb. |   |
|---|-------------|-------------|---|
| - |             |             |   |
|   | PC          |             |   |
|   | DVI         | :           |   |
| 2 | AV          |             | ► |
|   | Komp.       |             | ► |
| 0 | HDMI 1      |             | ► |
| • | HDMI 2      |             | ► |
| Ó | DisplayPort |             | • |
|   |             |             |   |
|   | Navig.      |             |   |

Vergeben Sie an das an die Eingangsbuchsen angeschlossene Eingabegerät einen Namen, um die Auswahl der Signalquelle zu vereinfachen.

# VCR / DVD / Kabel-STB / HD-STB / Sat-STB / AV-Receiver / DVD-Receiver / Spiel /Camcorder / DVD-Kombi / DVD-HD-Rec / PC / DVI PC / DVI-Geräte Hinweis

- Die angezeigten Geräte können in Abhängigkeit vom externen Eingangsmodus variieren.
- Beim Anschließen eines PCs über den HDMI-Anschluss stellen Sie Name bearb. auf PC ein. In anderen Fällen legen Sie für Name bearb. den Wert AV fest. Da es sich aber bei 640x480, 720p (1280x720) und 1080p (1920x1080) für AV und PC um einheitliche Signale handelt, müssen Sie Name bearb. entsprechend dem Eingangssignal festlegen.
- Der Inhalt des Menüs Bild richtet sich nach dem Eingangssignal und der Einstellung für Name bearb.

Bei Verwendung einer DVI/HDMI-Kabelverbindung (die Audio und Video nicht gleichzeitig unterstützt) muss der Audioanschluss über ein separates Audiokabel angeschlossen werden.

- Wenn ein PC angeschlossen ist, stellen Sie bei **Name bearb. DVI PC** ein, damit Sie Bild und Ton vom angeschlossenen PC empfangen können.
- Wenn ein AV-Gerät angeschlossen ist stellen Sie bei **Name bearb. DVI-Geräte** ein, damit Sie Bild und Ton vom angeschlossenen AV-Gerät empfangen können.

# Einst. Auto-Quellen-Umschaltung

Wenn Sie die Anzeige bei aktiviertem (Ein) Autom. Quellenwahl anschalten, durchsucht sie automatisch die verschiedenen Videosignalquellen für das aktive Videosignal, sofern die zuletzt verwendete Videosignalquelle nicht aktiv ist.

# Hinweis

- Auswahl von Autom. Quellenwahl und PIP-Funktion: Wenn Autom. Quellenwahl aktiviert (Ein) ist, steht die PIP-Funktion nicht zur Verfügung. Autom. Quellenwahl muss deaktiviert (Aus) werden, damit die PIP-Funktion genutzt werden kann.
- Wenn Autom. Quellenwahl aktiviert (Ein) und/or Primärquellenauswahl aktiviert (Ein) ist, wird der Energiesparmodus der Anzeige deaktiviert.
- Wenn **Primärquellenauswahl** aktiviert (**Ein**) ist, sind nur **Primärquelle** und **Sekundärquelle** verfügbar. Da sie austauschbar sind, können Sie diese beiden Quellen nach Belieben einstellen.

Unter **PIP** > **Quelle** finden Sie die kompatiblen Signale für jede primäre Eingangsquelle.

# Autom. Quellenwahl

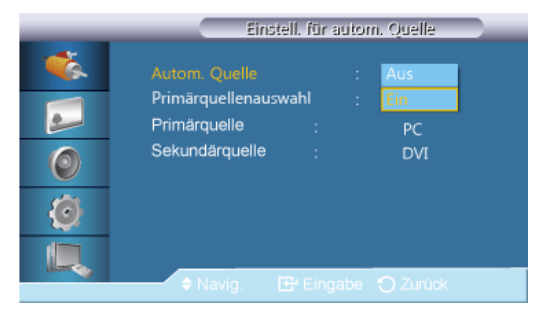

Wenn Autom. Quellenwahl aktiviert (Ein) ist, wird die Videoquelle der Anzeige automatisch nach einem aktiven Videosignal durchsucht.

Die ausgewählte **Primärquelle** wird aktiviert, wenn die aktuelle Eingangsquelle nicht erkannt wird. Die ausgewählte **Sekundärquelle** wird aktiviert, wenn an der primären Signalquelle kein Signal ansteht. Wenn die primäre oder die sekundäre Quelle nicht erkannt werden, wiederholt die Anzeige die Suche. Wenn kein aktives Vidosignal geefunden wird, wird die Meldung "Kein Eingangssignal" angezeigt.

Wenn für die **Primärquelle** jedoch **Alle** ausgewählt ist, durchsucht das System zweimal hintereinander die Videosignaleingänge nach einer aktiven Videoquelle und wechselt wieder zur ersten Signalquelle, wenn kein Videosignal gefunden wird.

- 1. Aus
- 2. Ein

## Primärquellenauswahl

|          | Einstell, für autom, Quelle                             |  |  |
|----------|---------------------------------------------------------|--|--|
| <b>*</b> | Autom Quelle : Ein<br>Primärquellenauswahl : Aus        |  |  |
| 0        | Primarquelle : <mark>Ein</mark><br>Sekundärquelle : DVI |  |  |
| Ø        |                                                         |  |  |
|          | 🕏 Navig 🛛 🔂 Eingabe 🏷 Zurück                            |  |  |

Wenn Primärquellenauswahl aktiviert (Ein) ist, werden nur Primärquelle und Sekundärquelle nach einer aktiven Videosignalquelle durchsucht.

Die **Primärquelle** wird gewählt, wenn eine aktive Videosignalquelle gefunden wird. Wenn kein Videosignal gefunden wird, wird die **Sekundärquelle** ausgewählt. Wenn auch bei **Sekundärquelle** kein Videosignal gefunden wird, wird die Meldung "Kein Eingangssignal" angezeigt.

- 1. Aus
- 2. Ein

## Primärquelle

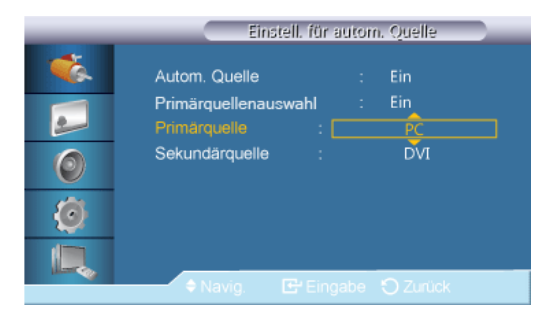

Legen Sie die **Primärquelle** als automatische Eingangsquelle fest.

# Sekundärquelle

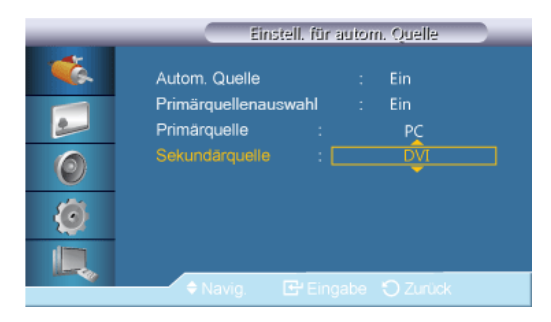

Legen Sie die Sekundärquelle als automatische Eingangsquelle fest.

# Bild [Modus PC / DVI / DisplayPort / MagicInfo]

## Verfügbare Modi

- **P**PC / DVI / DisplayPort
- 🗛 AV
- C Komp.
- 🗄 HDMI
- MagicInfo

Hinweis

MagicInfo kann nur dann aktiviert werden, wenn eine Netzwerkbox(separat erhältlich) installiert ist.

# Modus PM

|                             | Bild                                                                                                    |
|-----------------------------|----------------------------------------------------------------------------------------------------|
| **<br>•<br>•<br>•<br>•<br>• | Modus : Information<br>Benutzerd. Werbung<br>Farbton : Benutzerd<br>Farbanpassung<br>Color Temp.<br>Bildjustierung<br>Auto Einstellung<br>✓ Mehr |
|                             | 🗢 Navig. 🖙 Eingabe 🅤 Zurück                                                                                                    |

# 🖉 Hinweis

Nicht verfügbar, wenn Optimalkontrast aktiviert (Ein) ist.

1. Information

Empfohlen für den Austausch genauer Informationen (z. B. öffentliche Informationen).

2. Werbung

Empfohlen für die Anzeige von Werbung (z. B. Videowerbung sowie Werbung im Innen- und Außenbereich).

3. Benutzerd.

# Benutzerd. PM

Sie können die Bildschirmmenüs nutzen, um den Kontrast und die Helligkeit nach Ihren persönlichen Vorlieben zu ändern.

🖉 Hinweis

- Wenn Sie das Bild mit der Funktion **Benutzerd.** einstellen, wechselt **MagicBright** in den Modus **Benutzerd.**
- Nicht verfügbar, wenn Optimalkontrast aktiviert (Ein) ist.
- 1. Kontrast

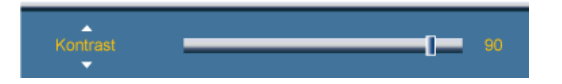

Kontrast einstellen.

2. Helligkeit

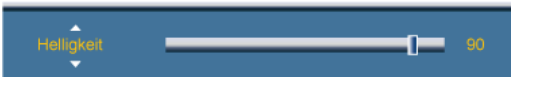

Helligkeit einstellen.

3. Schärfe

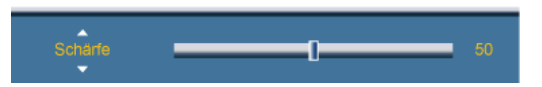

Hiermit stellen Sie die Schärfe ein.

4. Gamma

|   |                       | Benutzerd. |
|---|-----------------------|------------|
| * | Kontrast              | 90         |
|   | Helligkeit<br>Schärfe | 90<br>50   |
| 0 |                       | Modus 1    |
| Ő |                       | Modus 3    |
|   |                       |            |
|   |                       |            |

Einstellen der Helligkeit im mittleren Bereich (Gamma) des Bilds.

- Natürlich
- Modus 1 Einstellen eines helleren Bildes als Natürlich.
- Modus2 Einstellen eines dunkleren Bildes als Modus1.
- Modus 3 Erhöhen des Kontrasts zwischen hellen und dunklen Farben.
## **FarbtonPM**

| _ |                               | Bild               |   |
|---|-------------------------------|--------------------|---|
| * | Modus<br>Benutzerd.           | : Benutzerd.       | _ |
|   |                               | : Aus<br>Kalt      |   |
| 0 | Color Temp.<br>Bildiustierupa | : Normal           |   |
| Ó | Auto Einstellung              | Benutzerd.         |   |
|   | Mehr                          | R Stracks O Zuccel |   |
|   | 🔶 Navig. 🖪                    |                    |   |

# Hinweis

Nicht verfügbar, wenn Optimalkontrast aktiviert (Ein) ist.

Sie können die Farbtemperatur ändern.

- 1. Aus
- 2. Kalt
- 3. Normal
- 4. Warm
- 5. Benutzerd.

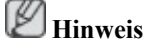

- Wenn Sie Farbton auf Kalt, Normal, Warm oder Benutzerd. einstellen, wird die Funktion Color Temp. deaktiviert.
- Wenn Sie Farbton auf Aus einstellen, wird die Funktion Farbanpassung deaktiviert.
- Wenn Sie das Bild mit der Funktion Farbton einstellen, wechselt Modus in den Modus Benutzerd.

## Farbanpassung

Stellt die Balance der Rot-, Grün-, Blau-Signale ein.

## **Hinweis**

Nicht verfügbar, wenn Optimalkontrast aktiviert (Ein) ist.

1. Rot

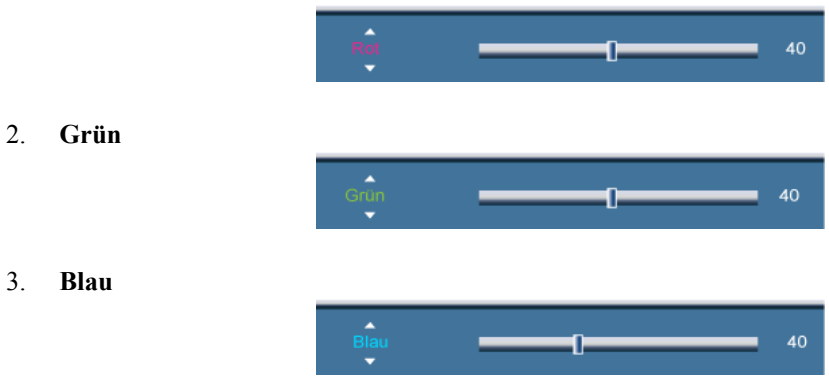

## Color Temp. PM

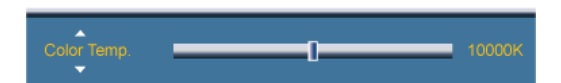

Die Color Temp. ist ein Maß für die Wärme der Bildfarben.

Hinweis

Diese Funktion wird aktiviert, wenn Modus auf Benutzerd. eingestellt ist und Optimalkontrast sowie Farbton deaktiviert (Aus) sind.

## Bildjustierung

Mit **Bildjustierung** können Sie die Feinabstimmung vornehmen und das Bild optimieren, indem Sie das Rauschen entfernen, durch das ein instabiles, flackerndes Bild entsteht. Wenn Sie über die Feineinstellung allein keine zufrieden stellenden Bilder erreichen, führen Sie zunächst eine Grobeinstellung und anschließend erst die Feineinstellung durch.

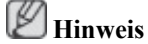

Nur im PC-Modus verfügbar.

## Grob

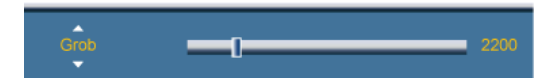

Entfernt Rauschen, z. B. vertikale Streifen. Bei der Grobeinstellung kann es passieren, dass der Anzeigebereich des Bildschirms verschoben wird. Mithilfe des Menüs für die Horizontalsteuerung können Sie den Anzeigebereich zentrieren.

#### Fein

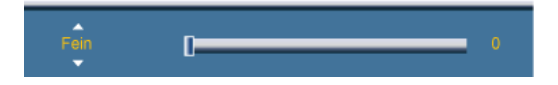

Entfernt Rauschen, z. B. horizontale Streifen. Wenn sich das Bildrauschen auch durch Feineinstellung nicht beheben lässt, wiederholen Sie den Vorgang, nachdem Sie die Frequenz (Taktrate) eingestellt haben.

### Position

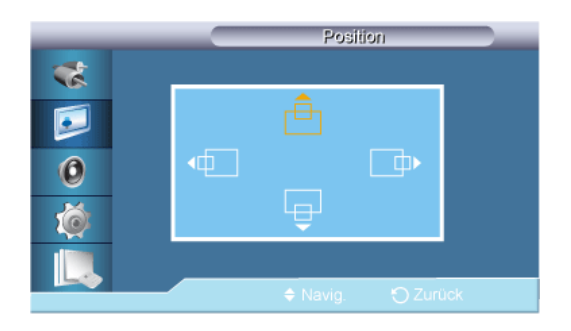

Mit dieser Option stellen Sie die horizontale und vertikale Bildschirmposition ein.

## Auto Einstellung

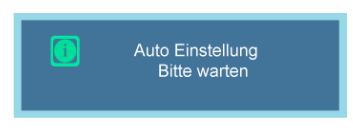

Die Werte für **Fein**, **Grob** und **Position** werden automatisch eingestellt. Wenn Sie die Auflösung über die Systemsteuerung ändern, wird die Funktion automatisch ausgeführt.

Hinweis

Nur im PC-Modus verfügbar.

## Signalabgleich

Wird zum Ausgleichen eines schwachen RGB-Signals aufgrund großer Signalkabelstrecken verwendet.

# **Hinweis**

- Nicht verfügbar, wenn Optimalkontrast aktiviert (Ein) ist.
- Nur im PC-Modus verfügbar.

## Signalabgleich

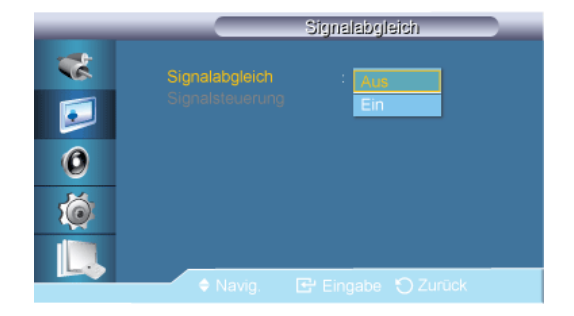

Sie können die Signalbalance aktivieren (Ein) oder deaktivieren (Aus).

## Signalsteuerung

**Hinweis** 

Verfügbar, wenn Signalabgleich aktiviert (Ein) ist.

| 1. | R-Gain          |          |        |    |
|----|-----------------|----------|--------|----|
|    |                 | R-Gain   | <br>-0 | 50 |
| 2. | G-Gain          |          |        |    |
|    |                 | G-Gain   | <br>-0 | 50 |
| 3. | B-Gain          |          |        |    |
|    |                 | B-Gain   | <br>-0 | 50 |
| 4. | <b>R-Offset</b> |          |        |    |
|    |                 | R-Offset | <br>-0 | 50 |
| 5. | G-Offset        |          |        |    |
|    |                 | G-Offset | <br>-0 | 50 |
|    |                 |          |        |    |

6. **B-Offset** 

Format

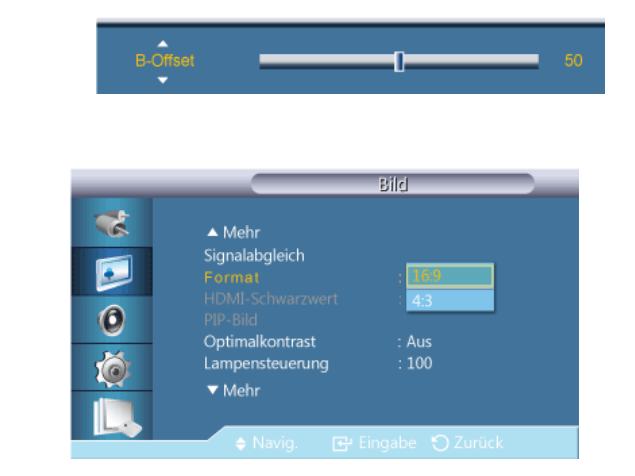

Ermöglicht die Auswahl einer anderen Format.

- 1. **16:9**
- 2. **4:3**

Hinweis

Format ändert sich in 16:9, wenn der PIP-Modus aktiv ist.

## HDMI-Schwarzwert 🚺

| _                      |                                                                                                    | Bild                                        |
|------------------------|----------------------------------------------------------------------------------------------------|---------------------------------------------|
| **<br>•<br>•<br>•<br>• | <ul> <li>Mehr</li> <li>Signalabgleich</li> <li>Format</li> <li>HDMI-Schwarzwert</li> <li>PIP-Bid</li> <li>Optimalkontrast</li> <li>Lampensteuerung</li> <li>✓ Mehr</li> </ul> | : 16:9<br>Norma<br>Gering<br>: Aus<br>: 100 |
|                        | 🔶 Navig. 🛛 🔂 Ei                                                                                                    |                                             |

Sie können den Schwarzwert direkt auf dem Bildschirm auswählen, um die Bildschirmtiefe anzupassen.

- 1. Normal
- 2. Gering

D Hinweis

Nur im HDMI-Modus verfügbar.

## PIP-Bild

Sie können die Einstellungen für das PIP-Fenster anpassen.

D Hinweis

- Verfügbare Modi: PIP Ein
- 1. Kontrast

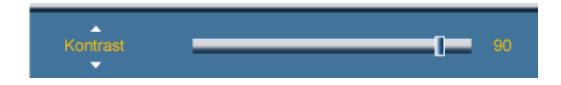

Stellt den Kontrast des PIP-Fensters auf dem Bildschirm ein.

2. Helligkeit

Helligkeit 90

Stellt die Helligkeit des PIP-Fensters auf dem Bildschirm ein.

3. Schärfe

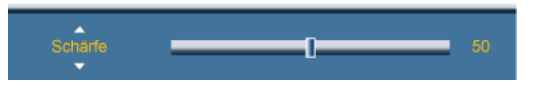

Einstellen der Schärfe des PIP-Fensters auf dem Bildschirm.

4. Farbe

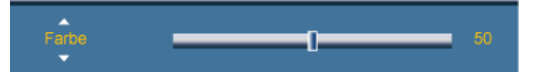

Damit stellen Sie die Farbe im Bild-im-Bild-Fenster ein.

Der PIP-Eingang funktioniert nur im Modus AV, HDMI.

5. Farbton

Farbton G 50 R 50

Lässt die PIP-Anzeige natürlicher erscheinen. **Hinweis** 

Der Schieberegler für den Farbton wird nur angezeigt, wenn die Signalquelle PIP auf HDMI oder AV eingestellt ist.

## **OptimalkontrastPM**

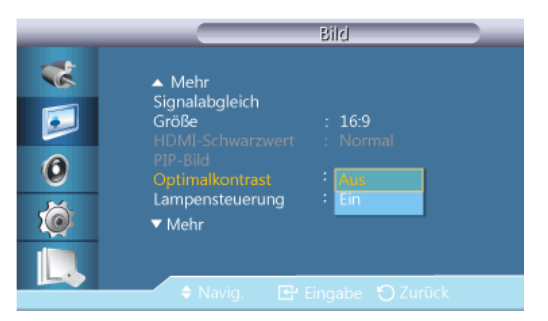

Mit der Funktion **Optimalkontrast** wird das eingehende Bildsignal ausgewertet und so eingestellt, dass ein optimaler Kontrast erzielt wird.

- 1. Aus
- 2. Ein

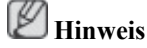

Deaktiviert, wenn PIP aktiviert (Ein) ist.

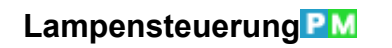

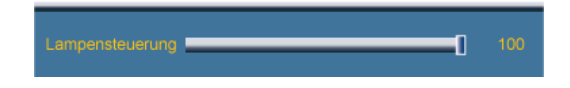

Dient zum Einstellen der Hintergrundbeleuchtung, um den Energieverbrauch zu reduzieren.

Nicht verfügbar, wenn Optimalkontrast aktiviert (Ein) ist.

## Helligkeitssensor

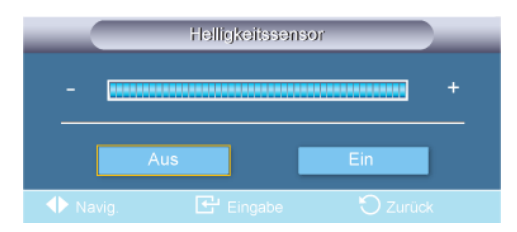

Der Helligkeitssensor erkennt die Umgebungshelligkeit und passt die Bildschirmhelligkeit automatisch optimal an.

- 1. Aus
- 2. Ein

## Bild zurücksetzen PM

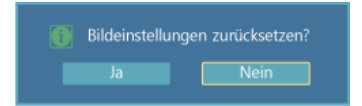

Zurücksetzen der Bildschirmeinstellungen.

## Bild [Modus AV / HDMI / Komp.]

### Verfügbare Modi

- PC / DVI / DisplayPort
- 🗛 AV
- C Komp.
- 🖸 HDMI
- MagicInfo

# 🖉 Hinweis

MagicInfo kann nur dann aktiviert werden, wenn eine Netzwerkbox(separat erhältlich) installiert ist.

## Modus 🔼 🛙 🖸

| _            |                                                                                                    | Bild                                                                           |
|--------------|----------------------------------------------------------------------------------------------------|--------------------------------------------------------------------------------|
| **<br>©<br>© | Modus<br>Benutzerd,<br>Farbton<br>Color Temp,<br>Format<br>Digitale RM<br>HDMI-Schwarzwert<br>▼ Mehr | : Cynamisch<br>Standard<br>: Film<br>Benutzerd,<br>: 16:9<br>: Ein<br>: Normal |
|              | 🗢 Navig. 🖃 E                                                                                         |                                                                                |

Der LCD-Bildschirm verfügt über vier automatische Bildeinstellungen ("**Dynamisch**", "**Standard**", "**Film**" und "**Benutzerd.**"), die werksseitig eingestellt werden.

# Hinweis

Nicht verfügbar, wenn Optimalkontrast aktiviert (Ein) ist.

- 1. Dynamisch
- 2. Standard
- 3. Film
- 4. Benutzerd.

## Benutzerd. AHC

Sie können die Bildschirmmenüs nutzen, um den Kontrast und die Helligkeit nach Ihren persönlichen Vorlieben zu ändern.

**Hinweis** 

- Wenn Sie das Bild mit der Funktion **Benutzerd.** einstellen, wechselt **MagicBright** in den Modus **Benutzerd.**
- Nicht verfügbar, wenn Optimalkontrast aktiviert (Ein) ist.

## Kontrast

Helligkeit

Schärfe

Farbe

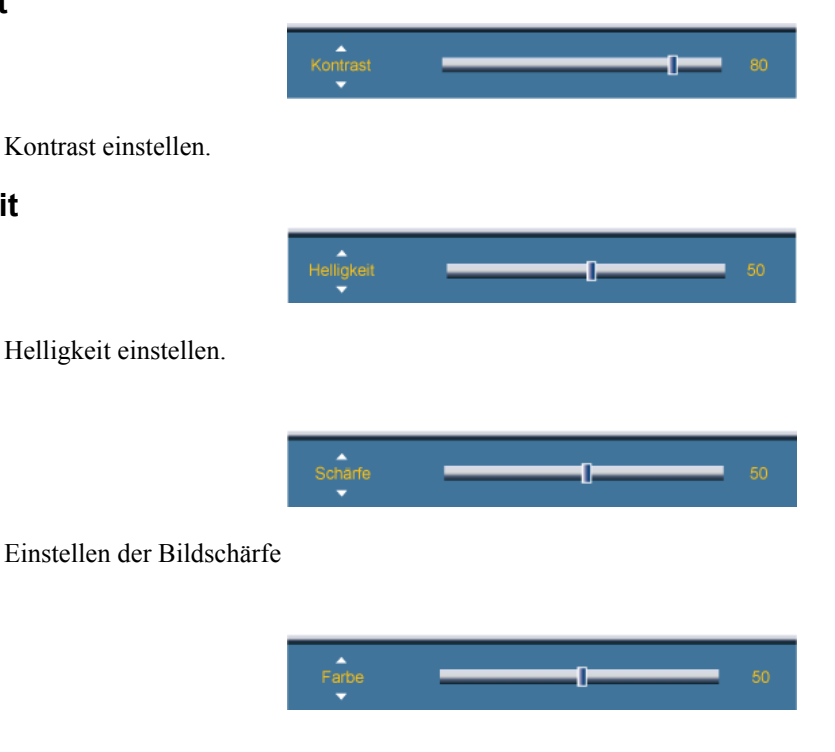

Hiermit stellen Sie die Bildschärfe ein.

## Farbton

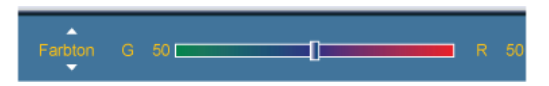

Lässt die Anzeige natürlicher erscheinen. Hinweis

Der Schieberegler für den Farbton wird nur angezeigt, wenn die Signalquelle auf HDMI oder AV eingestellt ist.

## Farbton AHC

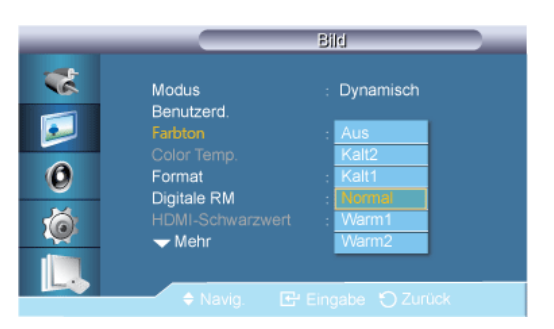

Sie können die Farbtemperatur ändern. Auch die einzelnen Farbkomponenten können vom Benutzer angepasst werden.

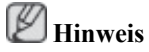

Nicht verfügbar, wenn Optimalkontrast aktiviert (Ein) ist.

- 1. Aus
- 2. Kalt2
- 3. Kalt1
- 4. Normal
- 5. Warm1
- 6. Warm2

l Hinweis

- Wenn Sie Farbton auf Kalt2, Kalt1, Normal, Warm1 oder Warm2 einstellen, wird die Funktion Color Temp. deaktiviert.
- Wenn Sie das Bild mit der Funktion Farbton einstellen, wechselt Modus in den Modus Benutzerd.

### Color Temp. AHC

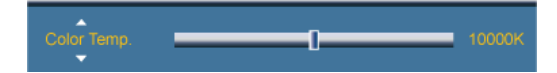

Die Color Temp. ist ein Maß für die Wärme der Bildfarben.

# 🖉 Hinweis

Diese Funktion wird aktiviert, wenn **Modus** auf **Benutzerd.** eingestellt ist und **Optimalkontrast** sowie **Farbton** deaktiviert (**Aus**) sind.

## Format

| _                                                                   |                                                              | format |       |
|---------------------------------------------------------------------|--------------------------------------------------------------|--------|-------|
| **<br>•<br>•<br>•<br>•<br>•<br>•<br>•<br>•<br>•<br>•<br>•<br>•<br>• | 16:9<br>Zoom1<br>Zoom2<br>4:3<br>Bildanpassung<br>Benutzerd. |        | <br>• |
|                                                                     | 🗢 Navig. 🛛 🛛                                                 |        |       |

Ermöglicht die Auswahl einer anderen Format.

PC -Modus (PC, HDMI [PC-Takt]): 16:9 - 4:3

Video-Modus (HDMI [Video-Takt], AV oder Komp.): 16:9 - Zoom1 - Zoom2 - 4:3 - Bildanpassung - Benutzerd.

- 1. 16:9 Stellt das Bildformat auf den Breitbildmodus 16:9 ein.
- 2. Zoom1 Das angezeigte Bild wird vergrößert.
- 3. Zoom2- Mit dieser Option vergrößern Sie das Bild stärker als mit Zoom1.
- 4. **4:3** Stellt das Bildformat auf den Normal-Modus 4:3 ein.
- 5. **Bildanpassung** Die empfangenen Szenen werden angezeigt, wie sie sind, also vollständig und ohne Beschneidung, sofern HDMI-Signale mit 720p, 1080i, 1080p eingehen.
- 6. Benutzerd. Anpassen der Auflösung an die Wünsche des Benutzers.

## Hinweis

- Manche externe Geräte versorgen die Anzeige möglicherweise mit nicht spezifizierten Signalen, bei denen die Bilder abgeschnitten werden, obwohl die Funktion **Bildanpassung** aktiviert ist.
- Zoom1, Zoom2 sind im HDMI-Modus nicht verfügbar.
- **Bildanpassung** ist nur bei 1080i/p im **Komp.**-Modus und bei 1080i/p oder 720p im **HDMI**-Modus aktiviert.
- Zoom1 und Zoom2 sind für HD-Signale (1080i/p, 720p oder 768p) deaktiviert.
- Die Funktionen Position und Reset stehen nur im Modus Zoom1 oder Zoom2 zur Verfügung.
- Format ändert sich in 16:9, wenn der PIP-Modus aktiv ist.

#### Digitale RM (Digitale Rauschminderung)

|    |                                 | Bild         |
|----|---------------------------------|--------------|
| ** | Modus                           | : Benutzerd. |
|    | Benutzerd.<br>Farbton           | : Normal     |
| 0  | Color Temp.<br>Format           | : 16:9       |
| Ó  | Digitale RM<br>HDMI-Schwarzwert | Ein          |
|    | ▼ Mehr                          |              |
|    | 🔶 Navig. 🕑                      |              |

Hiermit können Sie die digitale Rauschminderung auf Aus oder Ein schalten. Die digitale Rauschminderung sorgt für ein klareres und gestochen scharfes Bild.

- 1. Aus
- 2. Ein

Hinweis

Die Funktion Digitale RM ist nicht bei allen Auflösungen verfügbar.

#### HDMI-Schwarzwert 🗓

| _ |                                         | Bild              |
|---|-----------------------------------------|-------------------|
| * | Modus<br>Benutzerd.                     | : Benutzerd.      |
|   | Farbton<br>Color Temp.                  | : Normal          |
| 0 | Format                                  | : 16:9            |
| Ó | Digitale RM<br>HDMI-Schwarzwert<br>Mehr | : EIN<br>: Normal |
|   | 🔶 Navig. 🕞                              | Eingabe 🖸 Zurück  |

Sie können den Schwarzwert direkt auf dem Bildschirm auswählen, um die Bildschirmtiefe anzupassen.

- 1. Normal
- 2. Gering

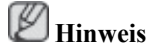

Nur im HDMI-Modus verfügbar.

## Filmmodus AGH

|                      |                                                                                                    | ଥାପ                                                  |  |
|----------------------|----------------------------------------------------------------------------------------------------|------------------------------------------------------|--|
| **<br>••<br>••<br>•• | Mehr<br>Filmmodus<br>PIP-Bild<br>Optimalkontrast<br>Lampensteuerung<br>Helligkeitssensor<br>Bild zurücksetzen | : <mark>Aus</mark><br>Ein<br>: Aus<br>: 100<br>: Aus |  |
|                      | 🗢 Navig. 🛛 🖻                                                                                                  |                                                      |  |

Mit dem **Filmmodus** kalibrieren Sie unnatürlich aussehende Bilder, wie sie in einem Film (mit 24 Bildern pro Sekunde) vorkommen können.

Bewegliche Untertitel werden in diesem Modus möglicherweise verzerrt angezeigt.

(Im **HDMI**-Modus steht diese Funktion zur Verfügung, wenn das Eingangssignal mit Teilbildern arbeitet. Bei Progressive Scan-Signalen ist es nicht verfügbar.

- 1. Aus
- 2. Ein

## PIP-Bild

Anpassen der Einstellungen für das PIP -Fenster.

# **Hinweis**

Verfügbare Modi: PIP Ein

1. Kontrast

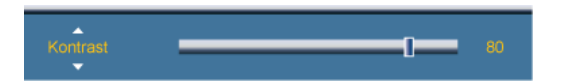

Stellt den Kontrast des PIP-Fensters auf dem Bildschirm ein.

2. Helligkeit

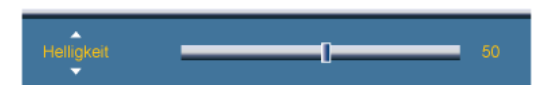

Stellt die Helligkeit des PIP-Fensters auf dem Bildschirm ein.

3. Schärfe

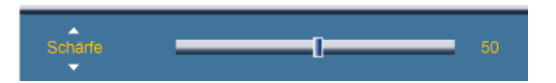

Einstellen der Schärfe des PIP-Fensters auf dem Bildschirm.

## **Optimalkontrast**

| _       |                                                                                        | Bild             |
|---------|----------------------------------------------------------------------------------------|------------------|
| **      | <ul> <li>Mehr</li> <li>Filmmodus</li> <li>PIP-Bild</li> <li>Optimalkontrast</li> </ul> | : Aus            |
| 0<br>10 | Lampensteuerung<br>Helligkeitssensor<br>Bild zurücksetzen                              | : Ein<br>: Aus   |
|         | 🔶 Navig. 🕞                                                                             | Eingabe 🕤 Zurück |

Mit der Funktion **Optimalkontrast** wird das eingehende Bildsignal ausgewertet und so eingestellt, dass ein optimaler Kontrast erzielt wird.

- 1. Aus
- 2. Ein

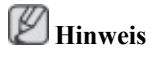

Diese Funktion wird deaktiviert, wenn die Funktionen PIP oder Energiesparmod. aktiviert (Ein) werden.

## Lampensteuerung

Lampensteuerung \_\_\_\_\_ 100

Dient zum Einstellen der Hintergrundbeleuchtung, um den Energieverbrauch zu reduzieren. **Hinweis** 

Nicht verfügbar, wenn Optimalkontrast aktiviert (Ein) ist.

## Helligkeitssensor AHC

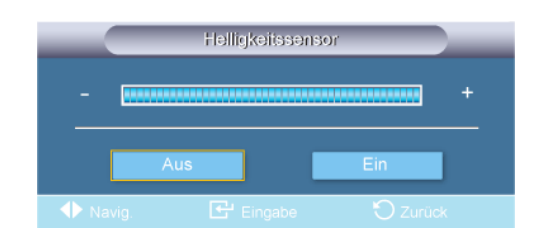

Der Helligkeitssensor erkennt die Umgebungshelligkeit und passt die Bildschirmhelligkeit automatisch optimal an.

- 1. Aus
- 2. Ein

## Bild zurücksetzen

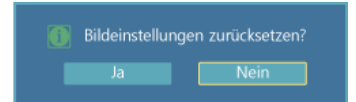

Zurücksetzen der Bildschirmeinstellungen.

### Ton

## Verfügbare Modi

- P PC / DVI / DisplayPort
- 🔼 AV
- C Komp.
- 🖪 HDMI
- MagicInfo

## 🖉 Hinweis

Modus PACHM

MagicInfo kann nur dann aktiviert werden, wenn eine Netzwerkbox(separat erhältlich) installiert ist.

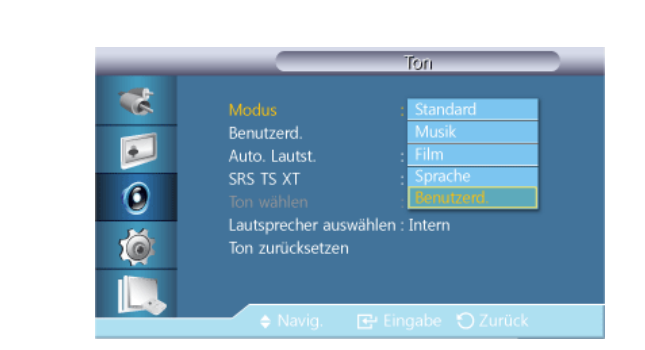

Der LCD-Bildschirm verfügt über einen integrierten HiFi-Stereoverstärker.

1. Standard

Wählen Sie Standard, um die werkseitigen Standardeinstellungen zu übernehmen.

#### 2. Musik

Wählen Sie Musik, wenn Sie sich Musikvideos oder Konzerte ansehen möchten.

3. Film

Wählen Sie Film, wenn Sie einen Film ansehen möchten.

4. Sprache

Wählen Sie **Sprache**, wenn Sie Programme mit überwiegend gesprochenem Inhalt (z. B. Nachrichten) ansehen möchten.

5. Benutzerd.

Wählen Sie Benutzerd., wenn Sie die Einstellungen nach Wunsch anpassen möchten.

## Benutzerd. PACHM

Sie können den Ton Ihrem persönlichen Geschmack anpassen.

- Der Ton ist auch dann noch hörbar, wenn er auf 0 eingestellt ist.
- Wenn Sie den Ton mit der Funktion Benutzerd. einstellen, wechselt der Modus zu Benutzerd.

#### Tiefen

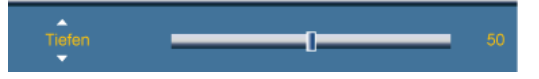

Die tiefen Tonfrequenzen werden lauter wiedergegeben.

### Höhen

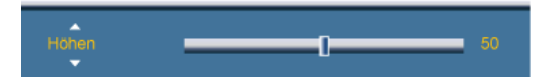

Die hohen Tonfrequenzen werden lauter wiedergegeben.

### Balance

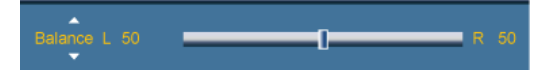

Steuert die Balance zwischen dem linken und dem rechten Lautsprecher.

Auto. Lautst. PACHM

| _                     | Ton                                                                                                    |
|-----------------------|----------------------------------------------------------------------------------------------------|
| *<br>•<br>•<br>•<br>• | Modus : Benutzerd.<br>Benutzerd.<br>Auto. Lautst. : Aus<br>SRS TS XT : Ein<br>Ton wählen : Hauptsender<br>Lautsprecher auswählen : Internal<br>Ton zurücksetzen |
|                       | 🗢 Navig. 📑 Eingabe 🏷 Zurück                                                                                                    |

Diese Funktion verringert die Lautstärkeunterschiede zwischen den einzelnen Sendern.

- 1. Aus
- 2. Ein
- SRS TS XTPACHM

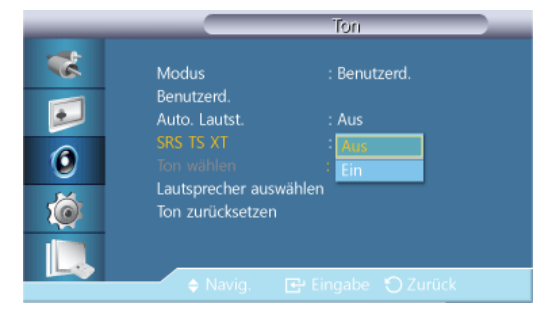

**SRS TS XT** ist ein patentiertes SRS-Verfahren für die Wiedergabe von 5.1-Mehrkanalton über zwei Lautsprecher. Mit TruSurround XT kommen Sie in den Genuss überzeugender Virtual-Surround-Effekte über alle Stereo-Systeme mit zwei Lautsprechern, einschließlich interner Fernsehlautsprecher. Es ist vollständig kompatibel mit allen Mehrkanalformaten.

- 1. Aus
- 2. Ein

## Ton wählen PAH

|                            | Ton                                                                                                    |
|----------------------------|----------------------------------------------------------------------------------------------------|
| **<br>••<br>••<br>••<br>•• | Modus : Benutzerd.<br>Benutzerd.<br>Auto. Lautst. : Aus<br>SRS TS XT : Aus<br>Ton wahlen : Hauptoenster<br>Lautsprecher auswählen<br>Ton zurücksetzen |
|                            | 🔶 Navig. 🛛 🔁 Eingabe 🏷 Zurück                                                                                                    |

Aktivieren des Tons für die Haupt- oder Nebenanzeige im PIP-Modus.

# 🖉 Hinweis

Verfügbar, wenn PIP aktiviert (Ein) ist.

- 1. Hauptsignal
- 2. PIP-Signal

## Lautsprecher auswählen PACHM

|   | Ton                         |                        |  |
|---|-----------------------------|------------------------|--|
| * | Modus                       | : Benutzerd.           |  |
| 5 | Benutzera.<br>Auto. Lautst. | Aus                    |  |
| 0 | SRS TS XT<br>Ton wählen     | : Aus<br>: Hauptsender |  |
| Ó | Ton zurücksetzen            | Extern                 |  |
|   | 🗢 Navig. 🕞 Ein              | oabe 🎦 Zurück          |  |

Wenn Sie das Gerät verwenden, während es an ein Heimkinosystem angeschlossen ist, schalten Sie die eingebauten Lautsprecher aus, damit Sie nur den Ton der (externen) Lautsprecher des Heinkinosystems hören.

#### 1. Intern

Die Tonausgabe erfolgt sowohl über den **Intern** Lautsprecher als auch über die **Extern** Lautsprecher, aber die Lautstärke kann nur für den **Intern** Lautsprecher reguliert werden.

2. Extern

Wenn die Tonausgabe über die **Extern** Lautsprecher erfolgt, ist die Lautstärkeregelung nur für die **Extern** Lautsprecher möglich.

## Ton zurücksetzen PACHM

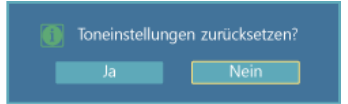

Zurücksetzen der Toneinstellungen.

#### Einstellungen

Verfügbare Modi

- PC / DVI / DisplayPort
- 🔼 AV
- C Komp.
- 🖸 HDMI
- MagicInfo

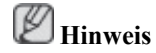

MagicInfo kann nur dann aktiviert werden, wenn eine Netzwerkbox(separat erhältlich) installiert ist.

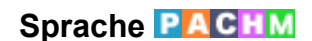

| _         | Einstellungen            |          |  |  |
|-----------|--------------------------|----------|--|--|
| *         |                          | English  |  |  |
|           | Zeit                     | Deutsch  |  |  |
| 2         | Menütransparenz          | Español  |  |  |
| 0         | Tastensperre             | Français |  |  |
| V         | Energiesparmod           | Italiano |  |  |
|           | Videowand                | Svenska  |  |  |
| <b>19</b> | Sicherheitshild          | Русский  |  |  |
|           | <ul> <li>Mehr</li> </ul> |          |  |  |
|           | 🗢 Navig. 🕑               |          |  |  |

Sie können eine von 14 Sprachen auswählen.

English,Deutsch,Español,Français,Italiano,Svenska,Русский Português,Türkçe, Polish, 简体中文, 繁體中文, 日本語, 한국어

Hinweis

Die ausgewählte Sprache wirkt sich nur auf die Sprache der Bildschirmanzeige aus.

## Zeit PACHM

Auswählen einer der vier Einstellungen Uhr stell., Sleep-Timer, Timer und Feiertagsverwaltung.

## Uhr stell.

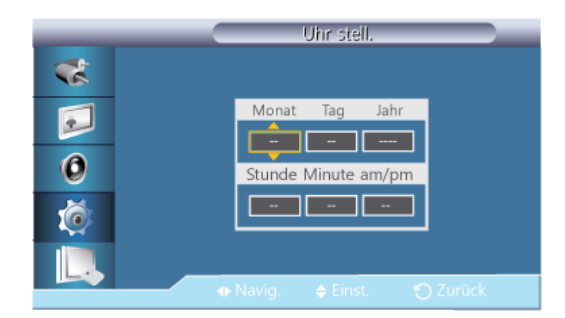

Einstellen der aktuellen Uhrzeit.

## **Sleep-Timer**

|                                                          | Zeit                                                                                                    |  |
|----------------------------------------------------------|----------------------------------------------------------------------------------------------------|--|
| **<br>••<br>••<br>••<br>••<br>••<br>••<br>••<br>••<br>•• | Uhr stell: am<br>Sleep-Timer : Aus<br>Timer1 - 30<br>Timer2 - 60<br>Timer3 - 90<br>Feiertagsverwaltung 120<br>150<br>180 |  |
|                                                          | 🗢 Navig. 📴 Eingabe 🏷 Zurück                                                                                              |  |

Hiermit wird der LCD-Monitor zu einer bestimmten Zeit automatisch ausgeschaltet.

- 1. Aus
- 2. 30
- 3. **60**
- 4. **90**
- 5. **120**
- 6. **150**
- 7. **180**

Timer1 / Timer2 / Timer3

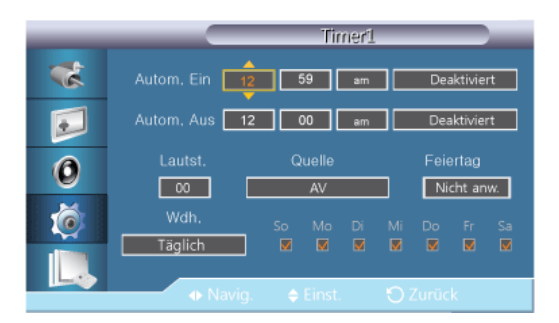

Sie können den LCD-Bildschirm so einstellen, dass er sich zu einer bestimmten Zeit automatisch ausoder einschaltet.

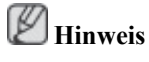

• Feiertag: Mit Anwenden deaktivieren Sie den Timer an Feiertagen und mit Nicht anw. aktivieren Sie ihn an Feiertagen.

- Nur aktiviert, wenn die Uhr mit dem Menü Uhr stell. eingestellt wird.
- Wenn Manual gewählt ist, können Sie einen Wochentag einstellen.
- Quelle : Auswählen der externen Signalquelle, die beim Einschalten des gewählten Monitors eingeschaltet wird.
- Wdh.: Sie können zwischen den Optionen Einmal, Täglich, Mo-Fr, Mo-Sa, Sa-So und Manuell wählen.
  - Einmal : Der Timer wird nur einmal ausgelöst.
  - Täglich : Der Timer wird täglich wiederholt.
  - Mo-Fr : Der Timer wird von Montag bis Freitag wiederholt.
  - Mo-Sa : Der Timer wird von Montag bis Samstag wiederholt.
  - Sa-So : Der Timer wird am Samstag und Sonntag ausgelöst.
  - Manuell : Wählen Sie den Wochentag, an dem der Timer ausgelöst werden soll.

#### Feiertagsverwaltung

• Hinzufügen

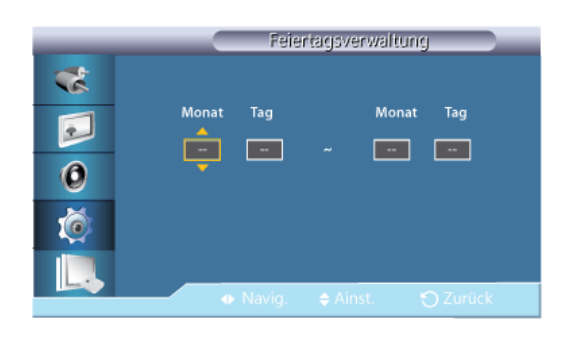

Sie können Feiertage registrieren.

Auswahl löschen

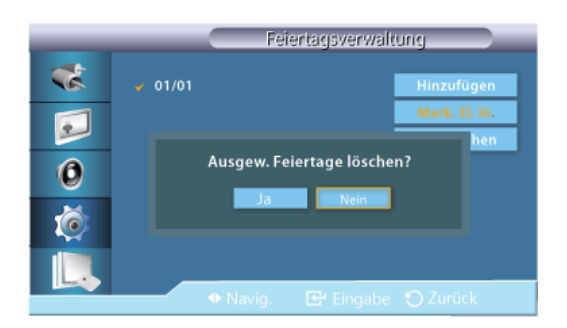

Sie können gewählte Feiertage löschen.

- Nur aktiviert, wenn registrierte Feiertage gewählt wurden.
- Es können mehrere Feiertage gewählt und gelöscht werden.
- Alle löschen

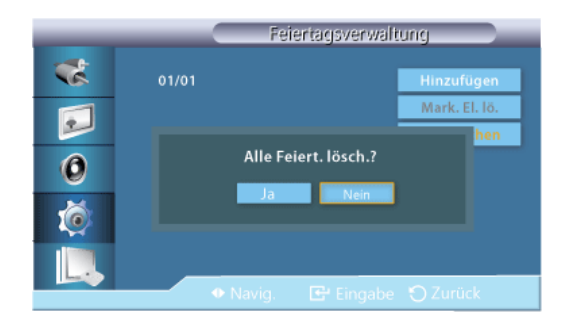

Sie können alle registrierten Feiertage löschen.

## Menütransparenz PACHM

| _           | Einstellungen                                                                                                    |  |
|-------------|----------------------------------------------------------------------------------------------------|--|
| *<br>•<br>• | Sprache : Deutsch<br>Zeit<br>Mendfransparenz : Hoch<br>Tastensperre Mittel<br>Energiesparmod. : Gering<br>Gering<br>Videowand |  |
|             | Sicherheitsbild                                                                                                    |  |

Ändern Sie die Hintergrundtransparenz der Bildschirmanzeige.

- 1. Hoch
- 2. Mittel
- 3. Gering
- 4. Deckend

## Sicherheitssperre PACHM

### **PIN ändern**

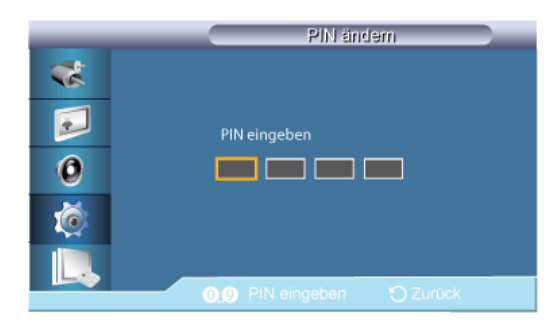

Sie können das Kennwort ändern.

Das voreingestellte Kennwort für den LCD-Bildschirm lautet "0000".

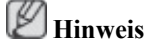

Wenn Sie Ihr Kennwort vergessen haben, drücken, Sie die Tasten INFO + EXIT + MUTE auf der Fernbedienung, um das Kennwort wieder auf "0000" zurückzusetzen.

## Sperren

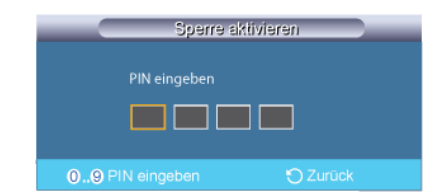

Mit dieser Funktion wird das Bildschirmmenü gesperrt, um Änderungen an den aktuellen Einstellungen zu verhindern und den aktuellen Zustand zu bewahren.

## Hinweis

Durch Auswählen der Option **Sperre aktivieren** wird die Option **Sperre deaktivieren** aktiviert. Um die Funktion **Sperren** zu deaktivieren, geben Sie das Kennwort für **Sperre deaktivieren** ein.

### Energiesparmod. PACHM

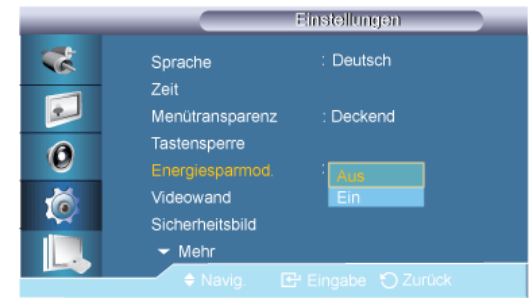

Diese Funktion reguliert den Stromverbrauch des Geräts so, dass Energie gespart wird.

- 1. Aus
- 2. Ein

#### Videowand PACHM

Bei einer Videowand sind mehrere Videobildschirme so zusammengeschaltet, dass jeder einzelne Bildschirm ein Segment eines Gesamtbildes anzeigt bzw. das gleiche Bild auf jedem Bildschirm angezeigt wird.

Wenn die Option Videowand aktiviert ist, können Sie die Bildschirmeinstellungen für die Videowand anpassen.

🖉 Hinweis

- Wenn die Videowand ausgeführt wird, sind die Funktionen für Format nicht verfügbar.
- Deaktiviert, wenn PIP aktiviert (Ein) ist.
- Um eine Verschlechterung des Bilds zu verhindern, wenn **Horizontal** oder **Vertikal** mehr als vier Anzeigen angeschlossen sind, empfehlen wir eine Auflösung von XGA 1024 x 768 oder höher.

#### Videowand

| _        | Videowand       |
|----------|-----------------|
| *        | Videowand : Aus |
|          | Format : Ein    |
|          | Horizontal : 1  |
| 0        | Vertikal : 1    |
| <b>V</b> | Videowand-Setup |
| Ó        |                 |
|          |                 |
|          | ♦ Navig.        |

Aktiviert oder deaktiviert die Videowand funktion des ausgewählten Bildschirms.

- Aus
- Ein

### Format

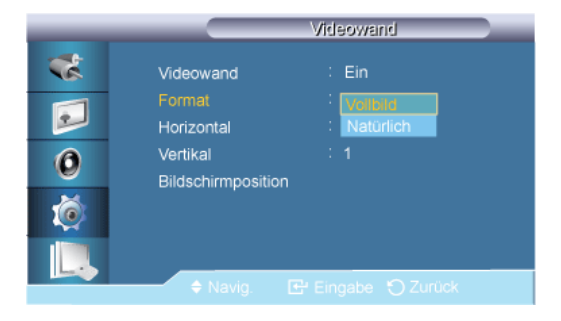

Das Format kann ausgewählt werden, um ein segmentiertes Bild anzuzeigen.

• Vollbild

Diese Option ergibt ein Vollbild ohne Ränder.

Natürlich

Mit dieser Option erfolgt eine natürliche Bildwiedergabe im ursprünglichen Seitenverhältnis.

|             |                                                                     | Videowa                       | and          |  |
|-------------|---------------------------------------------------------------------|-------------------------------|--------------|--|
| *<br>•<br>• | Videowand<br>Format<br>Horizontal<br>Vertikal<br>Bildschirmposition | : Ein<br>: Vollbi<br>:<br>: 1 | ld<br>1<br>▼ |  |
|             |                                                                     | ♦ Finst                       |              |  |

Hiermit wird festgelegt, in wie viele Bereiche der Bildschirm horizontal unterteilt werden soll.

Es gibt fünfzehn Einstellmöglichkeiten: 1~15.

## Hinweis

Wenn Vertikal auf 15 eingestellt ist, ist 6 die Höchstzahl in Horizontaler Richtung.

#### Vertikal

| _              |                                                                      | Videowa                        | and    |
|----------------|----------------------------------------------------------------------|--------------------------------|--------|
| **<br>••<br>•• | Videowand<br>Format<br>Horizontal<br>Vertikal<br>Bildischirmposition | : Ein<br>: Vollbik<br>: 1<br>: | ₄<br>๋ |
|                |                                                                      |                                |        |

Hiermit wird festgelegt, in wie viele Bereiche der Bildschirm vertikal unterteilt werden soll.

Es gibt fünfzehn Einstellmöglichkeiten: 1~15.

#### Horizontal

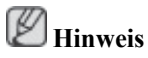

Wenn Horizontal auf 15 eingestellt ist, ist 6 die Höchstzahl in Vertikaler Richtung.

## Bildschirmposition

|          | Bildschimposition  |
|----------|--------------------|
| *        |                    |
|          |                    |
| 0        |                    |
| <b>(</b> |                    |
|          |                    |
|          | 🗗 Eingabe 🅤 Zurück |

Das Bild kann in mehrere Bilder unterteilt werden. Sie können zum Segmentieren mehrere Bildschirme mit unterschiedlicher Anordnung auswählen.

- Wählen Sie unter Bildschirmposition einen Modus.
- Wählen Sie ein Display aus der Display-Auswahl.
- Die Auswahl erfolgt durch Eingeben einer Zahl im ausgewählten Modus.
- Der Bildschirm kann in maximal 100 Teilbildschirme unterteilt werden.

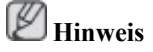

Um eine Verschlechterung des Bilds zu verhindern, wenn mehr als vier Anzeigen angeschlossen sind, empfehlen wir eine Auflösung von XGA (1024 x 768) oder höher.

### Bildschirmschutz PACHM

Mit dem **Bildschirmschutz** können Sie Nachbilder vermeiden, die ansonsten bei längerer Anzeige von Standbildern auf dem Bildschirm auftreten können.

Hinweis

Diese Funktion ist nicht verfügbar, wenn der LCD-Bildschirm ausgeschaltet ist.

## **Pixel-Shift**

### **Pixel-Shift**

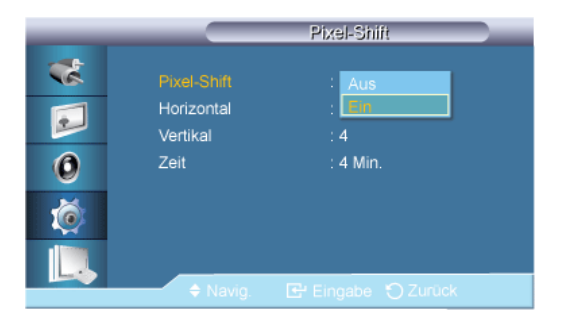

Um Nachbilder auf dem Bildschirm zu verhindern, können Sie mit dieser Funktion dafür sorgen, dass die Pixel auf dem LCD-Bildschirm horizontal oder vertikal verschoben werden.

• Aus

• Ein

## Horizontal

| _                                                        |                                               | Pixel-Shift                     |  |
|----------------------------------------------------------|-----------------------------------------------|---------------------------------|--|
| **<br>••<br>••<br>••<br>••<br>••<br>••<br>••<br>••<br>•• | Pixel-Shift<br>Horizontal<br>Vertikal<br>Zeit | : Ein<br>: 4<br>: 4<br>: 4 Min. |  |
|                                                          |                                               |                                 |  |

Hiermit wird festgelegt, um wie viele Pixel der Bildschirm horizontal verschoben werden soll. Es gibt fünf Einstellmöglichkeiten: 0, 1, 2, 3, und 4.

## Vertikal

| _ |                        | Pixel-Shift |  |
|---|------------------------|-------------|--|
| * | Pixel-Shift            |             |  |
|   | Horizontal<br>Vertikal | : 4         |  |
| 0 | Zeit                   | : 4 Min.    |  |
| Ó |                        |             |  |
|   |                        |             |  |
|   |                        |             |  |

Hiermit wird festgelegt, um wie viele Pixel der Bildschirm vertikal verschoben werden soll.

Es gibt fünf Einstellmöglichkeiten: 0, 1, 2, 3, und 4.

## Zeit

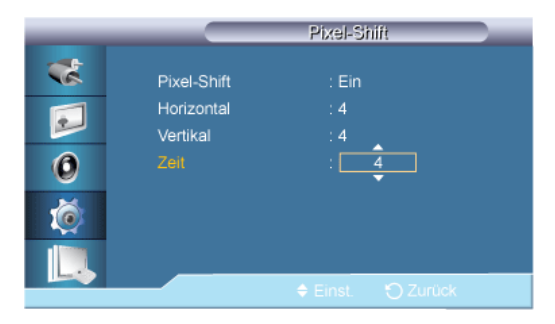

Stellen Sie den Zeitabstand für die horizontale bzw. vertikale Bewegung ein.

## Timer

### Timer

|   |         | Timer      |
|---|---------|------------|
| * |         | : Aus      |
|   | Modus   | : Ein      |
|   | Periode | : 1 Stunde |
| 0 | Zeit    | : 10 Sek.  |
| Ó |         |            |
|   |         |            |
|   | Navig.  |            |

Sie können den Timer für den Bildschirm-Einbrennschutz einstellen.

Wenn Sie den Vorgang zum Entfernen von Nachbildern starten, wird der Vorgang für den eingestellten Zeitraum ausgeführt und dann automatisch beendet.

- Aus
- Ein

## Modus

| _                     |                                   | Timer                                                |  |
|-----------------------|-----------------------------------|------------------------------------------------------|--|
| *<br>•<br>•<br>•<br>• | Timer<br>Modus<br>Periode<br>Zeit | : Ein<br>: Balken<br>: <mark>Loscown</mark><br>Pixel |  |
|                       | \$ Navig.                         |                                                      |  |

Sie können den Typ des Bildschirmschutz ändern.

- Balken
- Löschen
- Pixel

## Periode

| _ |                  | Timer     |  |
|---|------------------|-----------|--|
|   | Timer            |           |  |
|   | Modus<br>Periode | : Balken  |  |
| 0 | Zeit             | : 10 Sek. |  |
| Ó |                  |           |  |
|   |                  |           |  |
|   |                  |           |  |

Mit dieser Funktion können Sie die Ausführungsdauer jedes im Timer eingestellten Modus festlegen.

Zeit

| _ |         | Timer             |
|---|---------|-------------------|
|   | Timer   |                   |
|   | Modus   | : Balken          |
|   | Periode | : 1 Stunde        |
| 0 |         | : 10              |
| Ó |         |                   |
|   |         | 🗢 Einst. 🏠 Zurück |

Bestimmen Sie einen Ausführungszeitpunkt innerhalb des eingestellten Zeitabstands.

## Balken

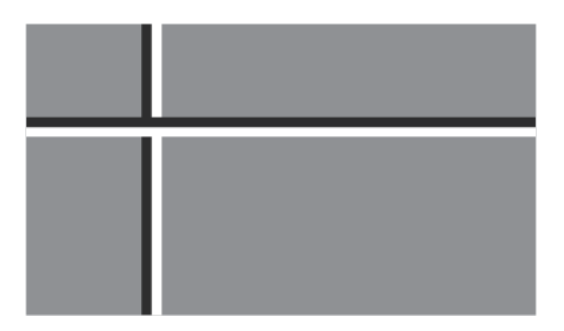

Diese Funktion verhindert Nachbilder auf dem Bildschirm, indem sie lange vertikale Linien in Schwarz und Weiß auf dem Bildschirm verschiebt.

## Löschen

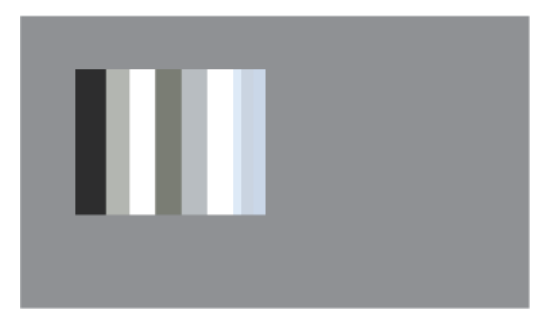

Diese Funktion verhindert Nachbilder auf dem Bildschirm, indem sie ein rechteckiges Muster auf dem Bildschirm verschiebt.

## Pixel

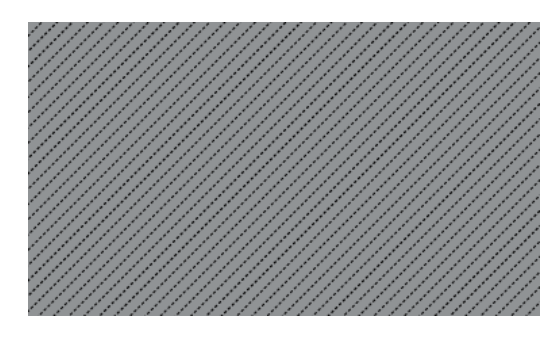

Diese Funktion verhindert Nachbilder, indem viele Bildschirmpixel verschoben werden.

## Seitenbalken

| _                    | Sicherheitsbild                                                                            |
|----------------------|--------------------------------------------------------------------------------------------|
| **<br>••<br>••<br>•• | Pixel-Shift<br>Timer<br>Balken<br>Löschen<br>Pixel<br>Seitenbalken : Aus<br>Hell<br>Dunkel |
|                      | 🗢 🗣 🔁 Eingabe 🕤 Zurück                                                                     |

Wählen Sie die Helligkeit des Grautons für den Bildschirmhintergrund.

- Aus
- Hell

• Dunkel

## Auflösung wählen

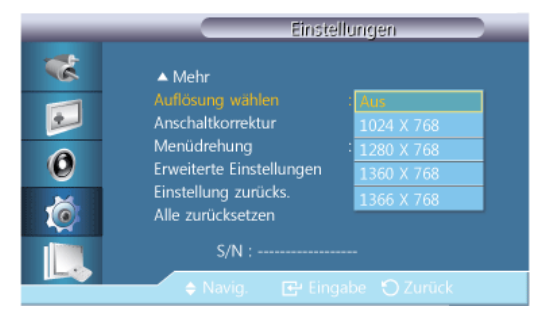

Wenn das Bild bei einer Einstellung der Grafikkartenauflösung auf **1024 x 768 bei 60 Hz**, **1280 x 768 bei 60 Hz**, **1360 x 768 bei 60 Hz** oder **1366 x 768 bei 60 Hz** nicht ordnungsgemäß angezeigt wird, können Sie mit dieser Funktion (Resolution Select) dafür sorgen, dass das Bild in der angegebenen Auflösung angezeigt wird.

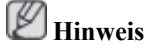

Nur im PC-Modus verfügbar.

- 1. Aus
- 2. 1024 X 768
- 3. 1280 X 768
- 4. 1360 X 768
- 5. 1366 X 768

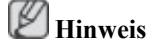

Eine Menüauswahl ist nur zulässig, wenn als Grafikauflösung **1024 x 768 bei 60 Hz**, **1280 x 768 bei 60 Hz**, **1360 x 768 bei 60 Hz** oder **1366 x 768 bei 60 Hz** eingestellt ist.

#### Anschaltkorrektur PACHM

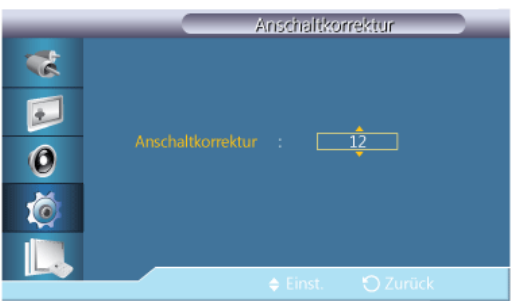

Hiermit stellen Sie die Einschaltzeit für den Bildschirm ein.

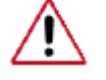

Achtung: Stellen Sie eine längere Einschaltzeit ein, um Überspannungen zu vermeiden.

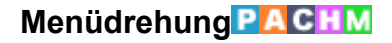

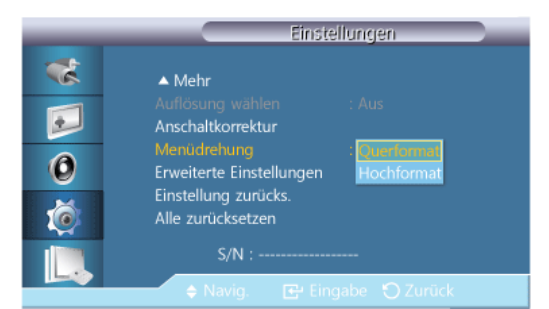

Bildschirmmenü drehen

- 1. Querformat
- 2. Hochformat

## Erweiterte Einstellungen PACHM

Ausführliche Konfiguration der Einstellungen.

#### Lüfter & Temperatur

Schützt das Gerät durch Messen der Innentemperatur und der Lüfterdrehzahl.

## Lüftersteuerung

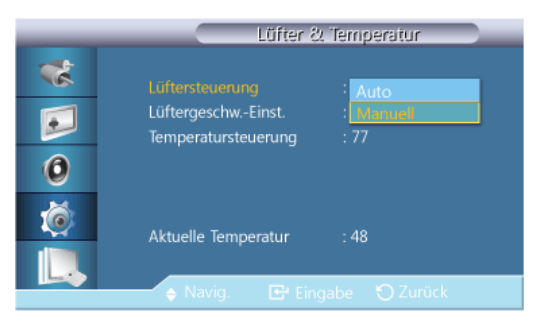

Einstellen von "Auto" oder "Manuell" für die Einstellung der Lüfterdrehzahl.

- Auto
- Manuell

## Lüftergeschw.-Einst.

| _        | Lüfter & Temperatur |           |  |  |  |
|----------|---------------------|-----------|--|--|--|
| *        | Lüftersteuerung     | : Manuell |  |  |  |
| 0        | Temperatursteuerung | : 77      |  |  |  |
| <u>(</u> | Aktuelle Temperatur |           |  |  |  |
|          | 🔶 Einst.            |           |  |  |  |

Einstellen der Lüfterdrehzahl im Bereich von 0 bis 100. Winweis

Verfügbar, wenn Lüftersteuerung aktiviert (Manuell) ist.

### Temperatursteuerung

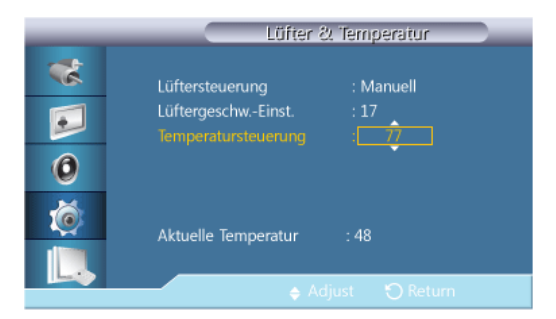

Erkennt die Innentemperatur des Geräts und gibt die gewünschte Temperatur an.

Das Gerät wird standardmäßig auf 77° C eingestellt.

Hinweis

- Das Bild wird abgedunkelt, wenn die Temperatur die angegebene Temperatur übersteigt, und bei einem weiterem Anstieg der Temperatur wird das Gerät automatisch abgeschaltet, um ein Überhitzen zu verhindern.
- Am besten wird das Gerät bei Temperaturen zwischen 75 und 80° C (ausgehend von einer Umgebungstemperatur von 40° C) eingesetzt.

Details zu den Betriebsbedingungen entnehmen Sie bitte dem Abschnitt "Technische Daten" dieses Handbuchs.

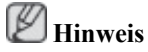

Es ist am sinnvollsten, die Lüftersteuerung auf Auto einzustellen, wenn Sie die Einstellung für die Temperatursteuerung ändern.

## **Aktuelle Temperatur**

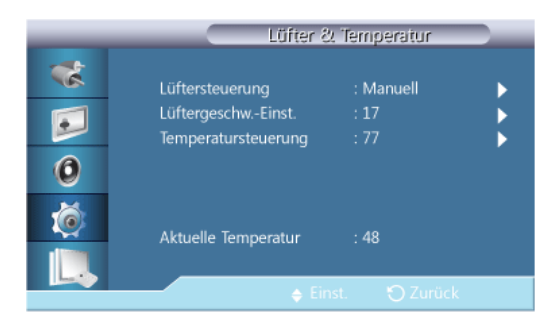

Anzeigen der aktuellen Temperatur des Geräts.

#### Autom. ein

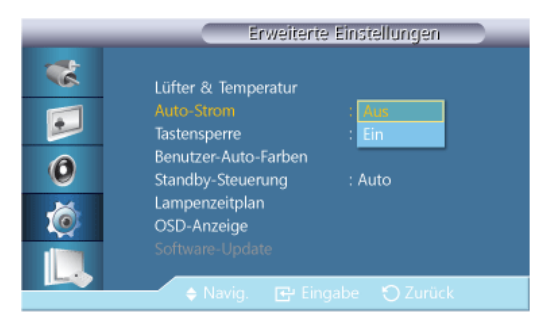

Aktivieren oder deaktivieren von Autom. ein für das Gerät.

- Aus
- Ein

Hinweis

Wenn Autom. ein aktiviert (Ein) ist, wird das Gerät automatisch angeschaltet, sobald Sie es mit dem Stromnetz verbinden.

## Tastensperre

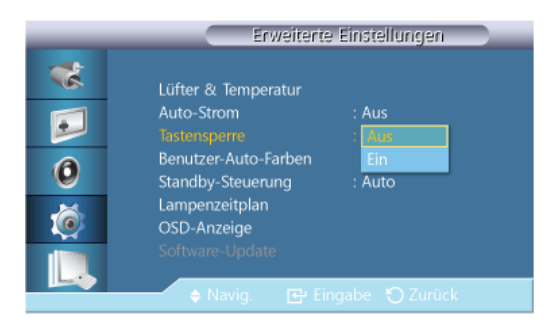

Sperren bzw. Freigeben der Monitor-Bedientasten am Gerät.

- Aus
- Ein

## **Benutzer-Auto-Farben**

|   | Benutzer-Auto-Farben          |
|---|-------------------------------|
| * |                               |
|   | Auto-Farben                   |
|   | Reset                         |
| 0 |                               |
| Ó |                               |
|   |                               |
| L | 🔶 Navig. 🛛 🔁 Eingabe 🕤 Zurück |

#### 1. Auto-Farben

Hiermit stellen Sie die Farben ein.

2. Reset

Zurücksetzen der Farbeinstellungen.

# Hinweis

Nur im **PC-**Modus aktiviert.

## Standby-Steuerung

| _ | Erweiterte Einstellungen |       |  |  |  |  |
|---|--------------------------|-------|--|--|--|--|
| * | Lüfter & Temperatur      |       |  |  |  |  |
|   | Auto-Strom               | : Aus |  |  |  |  |
|   | Tastensperre             | : Aus |  |  |  |  |
| 0 | Benutzer-Auto-Farben     |       |  |  |  |  |
| V |                          | : Aus |  |  |  |  |
|   | Lampenzeitplan           | Ein   |  |  |  |  |
|   | OSD-Anzeige              | Auto  |  |  |  |  |
|   | Software-Update          |       |  |  |  |  |
|   | 🔶 Navig. 🛛 🔁 Ei          |       |  |  |  |  |

Einstellen des Standbymodus, der ausgelöst wird, wenn kein Eingangssignal festgestellt wird.

• Aus

Die Meldung <Kein Signal> wird angezeigt, wenn kein Eingangssignal erkannt wird.

• Ein

Der Stromsparmodus wird ausgelöst, wenn kein Eingangssignal festgestellt wird.

• Auto

Kein Eingangssignal erkannt:

- Der Stromsparmodus wird ausgelöst, wenn ein externes Gerät angeschlossen ist.
- Die Meldung <Kein Signal> wird angezeigt, wenn kein externes Gerät angeschlossen ist.

# Hinweis

- Aktiviert nur im Modus PC, DVI, HDMI oder DP(DisplayPort).
- Auto wird im HDMI-Modus deaktiviert.

## Lampenzeitplan

| _ | Lampenzeitplan                                   |   |
|---|--------------------------------------------------|---|
| * | Lampenzeitplan : Ein                             | • |
|   | Stunde Minute am/pm Lam.                         |   |
| 0 | Zeitplan2 12 00 am 100<br>Zeitplan2 12 00 am 100 |   |
| Ó |                                                  |   |
|   |                                                  |   |
|   | 🔷 🗧 🗧 🗧 🗧 🗧 🗧                                    |   |

Einstellen der Helligkeit zu einer bestimmten Zeit auf einen benutzerdefinierten Wert.

## **OSD-Anzeige**

Anzeigen oder Ausblenden einer Menüoption auf dem Bildschirm.

## **OSD von Quelle**

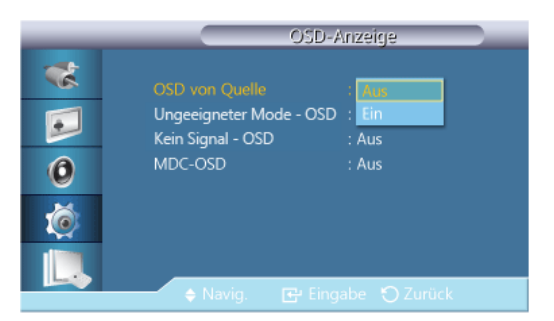

- Aus
- Ein

## **Ungeeigneter Mode - OSD**

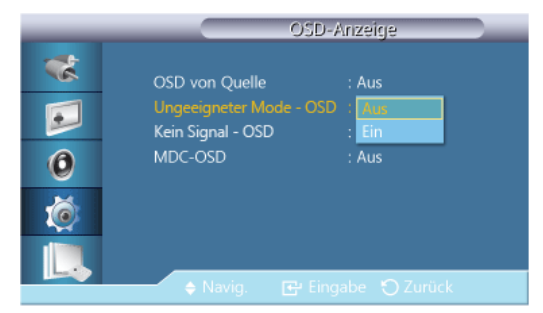

- Aus
- Ein

## Kein Signal - OSD

| _ | OSD-Anzeige                                                                      |  |  |
|---|----------------------------------------------------------------------------------|--|--|
| * | OSD von Quelle : Aus<br>Ungeeigneter Mode - OSD : Aus<br>Kein Signal - OSD : Aus |  |  |
| 0 | MDC-OSD : Ein                                                                    |  |  |
| Ó |                                                                                  |  |  |
|   | 🔹 Navig. 🕞 Eingabe 🏷 Zurück                                                      |  |  |

- Aus
- Ein

## MDC - OSD

|                  | OSD-Anzeige                                                                                              |
|------------------|----------------------------------------------------------------------------------------------------|
| *<br>•<br>•<br>• | OSD von Quelle : Aus<br>Ungeeigneter Mode - OSD : Aus<br>Kein Signal - OSD : Aus<br>MDC-OSD : Aus<br>Ein |
|                  | 🔶 Navig. 📑 Eingabe 🏷 Zurück                                                                              |

- Aus
- Ein

## Software-Update

Durchführen einer Softwareaktualisierung.

- 1. Stellen Sie die Verbindung zwischen dem Gerät und einem Computer über ein digitales Signal wie **DVI** oder **HDMI** her. Klicken Sie auf die von der Software generierte BMP-Bilddatei. Das nachfolgende Bild erscheint auf dem Bildschirm des Geräts.
- 2. Während das von der Software generierte BMP-Bild auf dem Bildschirm angezeigt wird, wählen Sie **Software-Update**.

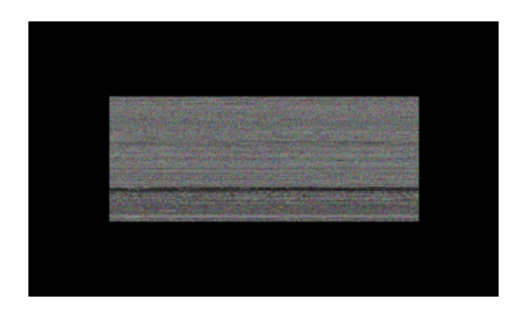

## 🖉 Hinweis

Wenn es mehrere BMP-Bilder gibt, werden diese als Diashow auf dem Bildschirm angezeigt.

- Der empfohlene zeitliche Anzeigeabstand zwischen zwei BMP-Bildern der Diashow beträgt eine Sekunde. Die Wahrscheinlichkeit für das Generieren eines Bilds nimmt bei anderen Anzeigeabständen ab.
- Das BMP-Bild kann möglicherweise nicht generiert werden, wenn es durch ein anderes Bild (zum Beispiel den Mauszeiger) verdeckt wird.
- Wenn ein neuere Version als die jeweils verwendete Softwareversion festgestellt wird, werden Sie gefragt, ob die Software aktualisiert werden soll. Wenn Sie <Ja> wählen, wird das Upgrade durchgeführt.
- 4. Wenn das Softwareupgrade beendet ist, wird das Gerät automatisch aus- und wieder eingeschaltet.

|    | El weiter te Ellistenungen                      |
|----|-------------------------------------------------|
| ** | Lüfter & Temperatur<br>Auto-Strom : Aus         |
|    | Update abgeschlossen.                           |
| 0  | Gerät wird autom. aus- u. wieder eingeschaltet. |
| 1  | OSD-Anzeige                                     |
|    | Software-Update                                 |
|    | 🔶 Navig. 🛛 🔂 Eingabe 🏷 Zurück                   |

## 🖉 Hinweis

- Dies ist nur bei einem digitalen Signal wie im **DVI-**, **HDMI1-** oder **HDMI2-**Modus möglich. (Die Auflösung des Eingangssignals muss identisch mit der Auflösung des Bildschirms sein.)
- In den Modi HDMI1 und HDMI2 werden PC- und TV-Taktung nur unterstützt, wenn Name bearb. auf PC oder DVI PC eingestellt ist.
- Diese Funktion wird nur dann unterstützt, wenn Format auf 16:9 eingestellt ist.

### Reset OSD Menü Setup PACHM

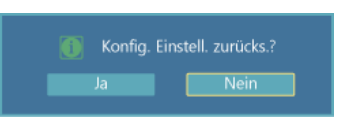

Zurücksetzen aller Werte einer Einstellung.

Alle zurücksetzen PACHM

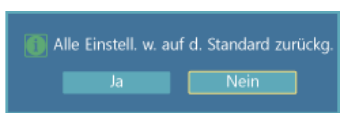

Zurücksetzen aller Einstellungen der Anzeige.

### Multi Control

#### Verfügbare Modi

- PC / DVI / DisplayPort
- 🔼 AV
- C Komp.
- 🖪 HDMI
- MagicInfo

## D Hinweis

MagicInfo kann nur dann aktiviert werden, wenn eine Netzwerkbox(separat erhältlich) installiert ist.

## Multi Control

Weist dem Einstellungssatz eine ID zu.

|   | Mu                    | ulti Co | ntrol    |   |
|---|-----------------------|---------|----------|---|
| * | ID einstellen         |         | 00       |   |
|   | ID eingeben           |         |          |   |
| 0 | MDC-Verbindung        |         | RJ45 MDC | ► |
| Ø | Netzwerkeinstellungen |         |          | Þ |
| L | 🗢 Navig. 📴 Ei         | ngabe   | 🕤 Zurück | _ |
|   |                       |         |          |   |

#### • ID einstellen

Hiermit können Sie den verschiedenen Geräten eine ID zuweisen.

#### • ID eingeben

Dient zum Auswählen der Senderfunktionen für die einzelnen Geräte. Es wird nur das Gerät aktiviert, dessen ID zu den Sendereinstellungen passt.

## • MDC-Verbindung

Auswählen eines Anschlusses für den Empfang der MDC-Eingänge.

- RS232C MDC : Kommunikation mit dem MDC über ein RS232C MDC-Kabel.
- RJ45 MDC : Kommunikation mit dem MDC über ein RJ45 MDC-Kabel.
- Netzwerkeinstellungen
  - IP-Einstellungen : Manuell, Auto
  - **IP-Adresse** : Geben Sie die **IP-Adresse** von Hand ein, wenn **IP-Einstellungen** auf **Manuell** eingestellt ist.
  - Subnet-Maske : Geben Sie die Subnet-Maske von Hand ein, wenn IP-Einstellungen auf Manuell eingestellt ist.

Gateway : Geben Sie den Gateway von Hand ein, wenn IP-Einstellungen auf Manuell eingestellt ist.

## MagicInfo

#### Verfügbare Modi

- PC / DVI / DisplayPort
- 🔼 AV
- C Komp.
- 🗄 HDMI
- MagicInfo

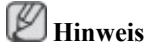

- MagicInfo kann nur dann aktiviert werden, wenn eine Netzwerkbox(separat erhältlich) installiert ist.
- Die Fernbedienung kann verwendet werden um **MagicInfo** auszuwählen. Es wird jedoch empfohlen, eine separate USB-Tastatur zu verwenden, wenn Sie **MagicInfo** in vollem Umfang nutzen möchten.
- Nachdem Sie das HDMI-Kabel für **MagicInfo** angeschlosen haben, müssen Sie darauf achten, dass die Stromversorgung von Monitor und Netzwerkbox gleichzeitig aus- und angeschaltet wird, oder schalten Sie den Monitor mit der Fernbedienung aus und wieder an.
- Wenn nur der Netzschalter am Monitor aus- und wieder eingeschaltet wird, arbeitet die Netzwerkbox nicht normal. Denken Sie daran, die Stromversorgung des Monitors und der Netzwerkbox ausund wieder anzuschalten.
- Bei Einsatz von **MagicInfo** im Gerätemodus kann ein Fehler auftreten, wenn Sie externe Geräte beim Starten verschieben. Richten Sie Peripheriegeräte nur dann, wenn der LCD-Bildschirm eingeschaltet ist.
- Ziehen Sie nicht das LAN-Kabel ab, das für das Netzwerk (z.B. Videoanzeige) verwendet wird. Anderenfalls wird das Programm (MagicInfo) möglicherweise beendet. Wenn Sie das Kabel abgezogen haben, starten Sie das System neu.
- Ziehen Sie nicht das LAN-Kabel ab, das von einem USB-Gerät (z. B. Videoanzeige) verwendet wird. Anderenfalls wird das Programm (MagicInfo) möglicherweise beendet.
- Drücken Sie in MagicInfo die Taste SOURCE, um auf andere Signalquellen zuzugreifen.
- Das voreingestellte Kennwort für den LCD-Bildschirm lautet "000000".
- Die Anschaltfunktion des Serverprogramms funktioniert nur dann, wenn der LCD-Bildschirm vollständig ausgeschaltet ist.

Verwenden Sie die Anschaltfunktion auf keinen Fall, wenn der LCD-Bildschirm gerade ausgeschaltet wird. Dies kann Systemfehler beim LCD-Bildschirm verursachen.

• Verwendung von MagicInfo mit dem Programm MagicInfo Server: Ausführen des Netzwerkmodus.

- Bei Verwendung von **MagicInfo** mit einem direkt an den LCD-Bildschirm angeschlossenen Gerät: Ausführen des Gerätemodus.
- Um direkt zum MagicInfo-Fenster zu wechseln, drücken Sie ESC.
- Um MagicInfo unter Windows einzurichten, benötigen Sie eine Tastatur und eine Maus.
- Informationen zum Einrichten von **MagicInfo** unter Windows finden Sie in der Hilfe zu MagicInfo Server.

Schalten Sie während eines laufenden Vorgangs nicht die Stromversorgung des Geräts ab.

- Bei LCD-Bildschirmen mit Drehfunktion wird kein transparenter Ticker angeboten.
- LCD-Bildschirme mit Drehfunktion ermöglichen bei Filmen eine Bildschirmauflösung von bis zu 720 x 480 (SD).
- **EWF** wird bei Laufwerk D: nicht angewendet.
- Um die Werte der Einstellungsparameter zu speichern, die geändert wurden, während die Funktion **EWF** auf **Aktivieren** eingestellt ist, müssen Änderungen mit **Übernehmen** übernommen werden.
- Durch Auswählen von **Deaktivieren**, **Aktivieren** oder **Übernehmen** wird das System neu gestartet.

## MagicInfo

1. Select Application - step 1

| 🙀 MagicInfo S | Setup Wizard - v.1.09                   | × |
|---------------|-----------------------------------------|---|
|               | Select Application - step 1             |   |
| 1             | Select                                  |   |
| <b>(</b>      | MagicInfo-i Premium (Web-based version) |   |
| <b>D</b>      | Select Later                            |   |
|               |                                         |   |
|               |                                         |   |
|               | 2 Click                                 | _ |
| < Back        | (B) Next(N) > Finish Cancel             |   |

Sie können eine Anwendung auswählen, die beim Starten von Windows von Ihrem Computer ausgeführt wird.

2. Select TCP/IP - step 2

| 🚏 MagicInfo Setup Wizard - v.1            | .09                    | X |  |  |
|-------------------------------------------|------------------------|---|--|--|
| Select TC                                 | Select TCP/IP - step 2 |   |  |  |
| 🗌 Obtain an IP address autom              | atically               |   |  |  |
| Use the following IP address              | 1 Input                |   |  |  |
| IP address:                               | 10 . 88 . 68 . 107     |   |  |  |
| Subnet mask:                              | 255 . 255 . 255 . 0    |   |  |  |
| Default gateway:                          | 10 . 88 . 68 . 1       |   |  |  |
| Obtain DNS server address automatically   |                        |   |  |  |
| Use the following DNS serv                | ver address:           |   |  |  |
| Preferred DNS server:                     | 10 . 41 . 131 . 60     |   |  |  |
| Alternate DNS server:                     | 165 . 213 . 245 . 161  |   |  |  |
| Click     Kack(B) Next(N) > Finish Cancel |                        |   |  |  |

In step 2 von MagicInfo Setup Wizard müssen Sie nicht zu den Netzwerkeinstellungen auf dem Desktop wechseln, um Ihre TCP/IP-Einstellungen vorzunehmen. Das machen sie einfach in step 2 der Installation von MagicInfo.

3. Select Language - step 3

| 🗑 MagicInfo Setup Wizard - v.1.09                                         | ×      |
|---------------------------------------------------------------------------|--------|
| Select Language - step 3                                                  |        |
| Select the language you want to install on the system for men<br>dialogs. | us and |
| Current Language : English                                                |        |
| Chinese (Traditional)                                                     | ~      |
| German                                                                    |        |
| English                                                                   |        |
|                                                                           |        |
|                                                                           | ≡      |
| ▼ Korean                                                                  |        |
| Russian                                                                   |        |
| Swedish Swedish                                                           |        |
| Turkish                                                                   |        |
|                                                                           | ~      |
|                                                                           | >      |
| 2 Click                                                                   |        |
| < Back(B) Next(N) > Finish C                                              | Cancel |

Wenn Sie mehrere Sprachen verwenden, können Sie eine der angebotenen Sprachen auswählen und einstellen.

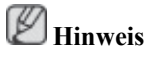

Als Standardsprache ist Englisch eingestellt. Wenn Sie Englisch als Sprache für das Bildschirmmenü verwenden möchten, müssen Sie keine Sprache auswählen.

4. Select Screen Type - step 4

| 🙀 MagicInfo | Setup Wizard - v.1.09                        | × |
|-------------|----------------------------------------------|---|
|             | Select Screen Type - step 4                  |   |
|             | <mark>Select</mark><br>Landscape<br>Portrait |   |
| < Bac       | OClick     K(B) Next(N) > Finish Cancel      |   |

Sie können auswählen, in welcher Weise Ihre Anzeige gedreht wird.

5. Setup Information

| 🙀 MagicInfo Setup Wizard - v.1.09                      | × |
|--------------------------------------------------------|---|
| Setup Information                                      |   |
| 1. Application : MagicInfo Pro (LAN,WAN based version) |   |
| 2. Internet Protocol (TCP/IP)                          |   |
| IP : 10.88.68.107                                      |   |
| 3. Language : English                                  |   |
| 4. Screen Type : Landscape                             |   |
|                                                        |   |
|                                                        |   |
|                                                        |   |
| I Do not show again                                    |   |
| CIICK (Back(B) Apply Finish Cancel                     |   |

Hier werden die vom Benutzer gewählten Einstellungen angezeigt.

# Hinweis

Wenn das Symbol für **Magicinfo** im Infobereich nicht angezeigt wird, doppelklicken Sie auf das Symbol **Magicinfo** auf dem Desktop. Das Symbol wird nun angezeigt.
# Fehlerbehebung

#### Selbsttest zur Funktionsprüfung

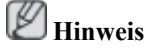

Überprüfen Sie Folgendes, bevor Sie sich an den Kundendienst wenden. Wenn Probleme auftreten, die Sie nicht selbst lösen können, wenden Sie sich an das Kundendienstzentrum.

#### Selbsttest zur Funktionsprüfung

- 1. Schalten Sie sowohl den Computer als auch den LCD-Bildschirm aus.
- 2. Ziehen Sie das Videokabel hinten aus dem Computer heraus.
- 3. Schalten Sie den LCD-Bildschirm ein.

Wenn sich der LCD-Bildschirm im normalen Betriebszustand befindet, jedoch kein Videosignal erkannt werden kann, wird die Abbildung unter ("**Kein Signal**") auf einem schwarzen Hintergrund angezeigt: Während des Selbsttestes leuchtet die Betriebsanzeige des LCD-Bildschirms kontinuierlich grün und die Abbildung wird auf dem Bildschirm bewegt.

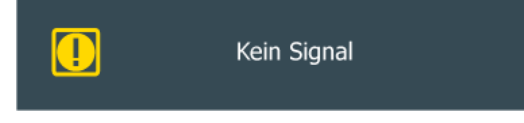

4. Schalten Sie Ihren LCD-Bildschirm aus und schließen Sie das Videokabel wieder an; schalten Sie dann sowohl den Computer als auch den LCD-Bildschirm ein.

Wenn der LCD-Bildschirmbildschirm nach Ausführung des obigen Vorgangs weiterhin leer bleibt, überprüfen Sie Ihre Videokarte und Computersystem; Ihr LCD-Bildschirm funktioniert richtig.

#### Warnmeldungen

Sie können das Bild sogar in einer höheren Auflösung als 1920 x 1080 anzeigen. Es wird jedoch für eine Minute die folgende Meldung angezeigt. Sie können in diesem Zeitraum die Bildschirmauflösung ändern oder den aktuellen Modus beibehalten. Wenn die Auflösung mehr als 85 Hz beträgt, wird ein schwarzes Bild angezeigt, da der LCD-Bildschirm Bildwiederholfrequenzen über 85 Hz nicht unterstützt.

| ungeeign. Modus   |
|-------------------|
| Empfohlener Modus |
| 1920 x1080 60Hz   |
|                   |

# Minweis

Informationen zu den Auflösungen und Frequenzen, die vom LCD-Bildschirm unterstützt werden, finden Sie unter Technische Daten > Voreingestellter Timing-Modi.

#### Wartung und Reinigung

1) Pflegen des LCD-Bildschirmgehäuses

Reinigen Sie den LCD-Bildschirm mit einem weichen Tuch, nachdem Sie den Netzstecker gezogen haben.

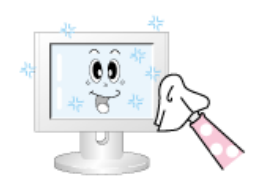

Verwenden Sie zur Reinigung weder Benzol, noch Verdünner oder andere brennbare Substanzen.

2) Pflege der Oberfläche des Flachbildschirms.

Zum Reinigen ein weiches Tuch (Baumwollflanell) verwenden.

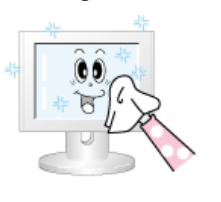

Verwenden Sie unter keinen Umständen Aceton, Benzol oder Verdünner.

(Diese Mittel können die Bildschirmoberfläche beschädigen oder verformen.)

• Bei Schäden aufgrund der Verwendung solchr Substanzen haftet der Benutzer.

#### Symptome und empfohlene Abhilfemaßnahmen

# Minweis

Ein LCD-Bildschirm stellt vom Computer empfangene Bildsignale dar. Deshalb können Probleme mit dem Computer oder der Videokarte zu einer leeren LCD-Display-Anzeige, schlechter Farbwiedergabe, Rauschen usw. führen. Versuchen Sie in solchen Fällen, die Ursache des Problems festzustellen, und wenden Sie sich dann an ein Kundendienstzentrum oder Ihren Fachhändler.

- 1. Überprüfen Sie, ob das Netzkabel und die Videokabel ordnungsgemäß an den Computer angeschlossen sind.
- 2. Achten Sie beim Starten darauf, ob der Computer dreimal ein Warnsignal (Piepton) ausgibt.

(Fordern Sie in diesem Fall eine Wartung an.)

- 3. Falls Sie eine neue Videokarte installiert oder den PC umgerüstet haben, überprüfen Sie, ob Sie den Videoadapter installiert haben.
- 4. Überprüfen Sie, ob die Bildwiederholfrequenz Bildschirms auf 56 Hz 85 Hz eingestellt ist.

(Stellen Sie nicht mehr als 60Hz ein, wenn Sie die maximale Auflösung verwenden.)

5. Wenn Sie beim Installieren des Grafikkartentreibers (Videotreibers) Probleme haben, starten Sie den Computer im abgesicherten Modus, und löschen Sie die Grafikkarte mit den Befehlen "Systemsteuerung → System → Geräte-Manager". Starten Sie dann den Computer, um den Treiber des Adapters (Videokarte) neu zu installieren.

#### Checkliste

### Hinweis

In der folgenden Tabelle werden mögliche Probleme sowie deren Lösungen aufgeführt. Ehe Sie den Kundendienst um Unterstützung bitten, lesen Sie sich diesen Abschnitt durch, um zu überprüfen, ob Sie das Problem vielleicht selbst beheben können. Wenn Sie Hilfe benötigen, rufen Sie die Telefonnummer im Abschnitt "Informationen" an, oder wenden Sie sich an Ihren Fachhändler.

#### Installationsprobleme (PC)

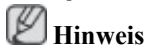

Hier werden Probleme im Zusammenhang mit der Installation des LCD-Monitors zusammen mit ihren Lösungen aufgeführt.

- Q: Der LCD-Bildschirm flackert.
- A: Überprüfen Sie, ob das Signalkabel zwischen Computer und LCD-Bildschirm fest angeschlossen ist.
- Q: Wenn das interne Kühlsystem des Geräts aktiv ist, kann es unter bestimmten atmosphärischen Temperatur- und Luftfeuchtigkeitsbedingungen zu Kondensationserscheinungen auf der Geräteoberfläche kommen.
- A: Dieses Symptom beeinflusst die Leistung des Geräts nicht und verschwindet, wenn sich die atmosphärischen Temperatur- und Luftfeuchtigkeitsbedingungen wieder ändern.

#### Bildschirmprobleme

### **Hinweis**

Hier werden Probleme im Zusammenhang mit dem LCD-Bildschirm zusammen mit ihren Lösungen aufgeführt.

- Q: Der Bildschirm ist leer, und die Stromversorgungsanzeige leuchtet nicht.
- A: Vergewissern Sie sich, dass das Netzkabel fest mit der Steckdose verbunden und der LCD-Bildschirm eingeschaltet ist.
- Q: "Meldung "Kein Signal".
- A: Vergewissern Sie sich, dass das Signalkabel fest mit dem PC oder den Videoquellen verbunden ist.
- A: Vergewissern Sie sich, dass der PC oder die Videosignalquellen eingeschaltet sind.
- Q: "Meldung "ungeeign. Modus"
- A: Ermitteln Sie die maximale Auflösung und Bildwiederholfrequenz der Videokarte.
- A: Vergleichen Sie diese Daten mit den Werten in der Tabelle der Voreingestellten Timing-Modi.
- Q: Das Bild rollt in vertikaler Richtung.
- A: Überprüfen Sie, ob das Signalkabel fest angeschlossen ist. Schließen Sie es erneut fest an.
- Q: Das Bild ist unklar und unscharf.
- A: Führen Sie eine Feinabstimmung der Frequenz (Grob and Fein) aus.
- A: Schalten Sie den LCD-Bildschirm erneut ein, nachdem Sie sämtliches Zubehör entfernt haben (Videoerweiterungskabel, usw.).
- A: Stellen Sie Auflösung und Frequenz in den empfohlenen Bereich ein.
- Q: Das Bild ist instabil und vibriert.
- A: Vergewissern Sie sich, dass die eingestellten Werte für Auflösung und Frequenz innerhalb des vom LCD-Bildschirm unterstützten Bereichs fallen. Falls nicht, setzen Sie die Werte zurück. Orientieren Sie sich dabei an den aktuellen Informationen im Bildschirmmenü sowie der Tabelle mit den Voreingestellter Timing-Modi.
- Q: Das Bild wird durch Schattenbilder überlagert.
- A: Vergewissern Sie sich, dass die eingestellten Werte für Auflösung und Frequenz innerhalb des vom LCD-Bildschirm unterstützten Bereichs fallen. Falls nicht, setzen Sie die Werte zurück.

Orientieren Sie sich dabei an den aktuellen Informationen im Bildschirmmenü sowie der Tabelle mit den Voreingestellter Timing-Modi.

- Q: Das Bild ist zu hell oder zu dunkel.
- A: Stellen Sie Helligkeit und Kontrast ein.

(Siehe Helligkeit, Kontrast)

- Q: Die Bildschirmfarbe ist ungleichmäßig.
- A: Passen Sie die Option Farbanpassung im Einstellungsmenü für das Bildschirmmenü an.
- Q: Die Farbbildausgabe wird durch dunkle Schatten verzerrt.
- A: Passen Sie die Option Farbanpassung im Einstellungsmenü für das Bildschirmmenü an.
- Q: Weiße Farbe wird schlecht wiedergegeben.
- A: Passen Sie die Option Farbanpassung im Einstellungsmenü für das Bildschirmmenü an.
- Q: Die Betriebsanzeige blinkt.
- A: Der LCD-Bildschirm speichert gerade die Änderungen, die im Bildschirmmenü an den Einstellungen vorgenommen wurden.
- Q: Der Bildschirm ist leer und die Betriebsanzeige blinkt im Abstand von 0,5 oder 1 Sekunde.
- A: Der LCD-Bildschirm arbeitet zurzeit im Energiesparmodus. Drücken Sie eine Taste auf der Tastatur.
- Q: Der Bildschirm ist leer und blinkt.
- A: Wenn Sie die MENU-Taste drücken, und es erscheint die Meldung "**TEST GOOD**" auf dem Bildschirm, überprüfen Sie die Kabelverbindung zwischen LCD-Bildschirm und Computer um sicherzugehen, dass diese ordnungsgemäß miteinander verbunden sind.

#### Probleme im Zusammenhang mit Audio

### 🖉 Hinweis

Die hier aufgeführten Probleme und Lösungen betreffen die Wiedergabe von Audiosignalen.

- Q: Kein Ton.
- A: Achten Sie darauf, dass das Audiokabel fest mit dem Audioeingang Ihres LCD-Bildschirms und dem Audioausgang Ihrer Soundkarte verbunden ist.
- A: Prüfen Sie die eingestellte Lautstärke.
- Q: Die Lautstärke ist zu gering.
- A: Prüfen Sie die eingestellte Lautstärke.
- A: Wenn die Lautstärke auch dann noch zu gering ist, wenn Sie den Regler maximal eingestellt haben, überprüfen Sie den Lautstärkeregler der Soundkarte des Computers oder der Software.
- Q: Beim Ton werden die Höhen oder Tiefen zu sehr betont.
- A: Stellen Sie die Regler für Höhen und Tiefen geeignet ein.

#### Probleme im Zusammenhang mit der Fernbedienung

# 🖉 Hinweis

Die hier aufgeführten Probleme und Lösungen betreffen die Fernbedienung.

- Q: Die Tasten der Fernbedienung reagieren nicht.
- A: Überprüfen Sie die Polung der Batterien (+/-).
- A: Überprüfen Sie, ob die Batterien leer sind.
- A: Überprüfen Sie, ob der Strom eingeschaltet ist.
- A: Überprüfen Sie, ob das Netzkabel sicher angeschlossen ist.
- A: Überprüfen Sie, ob sich in der Nähe eine fluoreszierende oder eine Neonlampe befindet.

#### FAQs

- Q: Wie kann ich die Frequenz ändern?
- A: Die Frequenz kann durch Ändern der Konfiguration der Videokarte geändert werden. **Hinweis**

Die Unterstützung der Videokarte kann sich je nach Version des Treibers unterscheiden. (Einzelheiten hierzu finden Sie im Handbuch des Computers oder der Videokarte.)

- Q: Wie kann ich die Auflösung einstellen?
- A: Windows XP:

Systemsteuerung  $\rightarrow$  Darstellung und Designs  $\rightarrow$  Anzeige  $\rightarrow$  Einstellungen.

A: Windows ME/2000:

Systemsteuerung  $\rightarrow$  Anzeige  $\rightarrow$  Einstellungen.

\* Erfragen Sie Einzelheiten beim Hersteller der Videokarte.

A: Windows Vista:

Systemsteuerung  $\rightarrow$  Darstellung und Anpassung  $\rightarrow$  Anpassung  $\rightarrow$  Anzeigeeinstellungen.

\* Erfragen Sie Einzelheiten beim Hersteller der Videokarte.

A: Windows 7:

Systemsteuerung  $\rightarrow$  Darstellung und Anpassung  $\rightarrow$  Anzeige  $\rightarrow$  Auflösung anpassen.

\* Erfragen Sie Einzelheiten beim Hersteller der Videokarte.

- Q: Wie kann ich die Energiesparfunktion einstellen?
- A: Windows XP:

Systemsteuerung  $\rightarrow$  Darstellung und Designs  $\rightarrow$  Anzeige  $\rightarrow$  Bildschirmschoner.

Sie können die Einstellungen auch im BIOS SETUP vornehmen. (Siehe Windows-/Computer-handbuch).

A: Windows ME/2000:

Systemsteuerung  $\rightarrow$  Anzeige  $\rightarrow$  Bildschirmschoner.

Sie können die Einstellungen auch im BIOS SETUP vornehmen. (Siehe Windows-/Computer-handbuch).

A: Windows Vista:

Systemsteuerung  $\rightarrow$  Darstellung und Anpassung  $\rightarrow$  Anpassung  $\rightarrow$  Bildschirmschonereinstellungen.

Sie können die Einstellungen auch im BIOS SETUP vornehmen. (Siehe Windows-/Computerhandbuch).

A: Windows 7:

Systemsteuerung  $\rightarrow$  Darstellung und Anpassung  $\rightarrow$  Anpassung  $\rightarrow$  Bildschirmschonereinstellungen.

Sie können die Einstellungen auch im BIOS SETUP vornehmen. (Siehe Windows-/Computer-handbuch).

# Hinweis

Ehe Sie den Kundendienst um Unterstützung bitten, lesen Sie sich diesen Abschnitt durch, um zu überprüfen, ob Sie das Problem vielleicht selbst beheben können. Wenn Sie Hilfe benötigen, rufen Sie die Telefonnummer im Abschnitt "Informationen" an, oder wenden Sie sich an Ihren Fachhändler.

# **Technische Daten**

### Allgemein

| Allgemein                                        |                                                                                             |
|--------------------------------------------------|---------------------------------------------------------------------------------------------|
| Modellname                                       | SyncMaster OL46B                                                                            |
|                                                  |                                                                                             |
| LCD-Bildschirm                                   |                                                                                             |
| Größe                                            | 46,0 Zoll / 116 cm                                                                          |
| Anzeigebereich                                   | 1018,08 mm (H) x 572,67 mm (V)                                                              |
| Synchronisierung                                 |                                                                                             |
| Horizontal                                       | 30 – 81 kHz                                                                                 |
| Mantilarl                                        |                                                                                             |
| Vertikal                                         | 56 – 85 HZ                                                                                  |
| Bildschirmfarben                                 |                                                                                             |
| 16,7 Mio                                         |                                                                                             |
|                                                  |                                                                                             |
| Auflösung                                        |                                                                                             |
| Optimale Auflösung                               | 1920 x 1080 bei 60 Hz                                                                       |
| Maximale Auflösung                               | 1920 x 1080 bei 60 Hz                                                                       |
| Maximaler Pixeltakt                              |                                                                                             |
| 148,5 MHz (Analog, Di                            | igital)                                                                                     |
|                                                  |                                                                                             |
| Stromversorgung                                  |                                                                                             |
| Sehen Sie auf dem Aufl<br>von Land zu Land unter | kleber auf der Rückseite des Geräts nach, da die Standardspannung<br>rschiedlich sein kann. |
|                                                  |                                                                                             |
| Signalanschlüsse                                 |                                                                                             |
| Eingang: Composite/Co<br>RS232C IN               | omponent (common), PC D-Sub, DVI, HDMI, DP, Audio In, LAN,                                  |
| Ausgang: Audio Out, R                            | S232C Out                                                                                   |
| Optionales Netzwerk : N                          | USB3.0 2port, USB2.0 2port, LAN, DP out, RS232C                                             |
|                                                  |                                                                                             |

#### Abmessungen (B $\times$ H $\times$ T) / Gewicht

614,2 x 1735,0 x 390,0 mm / 91,5 kg

#### Umgebungsbedingungen

| Betrieb   | Monitoran-<br>lage | Umgebungstemperatur: $-30^{\circ}C - 40^{\circ}C (-22^{\circ}F - 104^{\circ}F)$ |
|-----------|--------------------|---------------------------------------------------------------------------------|
|           |                    | Luftfeuchtigkeit: 10 % - 80 %, nicht kondensierend                              |
| Aufbewahr | ung                | Umgebungstemperatur: $-20^{\circ}C - 45^{\circ}C (-4^{\circ}F - 113^{\circ}F)$  |
|           |                    | Luftfeuchtigkeit: 5 % – 95 %, nicht kondensierend                               |

#### Plug & Play

Dieses Produkt kann mit jedem Plug-and-Play-kompatiblen System installiert und verwendet werden. Der Zwei-Wege-Datenaustausch zwischen dem Produkt und dem PC-System optimiert die Produkteinstellungen. Die Produktinstallation erfolgt automatisch. Sie können die Installationseinstellungen jedoch anpassen.

#### Pixel zulässig

In diesem Produkt kommt ein TFT-LCD-Bildschirm mit einer Halbleitertechnologie zum Einsatz, die eine Fehlerquote von weniger als 1 pro 1 Mio. aufweist. Aber die Bildpunkte der Farben ROT, GRÜN, BLAU und WEISS werden manchmal hell oder schwarz angezeigt. Dies ist nicht auf schlechte Qualität zurückzuführen und beeinträchtigt die Funktion nicht.

Dieses Gerät enthält einen TFT-LCD-Bildschirm mit 6.220.800 Teilpixeln.

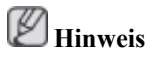

Änderungen der technischen Daten und des Geräte-Designs vorbehalten.

### Hinweis 🖉

Dieses Gerät ist ein digitales Gerät der Klasse A.

#### PowerSaver

Dieser LCD-Bildschirm verfügt über ein eingebautes Energiesparsystem mit dem Namen PowerSaver. Dieses System schaltet Ihren LCD-Bildschirm in einen Stromsparmodus, wenn es eine bestimmte Zeit lang nicht benutzt wurde. Um in den normalen Modus des LCD-Bildschirms zurückzukehren, drücken Sie eine Taste auf der Tastatur. Wenn Sie den LCD-Bildschirm nicht verwenden oder ihn lange Zeit unbeaufsichtigt lassen, schalten Sie ihn aus. Das PowerSaver-System arbeitet mit einer VESA DPMkompatiblen, in Ihrem Computer installierten Videokarte. Diese Funktion können Sie mit einem Programm konfigurieren, das auf Ihrem Computer installiert wird.

#### PowerSaver

|               | Status                  | Normaler Be-<br>trieb | Energiespar-<br>modus | Ausschalten<br>(Netzschalter) |
|---------------|-------------------------|-----------------------|-----------------------|-------------------------------|
| Stromver      | sorgungsanzeige         | Ein                   | Blinkt                | Aus                           |
| Leistungsauf- | OL46B                   | Auslegung :<br>540 W  | Weniger als 2 W       | Weniger als 2 W               |
| nahme         | (Ohne Netzwerk-<br>box) | Typisch : 395 W       |                       |                               |

# **Hinweis**

- Der tatsächliche Stromverbrauch kann vom oben angegebenen Stromverbrauch abweichen, wenn sich der Systemzustand oder die Einstellungen ändern.
- SOG (Sync On Green) wird nicht unterstützt.
- Um den Stromverbrauch auf Null zu reduzieren, schalten Sie das Gerät mit dem Schalter aus, oder ziehen Sie das Netzkabel auf der Rückseite des Geräts heraus. Denken Sie immer daran, das Netzkabel vom Gerät zu trennen, wenn Sie viele Stunden lang von Zuhause weg zu sind.

#### Voreingestellter Timing-Modi

Wenn das vom Computer übermittelte Signal dasselbe einem der voreingestellten Anzeigemodi entspricht, wird der Bildschirm automatisch eingestellt. Wenn das Signal jedoch abweicht, kann ein leerer

| Anzeigemodus           | Horizontal-<br>frequenz<br>(kHz) | Vertikalfre-<br>quenz (Hz) | Pixeltakt<br>(MHz) | Synchronisa-<br>tionspolarität<br>(H/V) |
|------------------------|----------------------------------|----------------------------|--------------------|-----------------------------------------|
| IBM, 640 x 350         | 31,469                           | 70,086                     | 25,175             | +/-                                     |
| IBM, 640 x 480         | 31,469                           | 59,940                     | 25,175             | -/-                                     |
| IBM, 720 x 400         | 31,469                           | 70,087                     | 28,322             | _/+                                     |
| MAC, 640 x 480         | 35,000                           | 66,667                     | 30,240             | -/-                                     |
| MAC, 832 x 624         | 49,726                           | 74,551                     | 57,284             | -/-                                     |
| MAC, 1152 x 870        | 68,681                           | 75,062                     | 100,000            | _/_                                     |
| VESA, 640 x 480        | 37,861                           | 72,809                     | 31,500             | _/_                                     |
| VESA, 640 x 480        | 37,500                           | 75,000                     | 31,500             | _/_                                     |
| VESA, 800 x 600        | 35,156                           | 56,250                     | 36,000             | +/+                                     |
| VESA, 800 x 600        | 37,879                           | 60,317                     | 40,000             | +/+                                     |
| VESA, 800 x 600        | 48,077                           | 72,188                     | 50,000             | +/+                                     |
| VESA, 800 x 600        | 46,875                           | 75,000                     | 49,500             | +/+                                     |
| VESA, 848 x 480        | 31,020                           | 60,000                     | 33,750             | +/+                                     |
| VESA, 1024 x 768       | 48,363                           | 60,004                     | 65,000             | _/_                                     |
| VESA, 1024 x 768       | 56,476                           | 70,069                     | 75,000             | _/_                                     |
| VESA, 1024 x 768       | 60,023                           | 75,029                     | 78,750             | +/+                                     |
| VESA, 1152 x 864       | 67,500                           | 75,000                     | 108,000            | +/+                                     |
| VESA, 1280 x 768       | 47,776                           | 59,870                     | 79,500             | _/+                                     |
| VESA, 1280 x 960       | 60,000                           | 60,000                     | 108,000            | +/+                                     |
| VESA, 1280 x 1024      | 63,981                           | 60,020                     | 108,000            | +/+                                     |
| VESA, 1280 x 1024      | 79,976                           | 75,025                     | 135,000            | +/+                                     |
| VESA, 1360 x 768       | 47,712                           | 60,015                     | 85,500             | +/+                                     |
| VESA, 1366 x 768       | 47,712                           | 59,790                     | 85,500             | +/+                                     |
| VESA, 1920 x 1080      | 67,500                           | 60,000                     | 148,500            | +/+                                     |
| VESA, 1920 x 1080 (RB) | 66,587                           | 59,934                     | 138,500            | +/-                                     |

Bildschirm angezeigt werden, auch wenn die Netz-LED leuchtet. Einzelheiten hierzu finden Sie im Handbuch der Videokarte. Stellen Sie den Bildschirm folgendermaßen ein.

#### Horizontalfrequenz

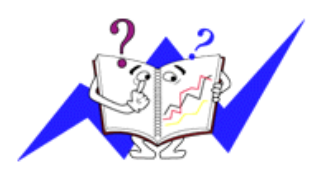

Die Zeit zum horizontalen Abtasten einer Zeile zwischen dem linken und rechten Bildschirmrand wird als horizontaler Zyklus bezeichnet und der Kehrwert des horizontalen Zyklus ist die Horizontalfrequenz. Maßeinheit: kHz

Vertikalfrequenz

Wie eine fluoreszierende Lampe muss der Bildschirm das gleiche Bild mehrmals pro Sekunde wiederholen, damit es für den Benutzer erkennbar ist. Diese Wiederholfrequenz wird als Vertikalfrequenz oder Bildaktualisierungsrate bezeichnet. Maßeinheit: Hz

# Informationen

#### Zur Verbesserung der Anzeigequalität

Stellen Sie die Auflösung und die Bildwiederholfrequenz am Computer wie nachfolgend beschrieben ein, um die bestmögliche Bildqualität zu erhalten. Wenn auf dem TFT-LCD-Bildschirm nicht die bestmögliche Bildqualität angezeigt wird, kann es vorkommen, dass die Bildqualität ungleichmäßig ist.

- Auflösung: 1920 x 1080
- Vertikalfrequenz (Bildwiederholfrequenz): 60 Hz

In diesem Produkt kommt ein TFT-LCD-Bildschirm mit einer Halbleitertechnologie zum Einsatz, die eine Fehlerquote von weniger als 1 pro 1 Mio. aufweist. Aber die Bildpunkte der Farben ROT, GRÜN, BLAU und WEISS werden manchmal hell oder schwarz angezeigt. Dies ist nicht auf schlechte Qualität zurückzuführen und beeinträchtigt die Funktion nicht.

• Dieses Gerät enthält einen TFT-LCD-Bildschirm mit 6.220.800 Teilpixeln.

Verwenden Sie zum Reinigen der Außenflächen des Bildschirms und des Monitors nur kleine Mengen Wasser und ein weiches Tuch. Reiben Sie den LCD-Bereich vorsichtig ab. Bei zu starkem Reiben können Flecken auf dem Bildschirm entstehen.

• Wenn Sie mit der Bildqualität nicht zufrieden sind, können Sie diese verbessern, indem Sie die Funktion **Auto Einstellung** aus dem Fenster heraus aufrufen, das beim Aktivieren der Schaltfläche zum Schließen des Fensters angezeigt wird. Wenn auch nach der automatischen Einstellung Bildrauschen vorhanden ist, verwenden Sie die Einstellfunktion **Fein/Grob**.

• Wenn über einen längeren Zeitraum dasselbe Bild angezeigt wird, kann ein Nachbild entstehen oder das Bild wirkt verschwommen. Wechseln Sie in den Energiesparmodus, oder stellen Sie ein sich bewegendes Bild als Bildschirmschoner ein, wenn Sie sich über einen längeren Zeitraum vom Monitor entfernen.

#### PRODUKTINFORMATIONEN (Keine Bildkonservierungsgefahr)

#### Was ist Bildkonservierung?

Bildkonservierung kann nicht auftreten, wenn ein LCD-Bildschirm unter normalen Bedingungen eingesetzt wird.

Unter den Normalbedingungen sind ständig wechselnde Videobilder zu verstehen. Wenn der LCD-Bildschirm über einen längeren Zeitraum (mehr als 12 Stunden) hinweg ein unverändertes Bild anzeigt, kann es zu einer leichten Differenz der Spannung zwischen den Elektroden kommen, die das Flüssigkristall eines Pixels ansteuern. Diese Spannungsdifferenz zwischen den Elektroden steigt im Laufe der Zeit und zwingt das Flüssigkristall zum Kippen. Wenn es dazu kommt, kann es passieren, dass weiterhin das alte Bild angezeigt wird, wenn das Bild wechselt. Um dies zu verhindern, muss die akkumulierte Spannungsdifferenz gesenkt werden.

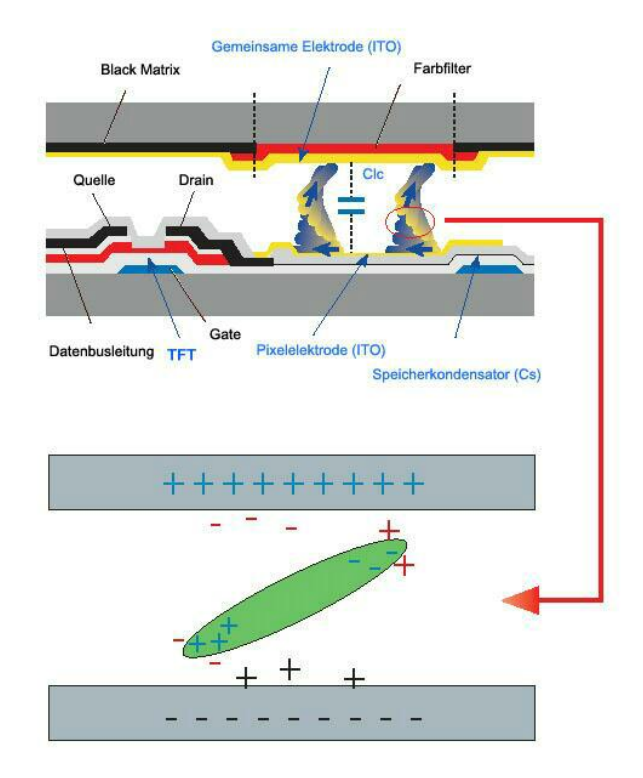

Strom aus, Bildschirmschoner oder Stromsparmodus

- Schalten Sie den Strom nach 12-stündigem Einsatz für 2 Stunden ab
- Verwenden Sie das Energieschema der Energieverwaltung bei den Anzeigeeigenschaften Ihres PCs, um den Monitor entsprechend einzustellen.
- Verwenden Sie möglichst einen Bildschirmschoner Wir empfehlen einen einfarbigen Bildschirmschoner oder ein bewegtes Bild.
- Es wird empfohlen die Funktion "Keine Bildkonservierung" im Gerät zu aktivieren.
- Ändern Sie regelmäßig die Farbinformationen

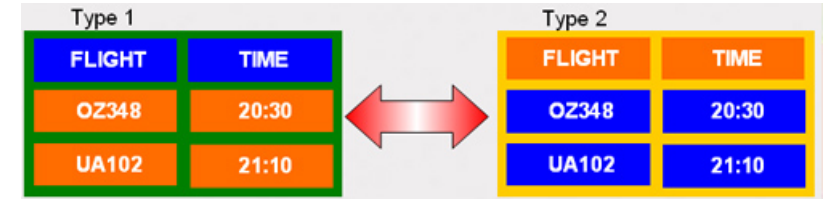

# Hinweis

Verwenden von zwei verschiedenen Farben

Wechseln Sie die Farbinformationen alle 30 Minuten mit 2 verschiedenen, abwechselnd angezeigten Farben.

• Vermeiden Sie Buchstabenkombinationen oder Hintergrundfarben mit starken Helligkeitsdifferenzen.

Vermeiden Sie graue Farben, da diese schnell zu Bildkonservierung führen.

Vermeiden Sie Folgendes: Farben mit starken Helligkeitsunterschieden (Schwarz & Weiß, Grau)

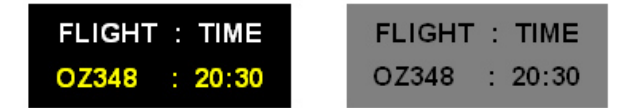

Ändern Sie regelmäßig die Zeichenfarbe

- Verwenden Sie helle Farben mit geringen Helligkeitsunterschieden.
  - Regelmäßig : Alle 30 Minuten die Zeichen- und Hintergrundfarbe wechseln

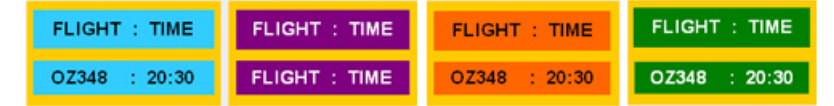

• Alle 30 Minuten die bewegten Zeichen wechseln.

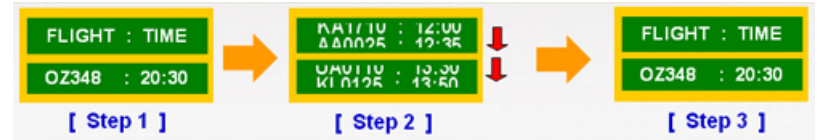

• Lassen Sie Bilder und Logoanzeige regelmäßig wechseln.

- Regelmäßig : Nach 4 Betriebsstunden 60 Sekunden lang ein bewegtes Bild mit Logo anzeigen.

- Am besten schützen Sie Ihren Bildschirm vor Bildkonservierung, indem Sie ihn abschalten bzw. den PC oder das System so einrichten, dass ein Bildschirmschoner aktiviert wird, wenn Sie ihn nicht verwenden. Wenn Sie diese Richtlinien nicht beachten, kann dies Einfluss auf Ihre Garantie haben.
- Einsetzen der Screen Pixel-Funktion (Bildpixel) mit dem Gerät
- Einsetzen der Pixelfunktion
  - Symptom: Punkt in schwarzer Farbe bewegt sich vertikal durch das Bild.

| FLIGHT | TIME  |  |
|--------|-------|--|
| OZ348  | 20:30 |  |
| UA102  | 21:10 |  |

• Einsetzen der Screen Bar-Funktion (Bildbalken)

- Symptom: Horizontaler/Vertikaler Balken in schwarzer Farbe bewegt sich vertikal durch das Bild.

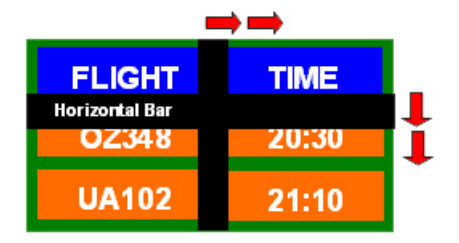

Einsetzen der Screen Erasing-Funktion (Bildlöschen) mit dem Gerät

- Einsetzen der Bildlöschfunktion
  - Symptom: 2 vertikale Blöcke bewegen sich durch das Bild und löschen es dabei

| ; снт | TIME  |
|-------|-------|
| OZ348 | 20:30 |
| UA102 | 21:10 |

# Anhang

### Kontakt zu SAMSUNG

Hinweis

Falls Sie Fragen oder Anregungen zu Samsung-Produkten haben, wenden Sie sich bitte an den SAM-SUNG-Kundendienst.

|                        | North America                           |                                          |
|------------------------|-----------------------------------------|------------------------------------------|
| U.S.A                  | 1-800-SAMSUNG (726-7864)                | http://www.samsung.com                   |
| CANADA                 | 1-800-SAMSUNG (726-7864)                | http://www.samsung.com/ca                |
|                        |                                         | http://www.samsung.com/ca_fr<br>(French) |
| MEXICO                 | 01-800-SAMSUNG (726-7864)               | http://www.samsung.com                   |
|                        | Latin America                           |                                          |
| ARGENTINA              | 0800-333-3733                           | http://www.samsung.com                   |
| BRAZIL                 | 0800-124-421                            | http://www.samsung.com                   |
|                        | 4004-0000                               |                                          |
| BOLIVIA                | 800-10-7260                             | http://www.samsung.com                   |
| CHILE                  | 800-SAMSUNG (726-7864)                  | http://www.samsung.com                   |
|                        | From mobile 02-482 82 00                |                                          |
| COLOMBIA               | 01-8000112112                           | http://www.samsung.com                   |
| COSTA RICA             | 0-800-507-7267                          | http://www.samsung.com                   |
| DOMINICA               | 1-800-751-2676                          | http://www.samsung.com                   |
| ECUADOR                | 1-800-10-7267                           | http://www.samsung.com                   |
| EL SALVADOR            | 800-6225                                | http://www.samsung.com                   |
| GUATEMALA              | 1-800-299-0013                          | http://www.samsung.com                   |
| HONDURAS               | 800-27919267                            | http://www.samsung.com                   |
| JAMAICA                | 1-800-234-7267                          | http://www.samsung.com                   |
| NICARAGUA              | 00-1800-5077267                         | http://www.samsung.com                   |
| PANAMA                 | 800-7267                                | http://www.samsung.com                   |
| PERU                   | 0-800-777-08                            | http://www.samsung.com                   |
| PUERTO RICO            | 1-800-682-3180                          | http://www.samsung.com                   |
| TRINIDAD & TO-<br>BAGO | 1-800-SAMSUNG (726-7864)                | http://www.samsung.com                   |
| VENEZUELA              | 0-800-100-5303                          | http://www.samsung.com                   |
|                        | Europe                                  |                                          |
| ALBANIA                | 42 27 5755                              | http://www.samsung.com                   |
| AUSTRIA                | 0810 - SAMSUNG (7267864, €<br>0.07/min) | http://www.samsung.com                   |
| BELGIUM                | 02-201-24-18                            | http://www.samsung.com/be<br>(Dutch)     |

#### Europe

|             |                                                                                   | http://www.samsung.com/be_fr<br>(French) |
|-------------|-----------------------------------------------------------------------------------|------------------------------------------|
| BOSNIA      | 05 133 1999                                                                       | http://www.samsung.com                   |
| BULGARIA    | 07001 33 11                                                                       | http://www.samsung.com                   |
| CROATIA     | 062 SAMSUNG (062 726 7864)                                                        | http://www.samsung.com                   |
| CZECH       | 800 - SAMSUNG (800-726786)                                                        | http://www.samsung.com                   |
|             | Samsung Electronics Czech and Slovak, s.r.o<br>Sokolovská 394/17, 180 00, Praha 8 | ., Oasis Florenc,                        |
| DENMARK     | 70 70 19 70                                                                       | http://www.samsung.com                   |
| FINLAND     | 030 - 6227 515                                                                    | http://www.samsung.com                   |
| FRANCE      | 01 48 63 00 00                                                                    | http://www.samsung.com                   |
| GERMANY     | 01805 - SAMSUNG (726-7864,<br>€ 0,14/Min)                                         | http://www.samsung.com                   |
| CYPRUS      | From landline : 8009 4000                                                         | http://www.samsung.com                   |
| GREECE      | From landline : 80111-SAM-<br>SUNG (7267864)                                      | http://www.samsung.com                   |
|             | From landline & mobile : (+30) 210 6897691                                        |                                          |
| HUNGARY     | 06-80-SAMSUNG (726-7864)                                                          | http://www.samsung.com                   |
| ITALIA      | 800-SAMSUNG (726-7864)                                                            | http://www.samsung.com                   |
| KOSOVO      | +381 0113216899                                                                   | http://www.samsung.com                   |
| LUXEMBURG   | 261 03 710                                                                        | http://www.samsung.com                   |
| MACEDONIA   | 023 207 777                                                                       | http://www.samsung.com                   |
| MONTENEGRO  | 020 405 888                                                                       | http://www.samsung.com                   |
| NETHERLANDS | 0900-SAMSUNG<br>(0900-7267864) (€ 0,10/Min)                                       | http://www.samsung.com                   |
| NORWAY      | 815-56 480                                                                        | http://www.samsung.com                   |
| POLAND      | 0 801-1SAMSUNG (172-678)                                                          | http://www.samsung.com                   |
|             | +48 22 607-93-33                                                                  |                                          |
| PORTUGAL    | 808 20-SAMSUNG (808 20<br>7267)                                                   | http://www.samsung.com                   |
| RUMANIA     | From landline : 08010-SAM-<br>SUNG (7267864)                                      | http://www.samsung.com                   |
|             | From landline & mobile : (+40)<br>21 206 01 10                                    |                                          |
| SERBIA      | 0700 SAMSUNG (0700 726<br>7864)                                                   | http://www.samsung.com                   |
| SLOVAKIA    | 0800 - SAMSUNG (0800-726<br>786)                                                  | http://www.samsung.com                   |
| SPAIN       | 902 - 1 - SAMSUNG<br>(902.172.678)                                                | http://www.samsung.com                   |
| SWEDEN      | 0771 726 7864 (SAMSUNG)                                                           | http://www.samsung.com                   |
| SWITZERLAND | 0848 - SAMSUNG (7267864,<br>CHF 0.08/min)                                         | http://www.samsung.com/ch                |

#### Europe

|           |                        | http://www.samsung.com/<br>ch_fr/(French) |
|-----------|------------------------|-------------------------------------------|
| U.K       | 0330 SAMSUNG (7267864) | http://www.samsung.com                    |
| EIRE      | 0818 717100            | http://www.samsung.com                    |
| LITHUANIA | 8-800-77777            | http://www.samsung.com                    |
| LATVIA    | 8000-7267              | http://www.samsung.com                    |
| ESTONIA   | 800-7267               | http://www.samsung.com                    |
| TURKEY    | 444 77 11              | http://www.samsung.com                    |

| CIS |
|-----|
|-----|

| RUSSIA      | 8-800-555-55-55                 | http://www.samsung.com       |
|-------------|---------------------------------|------------------------------|
| GEORGIA     | 8-800-555-555                   | http://www.samsung.com       |
| ARMENIA     | 0-800-05-555                    | http://www.samsung.com       |
| AZERBAIJAN  | 088-55-55-555                   | http://www.samsung.com       |
| KAZAKHSTAN  | 8-10-800-500-55-500 (C<br>7799) | SSM: http://www.samsung.com  |
| UZBEKISTAN  | 8-10-800-500-55-500             | http://www.samsung.com       |
| KYRGYZSTAN  | 00-800-500-55-500               | http://www.samsung.com       |
| TADJIKISTAN | 8-10-800-500-55-500             | http://www.samsung.com       |
| MONGOLIA    | -                               | http://www.samsung.com       |
| UKRAINE     | 0-800-502-000                   | http://www.samsung.com/ua    |
|             |                                 | http://www.samsung.com/ua_ru |
| BELARUS     | 810-800-500-55-500              | http://www.samsung.com       |
| MOLDOVA     | 00-800-500-55-500               | http://www.samsung.com       |
|             |                                 |                              |

#### Asia Pacific

| AUSTRALIA   | 1300 362 603                   | http://www.samsung.com            |
|-------------|--------------------------------|-----------------------------------|
| NEW ZEALAND | 0800 SAMSUNG (0800 726<br>786) | http://www.samsung.com            |
| CHINA       | 400-810-5858                   | http://www.samsung.com            |
| HONG KONG   | (852) 3698 - 4698              | http://www.samsung.com/hk         |
|             |                                | http://www.samsung.com/<br>hk_en/ |
| INDIA       | 1800 1100 11                   | http://www.samsung.com            |
|             | 3030 8282                      |                                   |
|             | 1800 3000 8282                 |                                   |
|             | 1800 266 8282                  |                                   |
| INDONESIA   | 0800-112-8888                  | http://www.samsung.com            |
|             | 021-5699-7777                  |                                   |
| JAPAN       | 0120-327-527                   | http://www.samsung.com            |
| MALAYSIA    | 1800-88-9999                   | http://www.samsung.com            |
|             |                                |                                   |

| Asia Pacific |                                          |                        |
|--------------|------------------------------------------|------------------------|
| PHILIPPINES  | 1-800-10-SAMSUNG<br>(726-7864) for PLDT  | http://www.samsung.com |
|              | 1-800-3-SAMSUNG(726-7864)<br>for Digitel |                        |
|              | 1-800-8-SAMSUNG(726-7864) for Globe      |                        |
|              | 02-5805777                               |                        |
| SINGAPORE    | 1800-SAMSUNG (726-7864)                  | http://www.samsung.com |
| THAILAND     | 1800-29-3232                             | http://www.samsung.com |
|              | 02-689-3232                              |                        |
| TAIWAN       | 0800-329-999                             | http://www.samsung.com |
|              | 0266-026-066                             |                        |
| VIETNAM      | 1 800 588 889                            | http://www.samsung.com |

#### Middle East

| IRAN         | 021-8255               | http://www.samsung.com |
|--------------|------------------------|------------------------|
| OMAN         | 800-SAMSUNG (726-7864) | http://www.samsung.com |
| KUWAIT       | 183-2255               | http://www.samsung.com |
| BAHRAIN      | 8000-4726              | http://www.samsung.com |
| EGYPT        | 08000-726786           | http://www.samsung.com |
| JORDAN       | 800-22273              | http://www.samsung.com |
| MOROCCO      | 080 100 2255           | http://www.samsung.com |
| SAUDI ARABIA | 9200-21230             | http://www.samsung.com |
| U.A.E        | 800-SAMSUNG (726-7864) | http://www.samsung.com |

#### Africa

| CAMEROON      | 7095- 0077              | http://www.samsung.com |
|---------------|-------------------------|------------------------|
| COTE D'LVOIRE | 8000 0077               | http://www.samsung.com |
| GHANA         | 0800-10077              | http://www.samsung.com |
|               | 0302-200077             |                        |
| KENYA         | 0800 724 000            | http://www.samsung.com |
| NIGERIA       | 0800-726-7864           | http://www.samsung.com |
| SENEGAL       | 800-00-0077             | http://www.samsung.com |
| SOUTH AFRICA  | 0860-SAMSUNG (726-7864) | http://www.samsung.com |
| TANZANIA      | 0685 88 99 00           | http://www.samsung.com |
| UGANDA        | 0800 300 300            | http://www.samsung.com |

# Inanspruchnahme des kostenpflichtigen Services (Kosten für Kunden)

Wenn dieser Service in Anspruch genommen wird, stellen wir trotz bestehender Gewährleistung möglicherweise in folgenden Fällen den Besuch eines Servicetechnikers in Rechnung.

#### Kein Produktdefekt

Reinigung, Anpassung, Erklärung, Neuinstallation o. ä. des Geräts

- Ein Servicetechniker erklärt die Verwendung des Geräts oder passt Optionen an, ohne das Gerät zu zerlegen.
- Ein Defekt wird durch äußere Einflüsse verursacht (Internet, Antenne, drahtgebundene Signale usw.).
- Ein Gerät wird neu installiert oder zusätzliche Geräte werden angeschlossen, nachdem das gekaufte Gerät zum ersten Mal installiert wurde.
- Ein Gerät wird neu installiert, um es woanders aufzustellen oder an einen anderen Wohnort umzuziehen.
- Der Kunde benötigt eine Anleitung zur Verwendung in Verbindung mit einem Gerät eines anderen Herstellers.
- Der Kunde benötigt eine Anleitung zur Verwendung des Netzwerks oder eines Programms eines anderen Herstellers.
- Der Kunde möchte, dass auf dem Gerät Software installiert und das Gerät eingerichtet wird.
- Ein Servicetechniker beseitigt/säubert Staub oder Fremdkörper innerhalb des Geräts.
- Der Kunde möchte nach dem Homeshopping- oder Online-Kauf noch zusätzlich die Installation.

#### Ein Schaden am Gerät, der auf einen Kundenfehler zurückzuführen ist

Schaden am Gerät durch falsche Bedienung durch den Kunden oder fehlerhafte Reparatur.

Wenn der Schaden am Gerät verursacht wird durch:

- Einwirkung von außen oder fallen lassen
- · Verwendung von Zubehör oder separat gekauftem Gerät, das nicht von Samsung freigegeben ist
- Reparatur durch eine Person, die kein Techniker eines Outsourcing-Serviceunternehmens oder Partners von Samsung Electronics Co., Ltd. ist.
- Umbau oder Reparatur des Geräts durch den Kunden
- Verwendung mit falscher Spannung oder nicht zugelassenen elektrischen Anschlüssen
- Nichtbeachtung der Warnhinweise im Benutzerhandbuch

#### Andere

- Das Gerät fällt durch eine Naturkatastrophe (Blitz, Feuer, Erdbeben, Überflutung usw.) aus.
- Die Verbrauchskomponenten sind aufgebraucht (Batterie, Toner, Leuchtstofflampen, Tonköpfe, Vibrator, Lampe, Filter, Bänder usw.)

# Hinweis

Wenn der Kunde einen Service anfordert, obwohl das Gerät nicht defekt ist, wird möglicherweise eine Servicegebühr berechnet. Lesen Sie daher zunächst das Benutzerhandbuch.

#### Begriffe

| Punktabstand                            | Das Bild auf dem Monitor besteht aus Punkten in den Farben Rot,<br>Grün und Blau. Je enger die Punkte, desto höher die Auflösung.<br>Der Abstand zwischen zwei Punkten der gleichen Farbe wird als<br>"Punktabstand" bezeichnet. Maßeinheit: mm                                                                                                    |
|-----------------------------------------|----------------------------------------------------------------------------------------------------|
| Vertikalfrequenz                        | Der Bildschirm muss mehrmals pro Sekunde neu aufgebaut wer-<br>den, um das Bild für den Benutzer aufzubauen und anzuzeigen.<br>Diese Wiederholfrequenz wird als Vertikalfrequenz oder Bildak-<br>tualisierungsrate bezeichnet. Maßeinheit: Hz                                                                                                    |
|                                         | Beispiel: Wenn ein Licht 60 Mal pro Sekunde aufleuchtet, so be-<br>zeichnet man diese Frequenz als 60 Hz.                                                                                                    |
| Horizontalfrequenz                      | Die Zeit zum horizontalen Abtasten einer Zeile zwischen dem<br>linken und rechten Bildschirmrand wird als horizontaler Zyklus<br>bezeichnet. Der Kehrwert des horizontalen Zyklus ist die Hori-<br>zontalfrquenz. Maßeinheit: kHz                                                                                                    |
| Interlaced und Non-Interlaced-<br>Modus | Wenn alle horizontalen Zeilen auf dem Bildschirm nacheinander<br>von oben nach unten angezeigt werden, so arbeitet der Bildschirm<br>im Non-Interlaced-Modus. Wenn zuerst alle ungeraden und dann<br>alle geraden Zeilen angezeigt werden, so arbeitet er im Interlaced-<br>Modus. Die meisten Monitore sind Non-Interlaced, damit ein<br>klareres Bild angezeigt werden kann. Der Interlaced-Modus en-<br>tspricht dem in Fernsehgeräten verwendeten. |
| Plug & Play                             | Diese Funktion ermöglicht optimale Anzeigequalität, weil der<br>Computer und der Monitor Informationen automatisch austau-<br>schen. Diese Monitor entspricht für die Plug & Play-Funktion dem<br>internationalen Standard VESA DDC.                                                                                                    |
| Auflösung                               | Die Anzahl der horizontalen und vertikalen Punkte, aus denen der<br>Bildschirm aufgebaut ist, wird als Auflösung bezeichnet. Diese<br>Zahl gibt die Genauigkeit der Anzeige an. Eine hohe Auflösung<br>ist gut, wenn mehrere Aufgaben gleichzeitig ausgeführt werden<br>sollen, denn dadurch können mehr Bildinformationen auf dem<br>Bildschirm angezeigt werden.                                                                                     |
|                                         | Beispiel: Wenn die Auflösung 1920 x 1080 Punkte beträgt, wird die Bildschirmfläche aus 1920 Punkten in der Horizontalen (hor-<br>izontale Auflösung) und 1080 vertikalen Zeilen (vertikale Auflö-<br>sung) gebildet.                                                                                                    |

#### Ordnungsgemäße Entsorgung

#### Korrekte Entsorgung von Altgeräten (Elektroschrott)

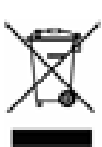

(In den Ländern der Europäischen Union und anderen europäischen Ländern mit einem separaten Sammelsystem)

Die Kennzeichnung auf dem Produkt, Zubehörteilen bzw. auf der dazugehörigen Dokumentation gibt an, dass das Produkt und Zubehörteile (z. B. Ladegerät, Kopfhörer, USB-Kabel) nach ihrer Lebensdauer nicht zusammen mit dem normalen Haushaltsmüll entsorgt werden dürfen. Entsorgen Sie dieses Gerät und Zubehörteile bitte getrennt von anderen Abfällen, um der Umwelt bzw. der menschlichen Gesundheit nicht durch unkontrollierte Müllbeseitigung zu schaden. Helfen Sie mit, das Altgerät und Zubehörteile fachgerecht zu entsorgen, um die nachhaltige Wiederverwertung von stofflichen Ressourcen zu fördern.

#### Korrekte Entsorgung von Altgeräten (Elektroschrott)

Private Nutzer wenden sich an den Händler, bei dem das Produkt gekauft wurde, oder kontaktieren die zuständigen Behörden, um in Erfahrung zu bringen, wo Sie das Altgerät bzw. Zubehörteile für eine umweltfreundliche Entsorgung abgeben können.

Gewerbliche Nutzer wenden sich an ihren Lieferanten und gehen nach den Bedingungen des Verkaufsvertrags vor. Dieses Produkt und elektronische Zubehörteile dürfen nicht zusammen mit anderem Gewerbemüll entsorgt werden.

#### Korrekte Entsorgung der Batterien dieses Produkts

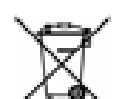

(In den Ländern der Europäischen Union und anderen europäischen Ländern mit einem separaten Altbatterie-Rücknahmesystem)

Die Kennzeichnung auf der Batterie bzw. auf der dazugehörigen Dokumentation oder Verpackung gibt an, dass die Batterie zu diesem Produkt nach seiner Lebensdauer nicht zusammen mit dem normalen Haushaltsmüll entsorgt werden darf. Wenn die Batterie mit den chemischen Symbolen Hg, Cd oder Pb gekennzeichnet ist, liegt der Quecksilber-, Cadmium- oder Blei-Gehalt der Batterie über den in der EG-Richtlinie 2006/66 festgelegten Referenzwerten. Wenn Batterien nicht ordnungsgemäß entsorgt werden, können sie der menschlichen Gesundheit bzw. der Umwelt schaden.

Bitte helfen Sie, die natürlichen Ressourcen zu schützen und die nachhaltige Wiederverwertung von stofflichen Ressourcen zu fördern, indem Sie die Batterien von anderen Abfällen getrennt über Ihr örtliches kostenloses Altbatterie-Rücknahmesystem entsorgen.

#### Copyright

Die Informationen in diesem Dokument können ohne vorherige Ankündigung geändert werden.

© 2012 Samsung Electronics Co., Ltd. Alle Rechte vorbehalten.

Jegliche Reproduktion ohne schriftliche Genehmigung von Samsung Electronics Co., Ltd. ist strengstens untersagt.

Samsung Electronics Co., Ltd. haftet nicht für in diesem Dokument enthaltene Fehler und Neben- oder Folgeschäden, die der Lieferung, dem Einsatz oder der Verwendung dieses Materials resultieren.

Samsung ist eine eingetragene Marke der Samsung Electronics Co., Ltd.; Microsoft Windows sind eingetragene Marken der Microsoft Corporation; VESA, DPM und DDC sind eingetragene Marken der Video Electronics Standard Association. Alle weiteren Produktbezeichnungen in diesem Dokument sind Marken bzw. eingetragene Marken ihrer jeweiligen Besitzer.

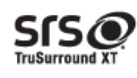

TruSurround XT, SRS and the **O**symbol are trademarks of SRS Labs, Inc. TruSurround XT technology is incorporated under license from SRS Labs, Inc.